| +                 |   | I. | • | • |
|-------------------|---|----|---|---|
| ٠                 | ÷ |    | I | ▼ |
| ▼                 | • | +  |   | I |
| I                 | ▼ | •  | + |   |
|                   | I | V  | • | ÷ |
| +                 |   | I  | ▼ | • |
| •                 | + |    | I | V |
| $\mathbf{\nabla}$ | • | +  |   | I |

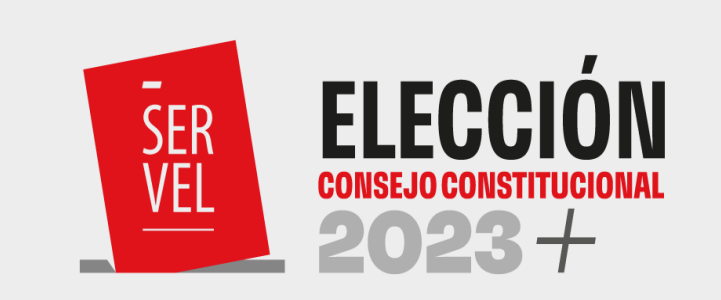

# Guías

## Usabilidad de Sistemas

Febrero 2023

| + |   | I. | • | • |
|---|---|----|---|---|
| • | + | 1  | I | V |
| • | • | +  |   | I |
| I | ▼ | •  | + | ł |
|   | I | ▼  | • | ÷ |
| + |   | I  | ▼ | • |
| • | + |    | I | V |
| T | • | +  |   | I |
| L |   | •  | ÷ |   |

GUIAS DE USABILIDAD DE SISTEMAS

Servicio Electoral de Chile

Subdirección de Control del Gasto y Financiamiento Electoral División de Fiscalización del Gasto y Propaganda Electoral

Santiago de Chile, 2023 Versión N°4, Junio 2023

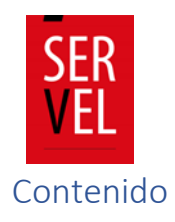

| Guía para ingreso de informes tarifarios1                                                                                                    |
|----------------------------------------------------------------------------------------------------|
| Introducción guía para ingreso de informes tarifarios2                                                                                                    |
| Ingresar al Sistema de Informes Tarifarios31. Ingresos nuevos tarifarios3Identificación del medio3Ingreso tarifas72. Ingreso de tarifario con datos ingresados anteriormente113. Adecuaciones124. Estado informe135. Buscador de Medios146. Tarifarios "Presenciales"14a) Formulario para Tarifario "Radioemisora"16b) Formulario para Tarifario "Radio Online"17c) Formulario para Tarifario "Prensa Escrita Impresa"18d) Formulario para Tarifario "Prensa Electrónica"19 |
| Guía para navegación del Sistema de Recepción de Aportes20                                                                                                    |
| Acceso al Sistema de Recepción de Aportes para aportante/candidato - administrador general electoral de partido político21Modulo Aportante                                                                                                    |
| Sistema de Rendición Online                                                                                                    |

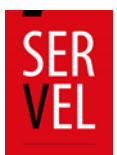

| 2. Crear y/o reestablecer contraseñas                                                     | . 38 |
|-------------------------------------------------------------------------------------------|------|
| 3. Funciones Escritorio del Candidato                                                     | . 40 |
| 4. Funciones Escritorio Administrador Electoral                                           | . 41 |
| Funcionalidad del Escritorio del Administrador Electoral                                  | . 41 |
| 5. Funciones Escritorio Administrador General Electoral                                   | . 42 |
| Funcionalidades del Escritorio del Administrador General Electoral                        | . 42 |
| 6. Formulario de Ingreso 87                                                               | . 43 |
| Edición de registros en el Formulario de ingresos 87                                      | . 44 |
| 7. Formulario de Gastos 88                                                                | . 45 |
| Edición de registros en el Formulario de gastos 88                                        | . 46 |
| 8. Ejemplo de contabilización en Formulario 87                                            | . 47 |
| 9. Ejemplo de contabilización en Formulario 88                                            | . 48 |
| Tipo de reembolso                                                                         | . 49 |
| 10. Formularios de Valorización 101 al 108                                                | . 50 |
| Formulario 101 Registro de Brigadistas y Voluntarios                                      | . 52 |
| Formulario 102 Registro de Sedes                                                          | . 53 |
| Formulario 103 Registro de Vehículos                                                      | . 54 |
| Formulario 104 Autorización de Propaganda en Espacios Privados                            | . 55 |
| Formulario 105 Declaración Sobre Medios Digitales Contratados para Propaganda Electora    | l 56 |
| Formulario 106 Aportes en Especies Estimables en Dinero                                   | . 57 |
| Formulario 107 Detalle de Reembolso Solicitado                                            | . 58 |
| Formulario 108 Detalle de Gastos Menores                                                  | . 59 |
| 11. Ejemplo de Valorización Formularios Auxiliares                                        | . 60 |
| 12. Rendición de Cuenta Electoral                                                         | . 63 |
| 13. Consideraciones Generales de Rendición de cuenta                                      | . 63 |
| Funciones adicionales                                                                     | . 70 |
| Comunicación entre Administrador electoral y Administrador General                        | . 71 |
| Visualización de las Cuentas Electorales Rendidas                                         | . 73 |
| 14. Oficio de Observaciones a la Cuenta del Candidato(a) y Partido Político               | . 74 |
| 15. Resolución de Cuenta Electoral del Candidato y Partido Político                       | . 76 |
| 16. Certificados Asociados a la Cuenta Electoral del Candidato(a) y Partido Político      | . 77 |
| 17. Sugerencia de pasos para el correcto funcionamiento                                   | . 79 |
| 18. Uso de Formulario 104, Autorización de Propaganda en Espacios Privados                | . 80 |
| 19. Instrucciones de uso formulario 104 de Autorización de Propaganda en Espacios Privado | OS   |
|                                                                                           | . 80 |
| 20. Funciones adicionales                                                                 | . 88 |
| 21. Respuesta a Oficio de Observaciones                                                   | . 90 |
| Consideraciones Generales                                                                 | . 90 |
| 22. Ingrese al Sistema de Rendición Online en el escritorio de Administrador Electoral    | . 91 |
| 23. Ingrese a la sección Observaciones a F87 (y/o) F88                                    | . 92 |
| 24. Respuesta a las observaciones paso a paso                                             | . 94 |

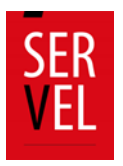

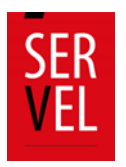

|                                          | +         | -         | I.        | $\nabla$  | 0 |
|------------------------------------------|-----------|-----------|-----------|-----------|---|
|                                          | 0         | +         | -         | 1         | Ŧ |
|                                          | v         | •         | +         | -         | 1 |
|                                          | L         | $\nabla$  | •         | +         | - |
|                                          |           | I.        | v         | •         | + |
|                                          | ÷         | -         | I.        | v         | 0 |
|                                          | 0         | +         | -         | 1         | Ψ |
|                                          | $\forall$ | •         | +         | -         | 1 |
|                                          | ÷         | -         | I.        | $\forall$ | 0 |
|                                          | 0         | +         | -         | 1         | Ψ |
| Guía para ingreso de informes tarifarios | v         | •         | +         | -         | 1 |
|                                          | I.        | $\forall$ | 0         | +         | - |
|                                          |           | 1         | $\forall$ | •         | + |
|                                          | ÷         | -         | 1         | $\nabla$  | 0 |
|                                          | 0         | +         |           | I.        | Ψ |
|                                          | v         | •         | +         | -         | 1 |
|                                          | 1         | $\nabla$  | 0         | +         | - |
|                                          |           | 1         | $\forall$ | •         | + |
|                                          | +         | -         | 1         | $\forall$ | 0 |
|                                          | 0         | +         | -         | 1         | Ψ |
|                                          | $\forall$ | •         | +         | -         | 1 |

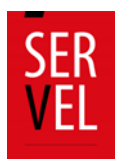

# Introducción guía para ingreso de informes tarifarios

La presente guía, es un instructivo para que los medios de Prensa escrita y Radioemisoras conozcan como completar los formularios de informes tarifarios, para efectos de la Elección de Consejeros Constitucionales 2023 a realizarse el 07 de mayo de 2023, disponibles en el link <u>https://tarifas.servel.cl/</u>.

La habilitación del sistema de tarifario estará disponible a contar del 26 de enero de 2023, y el cierre del plazo para el ingreso de los tarifarios es hasta las 23:59 hrs. del 26 de febrero de 2023.

Al ingresar al sitio web se podrán visualizar 4 pestañas

## + Ingresar 🕼 Adecuaciones 🛛 Q Estado informe 🕮 Buscador de medios

- Ingresar: Esta pestaña se abrirá por defecto una vez que se ingrese al link. Acá se podrá hacer ingreso de nuevos tarifarios o utilizar los datos de tarifarios ingresados con anterioridad. El ingreso se detalla en el punto II de la presente guía.
- Adecuaciones: Esta pestaña podrán ingresar adecuaciones al informe tarifario, ya sea por observaciones realizadas al mismo o si un medio ya publicado desee modificar las tarifas o datos ingresados previamente. El proceso de adecuación se explica en el punto III de la presente guía.
- Estado Informe: En esta pestaña los medios que ya ingresaron sus tarifas podrán consultar el estado en el que se encuentra su informe. La utilización de este buscador se explica en punto IV de esta guía.
- 4) Buscador de medios: En esta pestaña se podrán visualizar todos los informes tarifarios de medios autorizados para la emisión de propaganda electoral para la Elección de Consejeros Constitucionales 2023.

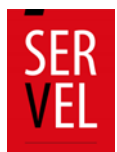

## Ingresar al Sistema de Informes Tarifarios

Al ingresar al Sistema de Informes Tarifarios se van a visualizar 5 opciones, las cuatro primeras correspondes a los distintos tipos de formularios de informes tarifarios disponibles correspondientes a "Radioemisoras", "Radio Online", "Prensa escrita impresa" y "Prensa electrónica". La quinta opción corresponde al "Ingreso de tarifario con datos ingresados anteriormente".

#### 1. Ingresos nuevos tarifarios

Independiente de la opción seleccionada, el Formulario de Informes Tarifarios cuenta con 5 secciones diferentes, como se muestra en la siguiente imagen:

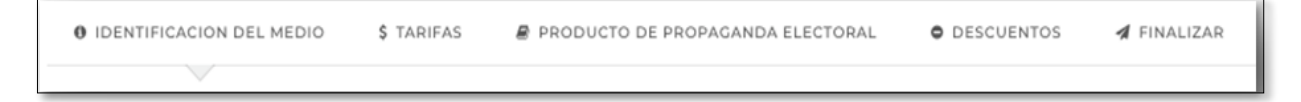

Figura 1: Identificación secciones

Una vez completada la primera pestaña se debe dar clic en botón "Siguiente" ubicado al final de la página para acceder a la segunda pestaña del informe tarifario.

Sin perjuicio de lo anterior una vez completada la primera pestaña, quien ingrese el informe tarifario puede acceder a las pestañas dando click en el número de pestaña al que quiera acceder pudiendo saltarse pestañas o devolverse cuantas veces lo desee.

#### Identificación del medio

En la primera pestaña se debe completar los datos de identificación del medio, del director y del representante legal

Dependiendo de si el informe corresponde a radio o prensa escrita se ingresará información de acuerdo a los siguientes ejemplos:

#### Radioemisora

En caso de radios, para incorporar frecuencias se debe dar clic en "Agregar", ahí se desplega una ventana que se debe completar con la frecuencia de la emisora, por ejemplo, 100.1, luego su concesión (AM/FM), la región de cobertura y comunas. En este último campo se puede incorporar una, varias o todas las comunas de la región seleccionada. Para incorporar todas las comunas de la región basta con dar clic en cuadro inferior. Para finalizar se debe dar clic en botón "confirmar". Para incorporar mas frecuencias se vuelve al primer paso dando clic en botón "Agregar".

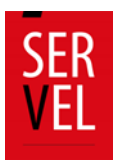

| Ingreso de radioemisoras                                                       |                              |  |  |  |
|--------------------------------------------------------------------------------|------------------------------|--|--|--|
| Ingrese la señal de readioemisora por comuna.                                  |                              |  |  |  |
| Si ingresa una frecuencia en una com<br>anteriormente, ésta no será ingresada. | una que ya ha sido ingresada |  |  |  |
| FRECUENCIA                                                                     | Concesión<br>AM - FM 👻       |  |  |  |
| RECIÓN<br>Seleccione opción                                                    | *                            |  |  |  |
| Seleccionar todas las comunas                                                  |                              |  |  |  |
| сомина<br>Seleccione opc                                                       |                              |  |  |  |
|                                                                                | Confirmar                    |  |  |  |

Figura 2: Frecuencias radioemisora

Una vez que se han seleccionado todas las comunas de cobertura, se debe dar click al boton "Agregar" y asi se desplegara el listado de frecuencias y sus respectivas comunas de cobertura.

|       |       |                           | Buscar:                                   |          |
|-------|-------|---------------------------|-------------------------------------------|----------|
| FREC. | CONC. | REGIÓN                    | COMUNA COBERTURA                          | ELIMINAR |
| 100.0 | FM    | ARICA Y PARINACOTA        | ARICA, CAMARONES, GENERAL LAGOS, PUTRE    | Û        |
| 100.0 | FM    | DE TARAPACA               | ALTO HOSPICIO, CAMIÑA, COLCHANE           | Û        |
| 100.4 | FM    | METROPOLITANA DE SANTIAGO | ALHUE, CERRO NAVIA, PADRE HURTADO, TILTIL | Û        |

Figura 3: Listado de frecuencias

Como se muestra en la figura 3, las frecuencias pueden ser eliminadas con el boton de basurero al costado derecho del dato ingresado. Asimismo si la cantidad de frecuencias es alta en la esquina superior derecha se cuenta con un buscador, en el cual se pueden filtrar de acuerdo a cualquiera de lo datos ingresados.

#### Prensa Impresa

En caso de medios de prensa impresa, se debera completar el campo correspondiente a la circulación temporal (diario, quincenal o mensual) y territorial (nacional, regional, comunal u otro).

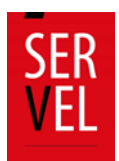

| CIRCULACIÓN TEMPORAL | * | CIRCULACIÓN TERRITORIAL |  |
|----------------------|---|-------------------------|--|
| Seleccione onción    | - | Seleccione opción       |  |

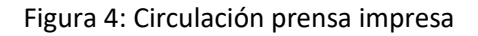

#### Datos de identificación

Los datos de identificación del representante legal, director y del medio, son iguales para los 4 formularios mencionados inicialmente, debiendo completar todos los datos de manera obligatoria.

Es preciso señalar que una vez que los informes se encuentren publicados en el sistio web del Servicio Electoral, no se podrán visualizar los datos correspondientes al RUN y correo electrónico del director y representante legal del medio.

Al momento de ingresar la razón social del medio se debe procurar poner el nombre completo, tal como es posible visualizar en el Servicio de Impuestos Internos. En caso que la contratación se efectue por parte de una persona natural en razón social se deberá indicar el nombre completo de esta.

| ulario deben coincidir con los datos de fac | turación del medio.                         |
|---------------------------------------------|---------------------------------------------|
| *                                           |                                             |
|                                             |                                             |
|                                             |                                             |
|                                             | ulario deben coincidir con los datos de fac |

#### Figura 5: Identificación del medio

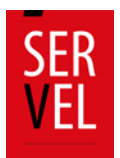

| OS DEL DOMICILIO DEL MEDIO    |                                                       |
|-------------------------------|-------------------------------------------------------|
| DIRECCIÓN                     | * NÚMERO                                              |
| REGIÓN<br>Seleccione opción   | * COMUNA<br>• Seleccione opción                       |
| RUT DEL DIRECTOR DEL MEDIO    | NOMBRE DEL DIRECTOR * MAIL DEL DIRECTOR               |
| DATOS DEL REPRESENTANTE LEGAL |                                                       |
| RUT DEL REPRESENTANTE         | * NOMBRE DEL REPRESENTANTE * MAIL DEL REPRESENTANTE * |

Figura 6: Domicilio del medio, director y representante legal

## Datos de contacto:

Por último, la primera pestaña solicita los datos de contacto del medio, correo electrónico, teléfono y sitio web.

Para las Radios Online y medios de Prensa Electrónica, el ingreso de sitio web es obligatorio, en caso de Radioemisora y medios de Prensa Impresa, este dato es opcional.

| DATOS DE CONTACTO DEL MEDIO                   |              |                                          |   |
|-----------------------------------------------|--------------|------------------------------------------|---|
| Las tarifas indicadas en el presente info     | orme deben s | er publicadas en el sitio web del medio. |   |
| EL MEDIO POSEE SITIO WEB<br>Seleccione opción | *            | SITIO WEB DEL MEDIO<br>HTTP://MISITIO.CL | * |
| CORREO ELECTRÓNICO DE ENVÍO                   | *            | TELÉFONO DE CONTACTO                     | * |
|                                               |              | Formato "+569 9 999 9999"                |   |

Figura 7: Datos de contacto.

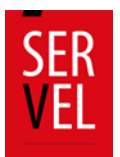

#### **Ingreso tarifas**

En las pestañas 2 y 3 (Figura 1), los medios podrán ingresar sus tarifas, para ello se disponibiliza de 3 formatos distintos. Sistema de tarificación, tabla de tarifas y productos de propaganda electoral. Para que el informe tarifario sea validado, será necesario el ingreso de información respecto los productos ofrecidos, en al menos uno (1) de los formatos disponibles.

#### Sistema de tarificación.

El sistema de tarificación disponible en la pestaña 2 (figura 8), es un cuadro de diálogo abierto en el cual los medios pueden señalar sus tarifas o si lo desean establecer de manera general los montos cobrados por publicidad, asimismo dicho cuadro lo pueden utilizar para dar instrucciones generales de sus tarifas, siendo su uso, opcional por parte del medio.

| SISTEMA DE TARIFICACIÓN                                                 |  |  |
|-------------------------------------------------------------------------|--|--|
| DESCRIPCIÓN GENERAL DE<br>LA FORMA DE<br>ESTABLECIMIENTO DE<br>TARIFAS. |  |  |

Figura 8: Sistema de tarificación.

#### a) Tabla de tarifas.

Al igual que en punto anterior, los medios pueden completar el campo de tabla de tarifas, el cual corresponde a una tabla especializada para cada tipo de medio.

En caso de Radioemisoras y Radio Online, se pueden ingresar el valor de frases de 15, 30, 45 segundos o un (1) minuto, pudiendo incorporar de manera fácil, uno, varios o todos los días de la semana. Cada vez que se ingresen tarifas se debe dar clic en "Agregar" para que se despliegue la lista de los datos ingresados, como se muestra en la figura 9. Asimismo, con el botón derecho desplegado se pueden eliminar tarifas ingresadas.

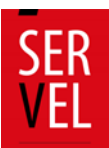

| PERÍODOS                                         |                     | FRANJA HORARIA (DE - HA |       | HASTA) TIEMPO |                                   | þ        | VALOR                 |                    | AGREGA         |               |
|--------------------------------------------------|---------------------|-------------------------|-------|---------------|-----------------------------------|----------|-----------------------|--------------------|----------------|---------------|
|                                                  |                     | 23:59                   | 0     | 23:59         | 0                                 | SELECCIO | NART.                 | \$                 |                | +             |
| Seleccionar todos los periodos                   |                     |                         |       |               |                                   |          |                       |                    |                |               |
|                                                  |                     |                         |       |               |                                   |          |                       |                    |                |               |
|                                                  |                     |                         |       |               |                                   |          |                       | Busca              | ar:            |               |
| PERÍ                                             | ÍODO                |                         |       |               | FRANJA<br>HORARI                  | ia.      | TIEM                  | Busca<br>>o        | VALOR          | ELIMINAR      |
| PERÍO<br>LUNES, MARTES, MIÉRCOLES, JU<br>DOMINGO | IODO<br>JEVES, VIER | NES, SÁ                 | BADO, |               | FRANJA<br>HORAR<br>22:00<br>07:59 | -        | TIEMI<br>15<br>SEGUNE | Busca<br>Po<br>DOS | VALOR<br>2.000 | ELIMINAR<br>Î |

Figura 9: Tabla tarifas radio y radio online

En el caso de la Prensa Impresa, la tabla de tarifas permite el ingreso de formato de página, por ejemplo, página completa, media página superior, inferior, etc., en donde se debe señalar el día de la semana de circulación, si es blanco y negro o color, y valor del anuncio.

Los valores ingresados pueden ser eliminados con el botón del basurero al costado de cada tarifa.

| Expresar valores en pesos chil | enos con IVA incluído. |             |             |          |
|--------------------------------|------------------------|-------------|-------------|----------|
| TAMAÑO                         | DÍA DE LA SEMANA       | COLOR B/N   | VALOR       | AGREGAR  |
| SELECCIONAR                    | SELECCIONAR +          | SELECCIONAR | <b>→</b> \$ | +        |
|                                |                        |             | Buscar:     |          |
| TAMAÑO                         | DÍA DE SEMANA          | COLOR B/N   | VALOR       | ELIMINAR |
| PÁGINA COMPLETA IMPAR          | LUNES                  | COLOR       | 30.000      | Û        |
| PÁGINA COMPLETA PAR            | LUNES                  | COLOR       | 20.000      | Û        |

Figura 10: Tabla tarifas prensa impresa

Para el caso de la Prensa Electrónica, la tabla de tarifas cuenta con 4 campos que deberán ser completados con texto libre, señalando el formato del producto (Pop-up, Banner, Ad flotante, entre otros), la posición en la página, el tamaño, cantidad de días y valor. Para incorporar productos se debe dar clic en "Agregar".

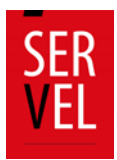

Los productos incorporados se pueden eliminar con el botón ubicado al costado derecho de cada producto.

| FORMATO PRODUCTO | POSICIÓN EN PÁGINA | ταμανο  | CANT. DÍAS | VALOR   | AGREGAR  |
|------------------|--------------------|---------|------------|---------|----------|
|                  |                    |         |            | \$      | +        |
|                  | ροςιειών ρέεινα    | ταμάδο  | CANT DÍAS  | Buscar: | FLIMINAD |
| PORMATO PRODUCTO | POSICION PAOINA.   | TABLANO | CART. DIAS | VALOR   | LEIMINAR |
| POP UP           | CENTRAL            | 80X80   | 7          | 20.000  | ŵ        |
| BANNER           | SUPERIOR           | 50X40   | 7          | 15.000  | Û        |
|                  |                    |         |            |         |          |

Figura 11: Tabla tarifas Prensa Electrónica.

#### b) Otros productos.

La tercera pestaña corresponde a otros productos de propaganda electoral. Acá los medios pueden ir ingresando distintos productos o tarifas en cuadro de texto libre con valor. Este apartado es útil en caso de que el cuadro de tarifas no se adapte a las necesidades del medio o en caso de que los medios ofrezcan más productos de propaganda electoral.

Al igual que el resto de las secciones se pueden incorporar tantos productos como sea necesario.

| ESCRIPCIÓN DEL PRODUCTO  | EJEMPLO                                                   |         |          |
|--------------------------|-----------------------------------------------------------|---------|----------|
| ALOR                     | \$ 4.000                                                  |         |          |
|                          |                                                           | 4       | Agregar  |
|                          |                                                           | Buscar: |          |
|                          | DESCRIPCIÓN                                               | VALOR   | ELIMINAR |
| INSERTO EN DIARIO FIN DE | SEMANA A COLOR.                                           | 8.000   | Û        |
| ENTREVISTAS DE 15 MINUT  | DS EN HORARIO ENTRE 8:00 AM Y 18:00 PM DE LUNES A VIERNES | 15.000  | Û        |

Figura 12: Productos de propaganda

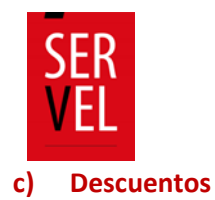

En la cuarta pestaña disponible (figura 13), los medios que así lo deseen, podrán ingresar descuentos, mediante un cuadro de texto libre, en este podrán ir incorporando distintos valores por cantidad de propaganda contratada. Para incorporar descuentos se debe dar click en "Agregar" y se pueden eliminar los descuentos ingresados con el botón rojo al costado derecho de cada producto ingresado.

| POLÍTICA DE DESCUENTOS                     |                                                               |                 |                         |
|--------------------------------------------|---------------------------------------------------------------|-----------------|-------------------------|
| Especifique la política de descu<br>otros. | uentos que utilizará en la radio. Por ejemplo, por volumen de | frases, por mon | nto de inversión, entre |
| DESCRIPCIÓN DEL DESCUENTO                  | EJEMPLO                                                       |                 |                         |
|                                            |                                                               |                 | + Agregar               |
|                                            |                                                               | Buscar:         |                         |
|                                            | DESCRIPCIÓN                                                   |                 | ELIMINAR                |
| 5%DE DESCUENTO AL CONTRA                   | TAR MAS DE 5 PRODUCTOS                                        |                 | ŵ                       |
| 10% DE DESCUENTO POR CONT                  | RATACIÓN SOBRE \$1.000.000                                    |                 | ŵ                       |
|                                            |                                                               |                 |                         |

Figura 13: Tabla de descuentos.

#### d) Finalización.

Para finalizar y realizar el envío de informe tarifario, los medios deberán adjuntar la cédula de identidad (Ambas caras) de la persona encargada del envío de las tarifas (quien completa el tarifario). El sistema permite el ingreso de documento en todos los formatos, pudiendo ser un archivo jpeg, pdf, doc, etc.

Cuando el documento se encuentra cargado exitosamente se puede ver la barra color verde, como se muestra en la figura 14. Para finalizar el envío se debe dar clic en botón enviar.

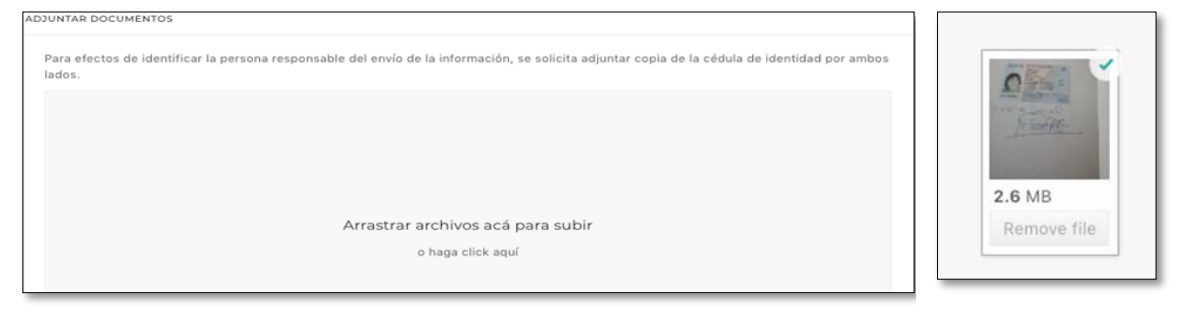

Figura 14: Carga de cédula.

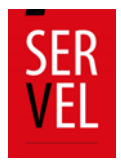

Una vez que se da clic en finalizar, el sistema dirigirá a un mensaje de recepción conforme, como se muestra en la figura 15. Paralelamente se enviará un correo de recepción conforme a todos los correos electrónicos ingresados previamente en el formulario, como se muestra en la figura 16.

|     | Señores ERF                                                                                                    |
|-----|----------------------------------------------------------------------------------------------------|
| SFR | El Servicio Electoral le informa que con fecha 30/07/2020 a las 21:39 fue recepcionado su informe tarifario para<br>la(s) Eleccion(es) [PRUEBA] PLEBISCITO NACIONAL - 2020. |
| VEL | El presente informe tarifario será revisado por el Servicio Electoral, y luego de aceptado, le llegará una<br>confirmación de publicación.                                  |
|     | Saluda Atentamen<br>Servicio Elector                                                                                                    |

Figura 15: Formulario ingresado exitosamente.

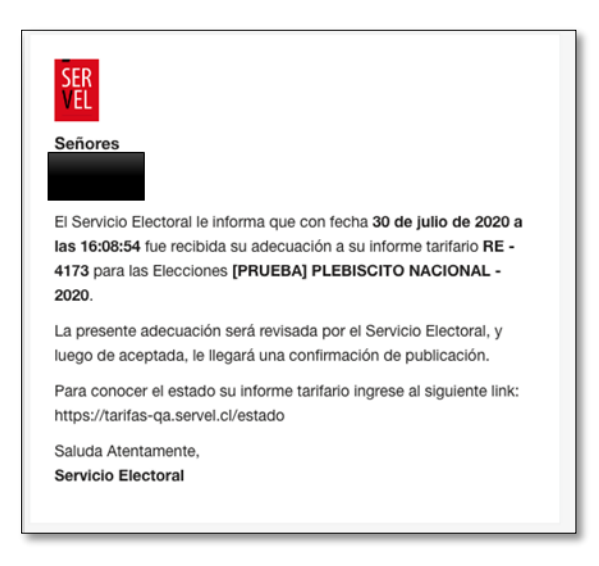

Figura 16: Correo recepción conforme.

#### 2. Ingreso de tarifario con datos ingresados anteriormente.

Las Radios, Radios Online, medios de Prensa Escrita y Electrónica que hayan sido remitido sus tarifas al Servicio Electoral, durante el proceso del Plebiscito Constitucional 2022, podrán utilizar dichos datos ingresando el RUT del medio.

Como se muestra en la figura 17, al momento de ingresar el RUT se desplegarán todos los informes tarifarios aceptados en dicha ocasión.

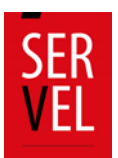

| TADO INFORME TAI | RIFARIO          |                       |                  |         |                |   |
|------------------|------------------|-----------------------|------------------|---------|----------------|---|
| RUT DEL MEDIO    |                  |                       |                  | Buscar  | Limpiar        |   |
| LISTADO DE INFO  | RMES ENCONTRADOS |                       |                  |         |                |   |
| FOLIO            | NOMBRE           | C RJ                  | AZÓN SOCIAL      | Buscar: | \$             | 0 |
| RO-270           | Ritoquefm.cl     | Comunicaciones Social | es Puerto Mágico | Ltda.   | C.             |   |
| RO-271           | Viñafm.cl        | Comunicaciones Social | es Puerto Mágico | Ltda.   | C <sup>*</sup> |   |
|                  |                  |                       |                  |         |                |   |

Figura 17: Buscador de tarifarios con datos previamente ingresados.

Al seleccionar el tarifario deseado, se desplegará el formulario con los datos llenados anteriormente, pudiendo realizar modificación a todos los datos ingresados, tanto de identificación como tarifas.

Al llegar al último paso los medios que opten por esta opción deberán adjuntar cédula de identidad (Ambas caras), tal como se muestra en la Finalización de la sección anterior.

## 3. Adecuaciones

Para realizar modificaciones a los tarifarios ya ingresados, los medios pueden acceder al menú de adecuaciones. Para hacer ingreso se debe tener un tarifario en estado "Aprobado" o "Rechazado", los medios que se encuentren pendientes de revisión no podrán acceder a este menú.

Para ingresar las adecuaciones, se debe contar con el RUT del medio y el número de folio (Alfanumérico). Este número es entregado vía correo electrónico una vez que se "Aprueba" el tarifario y se publica en sitio web del Servicio Electoral, o una vez que se revisa, si se determina que el tarifario presenta "observaciones" que deben ser subsanadas por el responsable de ingreso de tarifas para poder ser aprobados.

El número de folio corresponde a un dato alfanumérico siendo: **RE** para "Radioemisoras", **RO** para "Radio online", **PI** para "Prensa impresa" y **PE** para "Prensa electrónica".

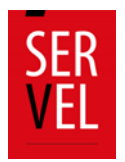

En la figura 18, se puede ver la pantalla inicial para el ingreso de adecuaciones.

El plazo para efectuar adecuaciones de los medios que hayan ingresado sus tarifas es hasta el último día de propaganda electoral. Para Elección de Consejo Constituyente 2023, dicho plazo es hasta el 4 de mayo de 2023.

| IPO DE MEDIO | SELECCIONAR *         | Ingrese nro. folio |        |         |
|--------------|-----------------------|--------------------|--------|---------|
| UT DEL MEDIO | Ingrese RUT del medio |                    | Buscar | Limpiar |
|              |                       |                    |        |         |

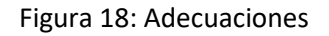

#### 4. Estado informe

La tercera pestaña del sistema de informes tarifarios corresponde al "Estado informe", acá los medios que ingresaron sus tarifas pueden comprobar en qué estado se encuentra su informe y la fecha de envío de este.

Existe tres (3) estados posibles: Pendiente, Aprobado y Con Observación.

El estado pendiente corresponde a los tarifarios que no han sido revisados por el Servicio electoral, pudiendo tardar este proceso de 1 a 3 días hábiles. En caso de que el tarifario se encuentre con observación, significa que el medio debe efectuar una adecuación a su informe para optar a la publicación de este. La razón de subsanación será informada mediante correo electrónico. Por último, el estado aprobado son aquellos medios que ya se encuentran publicados en el sitio web del Servicio y pueden ser visualizados por cualquier persona que lo desee.

Para acceder a conocer el estado del informe tarifario del o los medios, únicamente necesitan el RUT, como se muestra en el ejemplo de la figura 18:

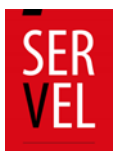

| EST/ | ADO INFORME TARIFARIO        |   |                   |   |                   |        |           |        |                        |   |
|------|------------------------------|---|-------------------|---|-------------------|--------|-----------|--------|------------------------|---|
| F    | RUT DEL MEDIO                |   |                   |   |                   | Buscar | Limpia    | ar     |                        |   |
| L    | LISTADO DE MEDIOS ENCONTRADO | s |                   |   |                   |        |           |        |                        |   |
|      |                              |   |                   |   |                   |        |           | Buscar |                        |   |
|      | MEDIO                        | 0 | RAZÓN SOCIAL      | 0 | NOMBRE            | \$     | ESTADO    | 0      | FECHA INGRESO          | 0 |
|      | RADIOEMISORAS ONLINE         |   | pamela            |   | pamela            |        | ACEPTADO  |        | 25-07-2020 12:51:5     | 7 |
|      | RADIOEMISORAS ONLINE         |   | prueba            |   | prueba            |        | PENDIENTE |        | 27-07-2020 11:39:1     | 9 |
|      | RADIOEMISORAS ONLINE         |   | pame razon social |   | pame radio online |        | PENDIENTE |        | 28-07-2020<br>10:03:47 |   |

#### Figura 18: Estado

#### 5. Buscador de Medios

Por último, todos los tarifarios que se encuentren aprobados podrán ser visualizados en el buscador de medios. Esta pestaña permite conocer todos los medios que se encuentran habilitados para la emisión de propaganda electoral para efectos de la Elección de Consejeros Constitucionales 2023.

El buscador tiene 3 criterios, Tipo de Informe, Región y Nombre del medio, siendo obligatorio solo el primer criterio. Es decir, si buscamos Radioemisoras sin especificar la región y nombre, se desplegarán la totalidad de radioemisoras aprobadas, en caso de especificar región, se mostrarán todas las radioemisoras cuya frecuencia este en la región seleccionada.

| TIPO DE MEDIO    | Este campo es obligatorio. |   |        |         |
|------------------|----------------------------|---|--------|---------|
|                  | SELECCIONAR                | * |        |         |
| RECIÓN           | SELECCIONAR                | * |        |         |
| NOMBRE DEL MEDIO | Ingrese nombre del medio   |   | Buscar | Limpiar |

Figura 19: Buscador

#### 6. Tarifarios "Presenciales"

Visto ya el proceso de ingreso para el Informe Tarifario vía internet (Remota), también existe la posibilidad de realizar este proceso de informe de forma presencial, considerando para ello los siguientes documentos desarrollados para dicho proceso.

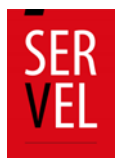

Estos formularios cubren las áreas de los distintos tipos de informes tarifarios, disponiendo para ello los documentos para: "Radioemisoras", "Radio Online", "Prensa escrita impresa" y "Prensa electrónica".

Estos documentos, puede ser solicitado vía correo electrónico al correo <u>propaganda@servel.cl</u> o de forma presencial en las respectivas oficinas de las Direcciones Regionales del Servicio Electoral (SERVEL).

Una vez realizado el respectivo informe tarifario, este se deberá enviar a <u>propaganda@servel.cl</u>, los medios deberán adjuntar la cédula de identidad (Ambas caras) de la persona encargada del envío de las tarifas (quien completa el tarifario).

Una vez realizado el envío de la documentación (Tarifario y cédula de identidad), el sistema dirigirá un mensaje de recepción conforme. Paralelamente se enviará un correo de recepción conforme a todos los correos electrónicos declarado en el tarifario recepcionado.

Existe tres (3) estados posibles: Pendiente, Aprobado y Con Observación.

El estado **Pendiente** corresponde a los tarifarios que no han sido revisados por el Servicio electoral, pudiendo tardar este proceso de 1 a 3 días hábiles.

En caso de que el tarifario se encuentre **Con Observación**, significa que el medio debe efectuar una adecuación a su informe para optar a la publicación de este. La razón de subsanación será informada mediante correo electrónico.

Por último, el estado **Aprobado** son aquellos medios que ya se encuentran publicados en el sitio web del Servicio y pueden ser visualizados por cualquier persona que lo desee.

Para acceder a conocer el estado del informe tarifario del o los medios, únicamente necesitan el RUT.

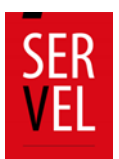

## a) Formulario para Tarifario "Radioemisora"

Este formulario consta de 6 páginas, figura 20

| FOR                                 | MULARIO INFORME TAI                                        | RIFARIO DE PROPA           | GANDA ELECTORAL                     |
|-------------------------------------|------------------------------------------------------------|----------------------------|-------------------------------------|
|                                     | KAL                                                        | DIOEMISORAS                |                                     |
| Este formulario<br>sus radios en fo | es para uso de radioemisoras i<br>mularios independientes. | ndividuales, los grupos ra | diales deben informar las tarifas d |
| NOMBRE DE LA                        | RADIOEMISORA                                               |                            |                                     |
|                                     |                                                            |                            |                                     |
|                                     |                                                            |                            |                                     |
| IDENTIFICACIÓN                      | DE LA RADIOEMISORA                                         |                            |                                     |
| (En caso de que                     | una misma señal se transmita                               | por más de una concesió    | n, indicar cada una}                |
| FRECUENCIA                          | TIPO DE CONCESIÓN                                          | REGIÓN                     | COMUNA                              |
|                                     | (AM/FM)                                                    |                            |                                     |
| <u> </u>                            |                                                            |                            | <u> </u>                            |
|                                     |                                                            |                            |                                     |
|                                     |                                                            |                            |                                     |
|                                     |                                                            |                            |                                     |
| RAZON SOCIAL                        | DE LA RADIOEMISORA                                         |                            |                                     |
|                                     |                                                            |                            |                                     |
| RUT DE LA RADI                      | IOEMISORA                                                  |                            |                                     |
|                                     |                                                            |                            |                                     |
|                                     |                                                            |                            |                                     |
|                                     | A PADIOFANKORA                                             |                            |                                     |
| DOMICIED DE L                       | ARADIOENIISORA                                             |                            |                                     |
| Calle:                              |                                                            |                            | 80                                  |
|                                     | 1                                                          |                            | ·                                   |
| Región                              | 1                                                          |                            |                                     |

Figura 20: Formulario

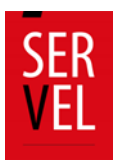

## b) Formulario para Tarifario "Radio Online"

Este formulario consta de 5 páginas, figura 21

| SER<br>VEL | FORM                              | /ULARIO INFORME TARI<br>RADIOEMISORAS ONLIN | FARIO DE PROPAG<br>E – PLEBISCITO NA | Facha:/<br>ANDA ELECTORAL<br>CIONAL 2020 | _202.0 |  |  |  |  |
|------------|-----------------------------------|---------------------------------------------|--------------------------------------|------------------------------------------|--------|--|--|--|--|
|            | NOMBRE DE LA F                    | RADIOEMISORA                                |                                      |                                          |        |  |  |  |  |
|            | RAZON SOCIAL DE LA RADIOEMISORA * |                                             |                                      |                                          |        |  |  |  |  |
|            | RUT DE LA RADIO                   | DEMISORA *                                  |                                      |                                          |        |  |  |  |  |
|            | Calle:                            | A RADIOEMISORA *                            |                                      | 8 <b>.</b>                               |        |  |  |  |  |
|            | Región<br>Comuna                  |                                             |                                      |                                          |        |  |  |  |  |
|            | DATOS DEL REPR                    | ESENTANTE LEGAL *                           |                                      |                                          |        |  |  |  |  |
|            | CORREO ELECTR                     | IONICO                                      |                                      |                                          |        |  |  |  |  |
|            | NOMBRE<br>RUN                     | CTOR DEL MEDIO                              |                                      |                                          |        |  |  |  |  |
|            | SITIO WEB DE LA                   | RADIO *                                     |                                      |                                          |        |  |  |  |  |
|            | CORREO ELECTRO                    | ONICO DE ENVIO *                            |                                      |                                          |        |  |  |  |  |
|            | TELEFONO DE CO                    | NTACTO *                                    |                                      |                                          |        |  |  |  |  |
|            |                                   |                                             |                                      |                                          |        |  |  |  |  |

Figura 21: Formulario

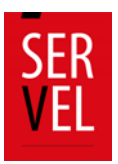

# c) Formulario para Tarifario "Prensa Escrita Impresa"

Este formulario consta de 6 páginas, figura 22

| NOMBRE DEL MEDIO:         |            |   |     |
|---------------------------|------------|---|-----|
|                           |            |   |     |
| RAZON SOCIAL DEL MEDIO    | •          |   |     |
|                           |            |   |     |
| RUT DEL MEDIO*            |            |   |     |
|                           |            |   |     |
|                           |            |   |     |
| DOMICILIO DEL MEDIO*      |            |   |     |
| Calle:                    |            |   | N** |
| Comuna:                   |            |   |     |
| Region:                   |            |   |     |
| DATOS DEL REPRESENTAN     | TE LEGAL • |   |     |
| NOMBRE                    |            |   |     |
| RUN<br>CORREC ELECTRONICO |            |   |     |
|                           |            |   |     |
| DATOS DEL DIRECTOR DEL    | MEDIO *    | _ |     |
| NOMBRE                    |            |   |     |
| RUN<br>CORREC ELECTRONICO |            |   |     |
| CONNECTED CONNECT         |            |   |     |
| SITIO WEB DEL MEDIO       |            |   |     |
|                           |            |   |     |

Figura 22: Formulario

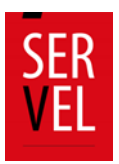

## d) Formulario para Tarifario "Prensa Electrónica"

Este formulario consta de 6 páginas, figura 23

| AZON SOCIAL DEL MEDIO *  NUT DEL MEDIO*  Calle: Calle: Comuna: Región: N**  Comuna: Región: Conso Del REPRESENTANTE LEGAL *  NOMBRE RUN CORREO ELECTRONICO  ATOS DEL DIRECTOR DEL MEDIO *  NOMBRE RUN CORREO ELECTRONICO | OMBRE DEL MEDIO:             |     |
|----------------------------------------------------------------------------------------------------|------------------------------|-----|
| AZON SOCIAL DEL MEDIO *  AUT DEL MEDIO*  Calle: N**  Comuna:  Región:  ATOS DEL REPRESENTANTE LEGAL *  NOMBRE  RUN  CORREO ELECTRONICO  ATOS DEL DIRECTOR DEL MEDIO *  NOMBRE  RUN  CORREO ELECTRONICO                   |                              |     |
| NUT DEL MEDIO*  Calle: N**  Comuna:  Región:  ATOS DEL REPRESENTANTE LEGAL *  NOMBRE  RUN  CORREO ELECTRONICO  ATOS DEL DIRECTOR DEL MEDIO *  NOMBRE  RUN  CORREO ELECTRONICO                                            | AZON SOCIAL DEL MEDIO        |     |
| AUT DEL MEDIO*  Calle: N**  Comuna:  Región:  ATOS DEL REPRESENTANTE LEGAL*  NOMBRE  RUN  CORREO ELECTRONICO  ATOS DEL DIRECTOR DEL MEDIO*  NOMBRE  RUN  CORREO ELECTRONICO                                              |                              |     |
| Calle: N** Calle: N** Comuna: Región: Catos del Representante Legal * NOMBRE RUN CORREO ELECTRONICO CORREO ELECTRONICO CORREO ELECTRONICO                                                                                | UT DEL MEDIO*                |     |
| Comuna: Comuna: Comuna: Región: Catos del REPRESENTANTE LEGAL * NOMBRE RUN CORREO ELECTRONICO CORREO ELECTRONICO RUN CORREO ELECTRONICO                                                                                  |                              |     |
| Calle: N** Comuna: Comuna: Región: Catos del Representante Legal * NOMBRE RUN CORREO ELECTRONICO RUN CORREO ELECTRONICO RUN CORREO ELECTRONICO RUN CORREO ELECTRONICO                                                    |                              |     |
| Calle: N** Comuna: Región: Región: NOMBRE RUN CORREO ELECTRONICO RUN CORREO ELECTRONICO RUN CORREO ELECTRONICO RUN CORREO ELECTRONICO                                                                                    | OMICILIO DEL MEDIO*          |     |
| Comuna:  Región:  PATOS DEL REPRESENTANTE LEGAL *  NOMBRE  RUN  CORREO ELECTRONICO  NOMBRE  RUN  CORREO ELECTRONICO                                                                                                    | Caller                       | N** |
| Región:<br>ATOS DEL REPRESENTANTE LEGAL *<br>NOMBRE<br>RUN<br>CORREO ELECTRONICO<br>NOMBRE<br>RUN<br>CORREO ELECTRONICO                                                                                                  | Comuna:                      |     |
| ANDECH.                                                                                                    | Ranión:                      |     |
| ATOS DEL REPRESENTANTE LEGAL * NOMBRE RUN CORREO ELECTRONICO NOMBRE RUN CORREO ELECTRONICO                                                                                                    | negoti.                      |     |
| NOMBRE RUN CORREO ELECTRONICO NOMBRE RUN CORREO ELECTRONICO                                                                                                    | ATOS DEL REPRESENTANTE LEGAL |     |
| RUN<br>CORREO ELECTRONICO<br>NOMBRE<br>RUN<br>CORREO ELECTRONICO                                                                                                    | NOMBRE                       |     |
| CORREO ELECTRONICO                                                                                                    | RUN                          |     |
| NOMBRE<br>RUN<br>CORREO ELECTRONICO                                                                                                    | CORREO ELECTRONICO           |     |
| NOMBRE<br>RUN<br>CORREO ELECTRONICO                                                                                                    | ATOS DEL DIRECTOR DEL MEDIO  |     |
| RUN<br>CORREO ELECTRONICO                                                                                                    | NOMBRE                       |     |
| CORREO ELECTRONICO                                                                                                    | RUN                          |     |
|                                                                                                    | CORREO ELECTRONICO           |     |
|                                                                                                    |                              |     |
|                                                                                                    |                              |     |
|                                                                                                    |                              |     |

Figura 23: Formulario

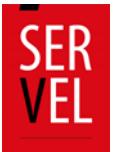

|                                |         | +         | -        | L         | v         | 0 |
|--------------------------------|---------|-----------|----------|-----------|-----------|---|
|                                |         | 0         | +        | -         | 1         | Ŧ |
|                                |         | Ŧ         | •        | +         | -         | 1 |
|                                |         | I         | v        | 0         | +         | - |
|                                |         | -         | I.       | $\forall$ | 0         | + |
|                                |         | +         |          | I.        | $\nabla$  | 0 |
|                                |         | 0         | +        | -         | 1         | Υ |
|                                |         | $\forall$ | •        | +         | -         | 1 |
|                                |         | +         | -        | I         | $\nabla$  | 0 |
|                                |         | •         | +        | -         | I         | Ψ |
| Cuía para povagación del Siste | ma da   | $\forall$ | •        | +         | -         | 1 |
| Recepción de Aportes           | enna ue | I.        | Ψ        | 0         | +         | - |
|                                |         |           | 1        | $\forall$ | •         | + |
|                                |         | +         |          | I.        | $\forall$ | 0 |
|                                |         | •         | +        | -         | 1         | Ψ |
|                                |         | $\forall$ | •        | +         | -         | 1 |
|                                |         | 1         | $\nabla$ | 0         | +         | - |
|                                |         |           | I.       | Ŧ         | •         | + |
|                                |         | ÷         |          | I.        | v         | 0 |
|                                |         | 0         | +        | -         | 1         | Ψ |
|                                |         | $\forall$ | 0        | +         |           | 1 |

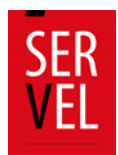

Acceso al Sistema de Recepción de Aportes para aportante /candidato - administrador general electoral de partido político

## **Modulo Aportante**

## 1. Creación de cuenta como Aportante

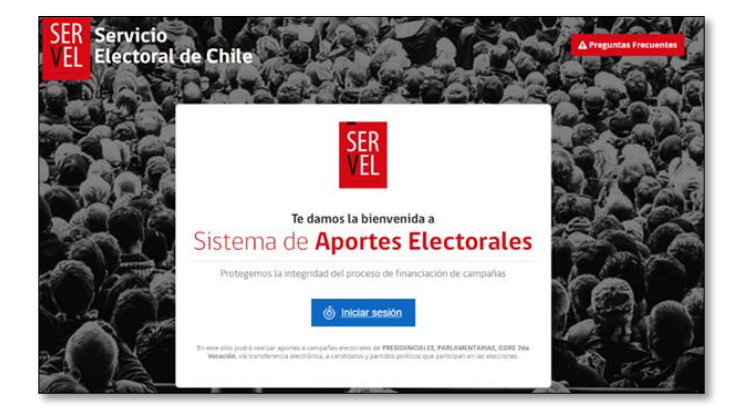

Antes que todo, para poder efectuar un aporte mediante el Sistema de Recepción de Aportes dispuesto por Servel, tendrá que registrarse con una cuenta de aportante. Para ello deberá ingresar, con su Clave Única al módulo del aportante<sup>1</sup> y seleccionar la opción Iniciar Sesión.

ClaveÚnica

Portal Servel
Requiere autenticación

Ingresa tu RUN

Ingresa tu Clave

cOtvidaste tu ClaveUnica?

Continuar

(No tienes ClaveUnica?

Evuda al 500 360 33 03

Luego de seleccionar la opción mencionada, el aportante deberá ingresar con su Rut y Clave Única.

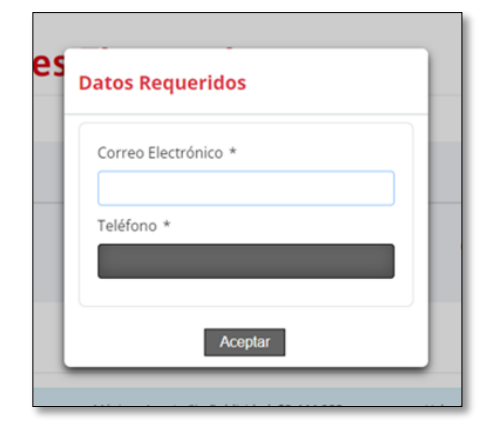

Posteriormente deberá completar la información solicitada, correo electrónico y teléfono. Cabe mencionar que todos los campos de este formulario son de carácter obligatorios.

<sup>&</sup>lt;sup>1</sup> Link módulo aportante: <u>https://aportes.servel.cl/servel-aportes/inicio.xhtml</u>

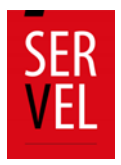

Cabe destacar que los datos de contacto solo serán requeridos en el primer ingreso, posteriormente si quiere realizar un nuevo aporte solo deberá ingresar con su clave única.

## 2. Selección de Aporte

Posterior al registro, el aportante accederá a la pantalla de inicio del Sistema de Recepción de Aportes, en donde podrá seleccionar la opción de la elección a la cual desea aportar, y elegir al beneficiario (candidato/partido).

| SER Servicio<br>VEL Electoral de Chile                 | Nuevo Agorie Mis Agories Cerror Sesión                                                            |                                                                   |
|--------------------------------------------------------|---------------------------------------------------------------------------------------------------|-------------------------------------------------------------------|
| Ya no es posible realizar aportes, el período terminó. |                                                                                                   |                                                                   |
| Sistema de Aportes Electorales                         | Bianvaniali Lähindin Vir(Yhtika disaktikin hokedinis)<br>Usatel ha ingresate sama persana kasurat |                                                                   |
| Selecciona Tipo de Beneficiario/Destinatario/Teceptor  |                                                                                                   | Tipo de elección                                                  |
| © Candidato                                            | Nombre B                                                                                          | Beneficiario (Candidato o Partido Político)<br>eneficiario Aporte |

Al seleccionar el beneficiario buscado, el sistema automáticamente habilitará la opción de realizar el pago, debiendo en primera instancia, seleccionar qué tipo de aporte realizará (con o sin publicidad) teniendo en cuenta que en cada opción ya se encuentran calculados los límites permitidos, por lo que se notificará automáticamente en caso de excederlos. Luego de visualizar e interiorizar esta información deberá indicar el monto a aportar y declarar que el titular de la tarjeta a utilizar para el pago del aporte es del aportante registrado.

| Seleccionar Tipo de Aporte                                                                                                    |                           |
|----------------------------------------------------------------------------------------------------|---------------------------|
| Aporte Público Aporte Menor sin Publicidad<br>di nonto miximo pera aportes es \$1991.998 El monto miximo pera aportes es \$200.000                         |                           |
| Detalle Beneficiario/Destinatario/Receptor                                                                                                    | Valor Total del Aporte    |
| Elección: ALCALDE     Nombre Candidato     Partido Político: INDEPENDIENTE     Ubicación: AISEN                                                            | \$ <b>&gt;</b> 10         |
| Declaro bajo juramento que el titular de la Tarjeta de Crédito y/o<br>Debito utilizada corresponden al aportante registrado ante el<br>Servicio Electoral. |                           |
| TRI Hoste nara zanetar nor medio del tuttos de Reero Fotodo está solato al caldo de la                                                                     | Seleccionar Medio de Pago |
| "El ribito para sportar por meso del accor de sanco catalo acca sojaco ananto de la<br>coarta origen con un tope máximo de un millor de paso.              | Volver                    |

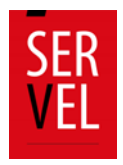

Al completar los datos del aporte deberá seleccionar la opción "Seleccionar Medio de Pago", de esta forma se habilitarán los botones de pago disponibles.

| Elección: PRESIDENCIALES     Nombre Candidato: Prueba Prueba Prueba                                                                        | \$                                                                                                    |           | 1                   |
|----------------------------------------------------------------------------------------------------|----------------------------------------------------------------------------------------------------|-----------|---------------------|
| Partido Político: RENOVACION NACIONAL     Ubicación: NACIONAL                                                                              | Medio de Pago ×                                                                                                | servel.cl | 56989168767         |
| Declaro bajo juramento que el titular de la Tarjeta d<br>Débito utilizada corresponden al partido político registra<br>Servicio Electoral. |                                                                                                    | Seleccion | nar Medio de Pago   |
| "Le revind para Aportar por miseo de boon de socio estado esta suje<br>cuenta infigue con un tipor miseo de un misión de peco.             | * El Monto para Aportar por medio del                                                                          |           | Volver              |
| Accesos Directos Dirección Servel                                                                                                    | boton de Banco Estado está sujeto al saldo<br>de la cuenta origen con un tope máximo de<br>un milión de pesos. |           | Atención de público |

Al finalizar el pago, el sistema entregará el detalle con el comprobante de la transacción generada. Luego permitirá al aportante realizar un nuevo aporte, revisar los aportes realizados o cerrar sesión.

| Exerciseration - United the ingressandin Control personne Hi |
|--------------------------------------------------------------|
|                                                              |
| rtes Crear Nuevo Aporte                                      |
|                                                              |
|                                                              |
|                                                              |
|                                                              |
|                                                              |
|                                                              |
|                                                              |
|                                                              |

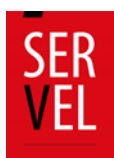

#### **Modulo Candidato**

#### 1. Ingreso al Sistema

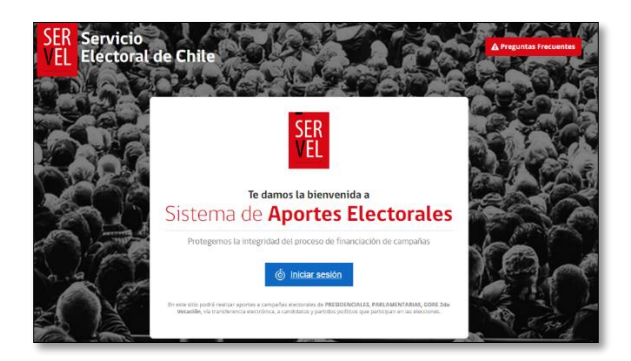

La candidatura tiene acceso a revisar, aprobar y rechazar aportes desde el Sistema de Recepción de Aportes donde ingresará con el Rut y clave única del candidato, como lo muestra la imagen, en el link<sup>2</sup> habilitado para ello.

Luego deberá Ingresar la Clave Única de la candidatura que desee realizar un aporte propio o gestionar sus aportes recibidos.

| 6 ClaveÚnica              |                                |           |
|---------------------------|--------------------------------|-----------|
| <b>Por</b><br>Requie      | tal Servel<br>re autenticación |           |
| Ingresa tu RUN            |                                |           |
| Ingresa tu Clave          |                                | ]         |
| ¿Olvidaste tu ClaveŬnica? | ?                              |           |
|                           | <u>Continuar</u>               |           |
| ¿No tienes ClaveÚnica?    | <u>Ayuda al 600 (</u>          | 360 33 03 |

<sup>&</sup>lt;sup>2</sup> https://aportes.servel.cl/servel-aportes/loginCandidato.xhtml.

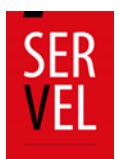

## 2. Selección de Aporte

| Sistema d                                                                                 | e Ap                                                                                |                              | ×                             | BiervenioB: MARIA ANTONI<br>Used he ingresses co |
|-------------------------------------------------------------------------------------------|-------------------------------------------------------------------------------------|------------------------------|-------------------------------|--------------------------------------------------|
|                                                                                           | B                                                                                   | ienvenido al Sistema de Apor | tes                           |                                                  |
| AL PARA ON CORREC                                                                         | TOPROCES                                                                            | ¿Qué acción desea realizar?  |                               |                                                  |
| Seleccionar Tipo de Ap                                                                    | orte                                                                                | Nuevo Aporte Propio          |                               |                                                  |
| Aporte Propio<br>El monto indeimo para aportes pro<br>\$28,87%,000                        | pics es:                                                                            | Gestionar Aportes            |                               |                                                  |
| Detalle Beneficiario/De                                                                   | estinatario/Receptor                                                                | Valor Total                  | del Aporte                    | ·                                                |
|                                                                                           |                                                                                     |                              |                               |                                                  |
| Elección: CONSE     Nombre Candid     Partido Político:                                   | EJEROS REGIONALES<br>lato: MARIA ANTONIETA SAA DIA<br>POR LA DEMOCRACIA             | NZ \$                        |                               |                                                  |
| Elección: CONSE     Nombre Candid     Partido Político:     Ubicación: SANT               | EJEROS REGIONALES<br>Lato: MARIA ANTONIETA SAA DIA<br>POR LA DEMOCRACIA<br>TIAGO I  | AZ \$                        | inguez@zeke cl                | 56998743950                                      |
| Elección: CONSI<br>Nombre Candid<br>Partido Politico<br>Ubicación: SANT                   | EJEROS REGIONALES<br>Isto: MARIA ANTONIETA SAA DI<br>POR LA DEMOCRACIA<br>TIAGO I   | AZ S                         | inguez@zeke cl<br>Paga        | 56998743950                                      |
| Elección: CONS<br>Nombre Candid<br>Partido Politico:<br>Ubicación: SANT                   | EJEROS REGIONALES<br>Listo: MARIA ANTONIETA SAA DLI<br>POR LA DEMOCRACIA<br>TIAGO I |                              | inguez@zeke.cl<br>Paga<br>V   | sease8743950<br>ar Aporte<br>folver              |
| Elección: CONSI<br>Nombre Candid<br>Partido Político,<br>Ubicación: SANT                  | UEROS REGIONALES<br>Lato: MARIA ANTONETA SA DU<br>POR LA DENOCRACIA<br>TIAGO I      | xz Ś                         | Inguaziĝizake cl<br>Paga<br>V | s68987/43850<br>ar Aporte<br>folver              |
| Electóric COHSI     Kombre Candid     Aradio Politoci     Ubración: SANY Accesos Directos | GEROS REGIONALES<br>toto: MARIA ANTONIETA SA DU<br>POR LA PENOCRACIA<br>TIAGO I     | nz Ś                         | Inguan(gzeka ci<br>Paga<br>V  | sease/43350                                      |

Al ingresar se presenta como primera selección realizar un nuevo aporte propio o gestionar los aportes (aceptar o rechazar).

Los aportes realizados al candidato/a son informados al correo electrónico consignado en la declaración de candidatura.

La candidatura tiene la opción de realizar

aportes propios ingresando el monto para luego continuar al medio de pago a utilizar, el cual puede ser webpay o botón de pago BancoEstado.

| SER Servicio                                                                                                    | Narvo Aporte Gestionar Aportes | Histórico Aportes Cerrar Sesión                                         | Elección: PRESIDENCIALES     Nombre Candidato: Prueba Prueba Prueba                                                               | \$                                                                                                    |                           | 1                |
|----------------------------------------------------------------------------------------------------|--------------------------------|-------------------------------------------------------------------------|----------------------------------------------------------------------------------------------------|----------------------------------------------------------------------------------------------------|---------------------------|------------------|
|                                                                                                    |                                |                                                                         | Partido Político: RENOVACION NACIONAL     Ubicación: NACIONAL                                                                     | Medio de Pago ×                                                                                                    | servel.cl 56989168767     |                  |
| Sistema de Aportes Electora                                                                                          | ales                           | Bannarrolli MARIA ANTONETTA DA DAZ<br>Usan'ha regenario norio fandidato | Declaro baio iuramento que el titular de la Tarieta de                                                                            | web                                                                                                    |                           |                  |
| A PARA UN CORRECTO PROCESO DE REEMBOLSO, FAVOR INGR                                                                  | ESAR SU CUENTA PERSONAL        |                                                                         | Débito utilizada corresponden al partido político registra                                                                        |                                                                                                    |                           |                  |
| Seleccionar Tipo de Aporte                                                                                           |                                |                                                                         | Servicio Electoria.                                                                                                    | transburk.                                                                                                    | Seleccionar Medio de Pago | ti.              |
| E marco relativo para aprese ampere en<br>Linkore colori                                                             |                                |                                                                         | "El Monto para Aportar por medio del botón de Banco Estado está sujeti<br>cuenta origen con un tope máximo de un millón de pesos. |                                                                                                    | Mahara                    |                  |
| Detalle Beneficiario/Destinatario/Receptor                                                                           | Valor Total del Aporte         |                                                                         |                                                                                                    | BancoEstado                                                                                                    | volver                    |                  |
| Elección: GOBERNADOR RESIONAL     Nombre Candidata: NOMBRE DEL CANDIDATO     Particio Político: NOMBRE DEL CANDIDATO | \$                             |                                                                         |                                                                                                    |                                                                                                    |                           |                  |
| + Ubicación: CORRESPONDERA AL TERRITORIO DEL CANDIDATO                                                               | convolectronico@aportante      | Teléfono aportante                                                      |                                                                                                    | * El Monto para Aportar por medio del<br>botón de Banco Estado está sujeto al saldo<br>de la cuenta origen con un topa máximo de<br>un collecto de parase. |                           |                  |
|                                                                                                    | Paga                           | rAporte                                                                 | Accesos Directos Dirección Servel                                                                                                 |                                                                                                    | ,                         | Atención de públ |
|                                                                                                    | Ve                             | blver                                                                   |                                                                                                    |                                                                                                    |                           |                  |

La opción de aporte propio realiza automáticamente la validación del aporte, por lo que no es necesario entrar a aceptar o rechazar dichos aportes desde la opción de "Gestión de Aportes" en el módulo del candidato.

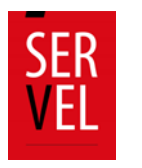

#### 3. Gestión de aportes

| SER Servicio<br>VEL Electoral de Chile                                                                                                    |                                                      | Nuevo Aporte Gestioner Aportes Itial                      | irica Aportas - Cervar Iestón                                             |
|----------------------------------------------------------------------------------------------------|------------------------------------------------------|-----------------------------------------------------------|---------------------------------------------------------------------------|
| Sistema de Aportes Electorale                                                                                                    | s                                                    | <b>①</b> ~~                                               | I SEMETANI DE, CATARIN ELOS BARCUÑAM<br>DESCITA regresado corta Candidata |
| Gestionar Aportes                                                                                                    |                                                      |                                                           |                                                                           |
| Māximos Aportas Disponible Candidato                                                                                                    |                                                      |                                                           |                                                                           |
| Real Real Constant                                                                                                    | kije<br>Apertes de Palaisidad                        | Apartes Pro                                               | uples                                                                     |
| Aportes Natices<br>Equi Decidio<br>Incluidi                                                                                                    |                                                      |                                                           | Aporte Misseno disponible<br>(14.06.086                                   |
| Aportes a Gestionar                                                                                                    | Aportio 1                                            |                                                           | Reads :                                                                   |
| LUTION CARLA ALGANERA ARRANGE ONIVOL DIDEN RUT INJERIOLA NATURAL TITO PERSONA NATURAL                                                                                                    | Tana Péletaka<br>Dingan Watabatak<br>Pelan 2748-2828 | Norta <b>(14.000</b><br>Días para Aprobación Automatica 1 | TRANZBANK<br>RADO<br>ACEPTADO                                             |
| LUTION: CARLA RUBARDA AMERIKADA OVAYOL<br>2011 - RUTIN NARASINA<br>1700 PERSONA MARIANI,                                                                                                    | Tpo Público<br>Organ: ThereBank<br>Pactor 27-06-2009 | Warna 9498.000<br>Olex para Aprobación Automatica II      | NAD<br>ACHINOD                                                            |
|                                                                                                    | Techarat Aprobat                                     |                                                           |                                                                           |
| Access Directors Direction Served<br>• Second Barrows<br>• Descent Represent<br>• Descent Represent<br>• Descent<br>• Descent<br>• De |                                                      |                                                           | Atención de público<br>Sens starrago 380 1º Pau<br>903 e latóres          |

Al seleccionar la opción de gestionar aportes al ingresar al sistema, o bien al seleccionar en la opción superior derecha de la pantalla "Gestionar Aportes", el sistema apertura el detalle de los aportes recibidos, los cuales son clasificados en "Aportes Públicos", "Aportes sin Publicidad" y "Aportes Propios". El candidato deberá seleccionar las opciones de aportes públicos y aportes privados e ir realizando la revisión de los aportes, aceptando o rechazando desde la columna acciones.

Además, en esta ventana muestra los máximos de aportes disponibles para recibir aportes.

#### 4. Aportes a terceros

La candidatura puede realizar aportes a terceros seleccionando "Nuevo Aporte" y luego pinchando la opción "Nuevo Aporte a Terceros".

| SER<br>VEL Servicio<br>Electoral de Chile              | Nuevo Aporte<br>Nuevo Aporte              | Gestionar Aportes Historice Aportes Cerrer Seulón                                   |
|--------------------------------------------------------|-------------------------------------------|-------------------------------------------------------------------------------------|
| Ya no es posible realizar aportes, el periodo terminó. | Nuevo Aporte                              | a Terceros                                                                          |
| Sistema de Aportes E                                   | Electorales                               | Biomemolip: WARK ANYONETTA SAA GAA<br>Useed he orgeneeide toette Candidee<br>RSONAL |
| Nuevo Aporte a Terceros<br>Selecciona tipo de Elección |                                           |                                                                                     |
|                                                        | O CONCEIAL                                | CONARNCIONAL CONSTITUINENTE                                                         |
| Montos Máximos: Aportante                              |                                           |                                                                                     |
| Máximo Aporte Público: \$52.635.820                    | Maximo Aporte Sin Publicidad: \$3.158.389 | Valor UT: \$26319.91                                                                |

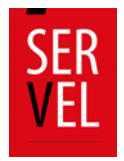

Finalmente, el candidato cuenta con la sección "Mis Aportes" donde se detallan los aportes históricos que ha tenido, agrupados en aportes efectuados, aportes pendientes y aportes rechazados.

| VEL Ele                                                                                                    | rvicio<br>ectoral de                                                                                                    | e Chile                                                                               |                                                                                                    | Nuevo Aporte                                                                                                    | Gestionar Aportes                                                                                                    | Histórico Aportes                                                  | Cerrar Sesión                                  |
|----------------------------------------------------------------------------------------------------|----------------------------------------------------------------------------------------------------|---------------------------------------------------------------------------------------|----------------------------------------------------------------------------------------------------|----------------------------------------------------------------------------------------------------|----------------------------------------------------------------------------------------------------|--------------------------------------------------------------------|------------------------------------------------|
| Sistema                                                                                                    | de <b>Apo</b>                                                                                                    | rtes El                                                                               | ectoral                                                                                                    | .es                                                                                                    |                                                                                                    | Dienvenidi@: MAB<br>Usted he i                                     | ua antonieta saa bia<br>ngresado como Candidat |
| A PARA UN CO                                                                                                    | RECTO PROCESO                                                                                                    | DE REEMBOLSO                                                                          | , FAVOR INGRESA                                                                                                    | AR SU CUENTA PEI                                                                                                    | RSONAL                                                                                                    |                                                                    |                                                |
| Mis Aportes                                                                                                    |                                                                                                    |                                                                                       |                                                                                                    |                                                                                                    |                                                                                                    |                                                                    |                                                |
| Selecciona tipo de                                                                                                    | Estado                                                                                                    |                                                                                       |                                                                                                    |                                                                                                    |                                                                                                    |                                                                    |                                                |
| Арс                                                                                                    | ortes Efectuados                                                                                                    |                                                                                       | Aportes                                                                                                    | Pendientes                                                                                                    |                                                                                                    | Aportes Rechazad                                                   | 05                                             |
|                                                                                                    |                                                                                                    |                                                                                       |                                                                                                    |                                                                                                    |                                                                                                    |                                                                    |                                                |
| Escenario Electoral:                                                                                                    | 6                                                                                                    | ELECCIONES PRE                                                                        | SIDENCIALES, PAR                                                                                                    | LAMENTARIAS Y CO                                                                                                    | RES •                                                                                                    | for the                                                            |                                                |
| Escenario Electoral:<br>Transacción<br>22935 - 1213                                                                                 | Fecha Ingreso<br>27/04/2020                                                                                                    | ELECCIONES PRO<br>Tipo Aporte<br>Público                                              | SIDENCIALES, PAR<br>Monto<br>636                                                                                           | LAMENTARIAS Y CO<br>Candidato<br>MARIA<br>ANTONETA SAA<br>DIAZ                                                                                                    | Partido<br>Porta Democracia                                                                                                    | Estado<br>Aceptado                                                 |                                                |
| Escenario Electoral:<br>Transacción<br>22995-1213<br>22934-1213                                                                     | Fecha Ingreso<br>27/04/2020<br>27/04/2020                                                                                                    | ELECCIONES PRE<br>Tipo Aporte<br>Público                                              | SIDENCIALES, PAR<br>Monto<br>136                                                                                           | LAMENTARIAS Y CO<br>Candidato<br>MARIA<br>ANTONETA SAA<br>DIAZ<br>MARIA<br>ANTONETA SAA<br>DIAZ                                                                                                    | Partido<br>Por La DEMOCRACIA<br>POR La DEMOCRACIA                                                                                                    | Estado<br>Aceptada<br>Aceptada                                     |                                                |
| Escenario Electoral:<br>Transacción<br>22935 - 1213<br>22934 - 1213<br>22928 - 1213                                                 | Fecha Ingreso           27/04/2020           27/04/2020           21/04/2020                                                                                     | ELECCIONES PRE<br>Tipo Aporte<br>Público<br>Público                                   | 510ENCIALES, PAR<br>Monto<br>536<br>5.444<br>E00.003                                                                       | LAMENTARIAS Y CO<br>Candidato<br>MARIA<br>ANTONETA SAA<br>DIAZ<br>MARIA<br>ANTONETA SAA<br>DIAZ                                                                                                    | POR LA DEMOCRACIA POR LA DEMOCRACIA POR LA DEMOCRACIA                                                                                                    | Estado<br>Aceptado<br>Aceptado<br>Aceptado                         | 2<br>2<br>2                                    |
| Escenario Electoral:<br>Transacción<br>22939 - 1213<br>20034 - 1213<br>20038 - 1213<br>22028 - 1213<br>22927 - 1213                 | Fecha Ingreso           27/04/2020           27/04/2020           21/04/2020           21/04/2020                                                                | ELECCIONES PRE<br>Tipo Aporte<br>Público<br>Público                                   | SIDENCIALES, PAR<br>Monto<br>1306<br>3.444<br>100.003<br>45                                                                | LAMENTARIAS Y CO<br>Candidato<br>MARIA<br>ANTONETA SAA<br>DIAZ<br>MARIA<br>ANTONETA SAA<br>DIAZ<br>DICO<br>DICOO<br>HUMBIRIO<br>PORTALYS<br>DUTLE                                                                                                    | RES • POR LA DEMOCRACIA POR LA DEMOCRACIA POR LA DEMOCRACIA DEMOCRACIA DEMOCRACIA DEMOCRACIA                                                               | Estado<br>Aceptada<br>Aceptada<br>Aceptada                         |                                                |
| Escenario Electoral:<br>Transacción<br>22935 - 1213<br>29934 - 1213<br>29938 - 1213<br>29928 - 1213<br>22927 - 1219<br>22920 - 1219 | Fecha Ingreso           27/04/2020           27/04/2020           21/04/2020           21/04/2020           21/04/2020           21/04/2020           21/04/2020 | ELECCIONES PRE<br>Tipo Aporte<br>Público<br>Público<br>Público                        | Sidenciales pare           Monto           sub           sub           3.444           000.003           49           sub4 | AMERITARIAS Y CO<br>Condidato<br>MARia<br>ANTONETASIA<br>DOL<br>DOL<br>MARIA<br>ANTONETASIA<br>DOL<br>DOL<br>DOL<br>DOL<br>DOL<br>DOL<br>DOL<br>DOL<br>DOL<br>DOL                                                                                                    | POR LA DEMOCRACIA<br>POR LA DEMOCRACIA<br>POR LA DEMOCRACIA<br>POR LA DEMOCRACIA<br>DEMOCRACIA<br>REGIDINAL<br>REGIDINAL<br>REGIDINAL<br>POR LA DEMOCRACIA | Estado<br>Aceptado<br>Aceptado<br>Aceptado<br>Aceptado             |                                                |
| Escenario Electoral:<br>Transacción<br>22003 - 1219<br>2004 - 1213<br>2002 - 1213<br>22007 - 1213<br>22007 - 1213                   | Fecha Ingreso           27/64/2020           27/64/2020           21/64/2020           21/64/2020           21/64/2020           14/11/2017                      | ELECCIONES PRO Tipo Aporte Publico Publico Publico Publico Criefito contra Reembolico | ESIDENCIALES, PARE<br>Monto<br>5.00<br>5.44<br>5.00<br>6.00<br>6.00<br>6.00<br>6.00<br>6.00<br>6.00<br>6.00                | Candidato Candidato Candidato Mitto Mitto | POR LA DEMOCIACIA<br>POR LA DEMOCIACIA<br>POR LA DEMOCIACIA<br>POR LA DEMOCIACIA<br>POR LA DEMOCIACIA<br>POR LA DEMOCIACIA<br>POR LA DEMOCIACIA            | Estado<br>Aceptado<br>Aceptado<br>Aceptado<br>Aceptado<br>Aceptado |                                                |

Significado de los estados de los aportes en el SRA antes de efectuar su aceptación o rechazo.

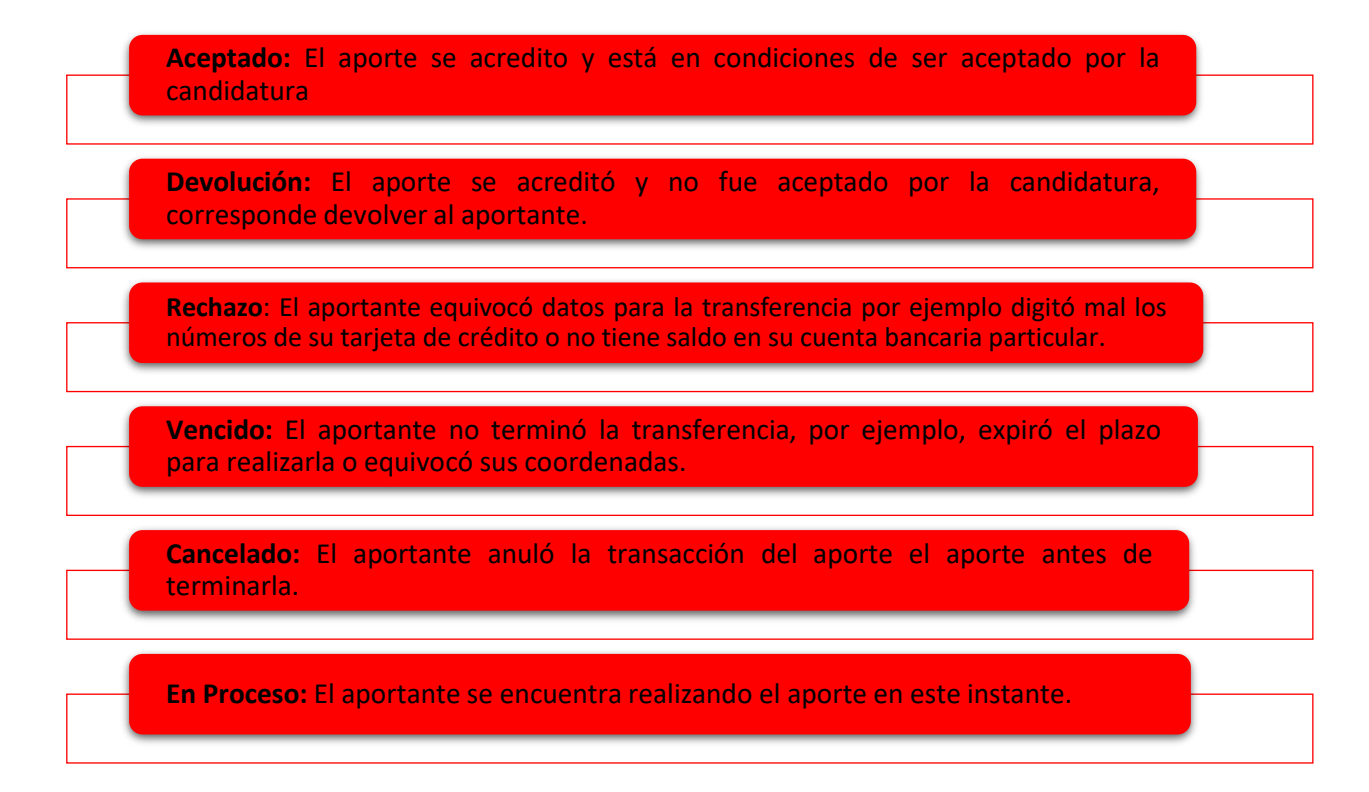

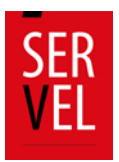

#### 5. Ingreso de cuenta personal para reembolso:

En la sección "Gestionar Aportes", luego "Gestionar Cuenta Personal", el candidato o partido podrá ingresar los datos bancarios personales (distintos a los datos de la cuenta bancaria electoral), para la gestión del reembolso en caso de proceder.

| SER<br>VEL<br>Electoral                                                     | de Chile                                                                       | Nuevo Aporte   | Gestionar Aportes            | Histórico Aportes        | Cerrar Sesión               |
|-----------------------------------------------------------------------------|--------------------------------------------------------------------------------|----------------|------------------------------|--------------------------|-----------------------------|
| Sistema de Ap<br>Seleccionar Tipo de Aporte                                 | ortes Electoral                                                                | es             | Gestionar Cuenta<br>Personal | Bienvenid<br>Ussed ha in | g<br>gresado como Candidato |
| Aporte Propio<br>El monte máximo para aportes propios es:<br>\$ 642,061.212 | Aporte Crédito Contra Reembolso<br>El monto máximo para aportes es 542.041.212 |                |                              |                          |                             |
| Detalle Beneficiario/Destinatari                                            | o/Receptor                                                                     | Valor Total de | el Aporte                    |                          |                             |

#### Modulo AGE

#### 1. Inscripción como Aportante

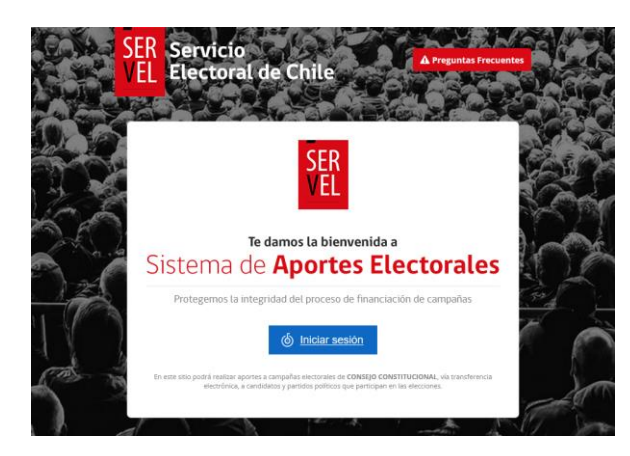

En primer lugar, el Administrador General Electoral deberá ingresar al sitio del Aportante <u>https://aportes.servel.cl/</u> para inscribirse, <u>esto</u> solo lo debe realizar la primera vez que ingresa.

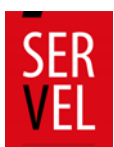

| (b) ClaveÚnica                     |                        |
|------------------------------------|------------------------|
| Portal Serv<br>Requiere autenticad | <b>el</b>              |
| Ingresa tu RUN                     |                        |
| Ingresa tu Clave                   |                        |
| ¿Olvidaste tu ClaveÚnica?          |                        |
| Co                                 | ntinuar                |
| No tienes ClaveÚnica?              | Ayuda al 600 360 33 03 |

Luego deberá Ingresar <u>la Clave Única del Administrador</u> <u>General Electoral del Partido Político</u> que desee realizar un aporte propio, gestionar los aportes recibidos, o realizar aportes a sus candidatos afiliados.

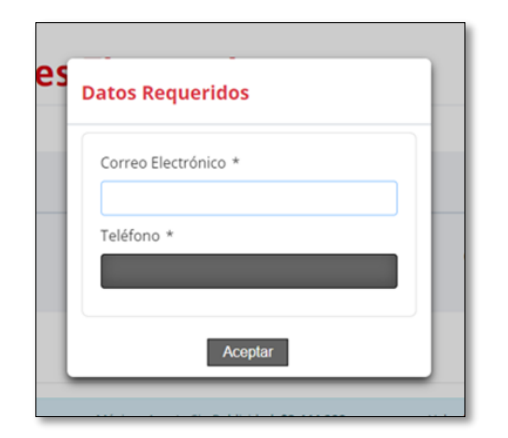

Posteriormente deberá completar los datos de contacto del correspondiente Administrador General Electoral, correo electrónico y teléfono. Cabe mencionar que todos los campos de este formulario son de carácter obligatorios.

#### 2. Ingreso al Portal del Candidato / Administrador General Electoral

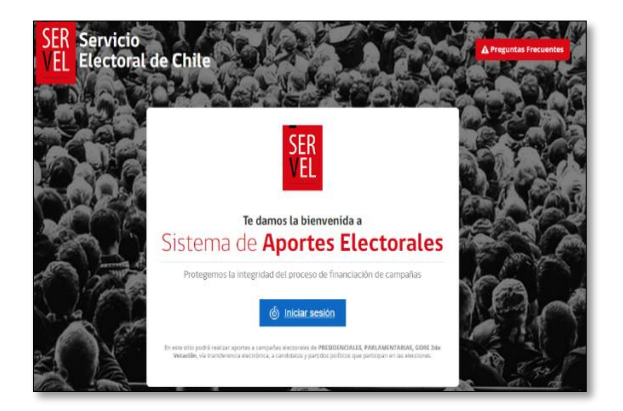

El Administrador General Electoral del partido político tiene acceso a revisar, aprobar, rechazar y realizar aportes desde el Sistema de Recepción de Aportes donde primeramente deberá registrarse con su Rut y clave única, como lo muestra la imagen, para eso el link correspondiente es:

https://aportes.servel.cl/servelaportes/loginCandidato.xhtml

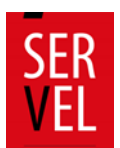

| <b>(a) Clave</b> Única    |                       |                 |
|---------------------------|-----------------------|-----------------|
| Portal<br>Requiere au     | Servel<br>tenticación |                 |
| Ingresa tu RUN            |                       |                 |
| Ingresa tu Clave          |                       |                 |
| ¿Olvidaste tu ClaveÚnica? |                       |                 |
|                           | <u>Continuar</u>      |                 |
| ¿No tienes ClaveÚnica?    | Ayuda al 600 36       | 50 <u>33 03</u> |

Luego deberá Ingresar la Clave Única del Administrador General Electoral que se inscribió en el paso anterior, registrado ante el Servicio Electoral.

#### 3. Selección de Aporte

El AGE puede realizar aportes a los candidatos/as seleccionando "Nuevo Aporte" y luego pinchando la opción "Nuevo Aporte a Terceros".

| SER<br>VEL<br>Electoral de Chile                                                                 |                                                     | Nuevo Aporte Gestionar Aportes | Histórico Aportes | Cerrar Sesión |
|--------------------------------------------------------------------------------------------------|-----------------------------------------------------|--------------------------------|-------------------|---------------|
| Usted es un administrador del partido por lo que puede realizar su aporte como Persona Natural o | o Administrador Electoral General                   |                                |                   |               |
| O Persona Natural                                                                                | <ul> <li>Administrador Electoral General</li> </ul> |                                |                   |               |
|                                                                                                  |                                                     |                                |                   |               |

En la pantalla que se desplegará a continuación, podrá seleccionar la opción de la elección a la cual desea aportar, y elegir al beneficiario (candidato/partido).

| Nuevo Aporte                                                   |                                           |                      |
|----------------------------------------------------------------|-------------------------------------------|----------------------|
| Sistema de Aportes Ele                                         | ctorales                                  |                      |
| Nuevo Aporte                                                   |                                           |                      |
| Selecciona tipo de Elección           O CONSEJO CONSTITUCIONAL | ·                                         |                      |
| Montos Máximos: Aportante                                      |                                           |                      |
| Máximo Aporte Público: \$70.486.400                            | Máximo Aporte Sin Publicidad: \$4.229.184 | Valor UF: \$35243.20 |
| Seleccionar Tipo de Beneficiario/Destinatario/Recepto          | or                                        |                      |
| O Candidato                                                    | C                                         | ) Partido            |
| Russar sandidato:                                              |                                           |                      |
| SELECCIONAR                                                    |                                           |                      |

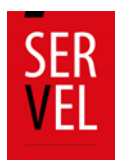

Cabe mencionar, que al ingresar por defecto estará seleccionada la opción de Administrador Electoral General, y debe mantenerse así para poder aportar como Partido Político.

| O Persona Natural |                  | • Administrador Electoral General |
|-------------------|------------------|-----------------------------------|
| Sistema de        | <b>Aportes E</b> | lectorales                        |
| Nuevo Aporte      |                  |                                   |
|                   |                  |                                   |

Si selecciona como beneficiario **Candidato**, debe escribir el nombre completo del candidato para evitar errores, seleccionar al correspondiente candidato y presionar "seleccionar", luego el sistema automáticamente habilitará la opción de realizar el pago donde deberá indicar el monto a aportar y declarar que el titular de la tarjeta a utilizar para el pago del aporte es del aportante registrado.

| Seleccionar Tipo de Aporte                                                                                                    |                           |
|----------------------------------------------------------------------------------------------------|---------------------------|
| Aporte Público                                                                                                    |                           |
| Detaile Beneficiario/Destinatario/Receptor                                                                                                    | Valor Total del Aporte    |
| Elección: CONSEJO CONSTITUCIONAL     Nombre Candidess     Partide Publices     Ubicación:                                                                | \$ 10                     |
| Coeclaro bajo juramento que el titular de la Tarjeta de Crédito y/o Débito utilizada<br>corresponden al aportante registrado ante el Servicio Electoral. |                           |
| 1971 Marka anan Anadar ana madia dal batis da Tanan Palada anki a jaki a jakis di ku suanta asiran ana sa tana                                           | Seleccionar Medio de Pago |
| B) Postag para regional por trabulo en ovoro de senico socialo esca sogeto a senio de la comparición en oper<br>registrio de un milión de parco.         | Volver                    |

Si selecciona como beneficiario **Partido**, debe escribir el nombre completo del propio partido, seleccionar el partido y presionar "seleccionar".

| • Partido |
|-----------|
|           |
|           |
|           |

Luego el sistema automáticamente habilitará la opción de realizar el pago, debiendo en primera instancia seleccionar qué tipo de aporte realizará (con publicidad o si es un crédito contra
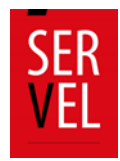

reembolso), indicar el monto a aportar y declarar que el titular de la tarjeta a utilizar para el pago del aporte es del aportante registrado.

| Aporte Público     Anne Crédito Contra Reembolio     Binoria ridore pas aportes es a 168.8888                                                                                                    | Seleccionar Tipo de Aporte                                                                                                    |                           |
|----------------------------------------------------------------------------------------------------|----------------------------------------------------------------------------------------------------|---------------------------|
| Detalle Benefitiario/Destinatario/Receptor     Valer Total del Aporte       • Elacción: CONSEJO CONSTITUCIONAL.     • Elacción: CONSEJO CONSTITUCIONAL.       • Partido Político: PARTIDO PRUEBA Z.     • Sigla: #Z       Image: Dedaro bajo juramento que el títular de la Tarjeta de Crédito y/lo Débito utilizada corresponden al aportante registrado ante el Servicio Biactoral.     • Seleccionar Medio de Pago | Aporte Público Gonza aporte e si 100 880 880 Ginomo máximo para aporte e e si 100 880 880 Ginomo máximo para aporte e e si 100 880 880                  | $\langle = $              |
| Elección: CONSEJO CONSTITUCIONAL     Partido Político: PARTIDO PRUEBA 2     Sigla: P2     Consegonden al aportante registrado ante el Servicio Electoral.     Seleccionar Medio de Pago                                                                                                    | Detalle Beneficiario/Destinatario/Receptor                                                                                                    | Valor Total del Aporte    |
| Declaro bajo juramento que el titular de la Tarjeta de Crédito ylo Débito utilizada     corresponden al aportante registrado ante el Servicio Electoral.     Seleccionar Medio de Pago                                                                                                    | Elección: CONSEJO CONSTITUCIONAL     Partido Político: PARTIDO PRUEBA Z     Sigla: PZ                                                                   | > \$ 10                   |
| Seleccionar Medio de Pago                                                                                                    | Declaro bajo juramento que el titular de la Tarjeta de Crédito y/o Débito utilizada<br>corresponden al aportante registrado ante el Servicio Electoral. | Ç <u></u>                 |
| PEI Monte nara Anortez nor reado del lobio de Baron Rotado autó sonto al saldo de la cuanta nomen con un tene                                                                                                    | **) Muste para denstar nor made del later de Berre Ratado actá suste al salde de la cuanta estare con un terra                                          | Seleccionar Medio de Pago |
| minne de un milit de pares. Volver                                                                                                    | maistre de un miller de pares.                                                                                                    | Volver                    |

Cualquiera sea el tipo de beneficiario, al completar los datos del aporte deberá seleccionar la opción "Seleccionar Medio de Pago", de esta forma se habilitarán los botones de pago disponibles.

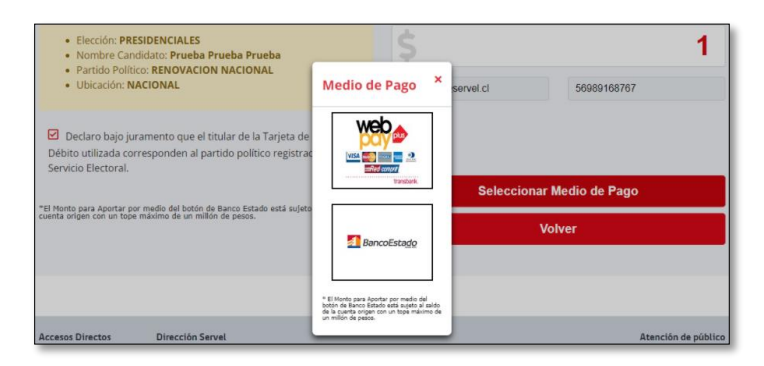

Aquí deberán autorizar los apoderados de la cuenta bancaria electoral (si el beneficiario es un/a "Candidato/a"), ya que los aportes a los candidatos/as afiliados/as deben realizarse solo con la cuenta bancaria electoral aperturada al Partido Político. <u>Solo en caso de ser un aporte propio al partido, deberá realizar el pago con la cuenta operacional del partido, en caso de aportes a candidaturas debe utilizarse la cuenta bancaria electoral.</u>

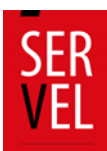

| SER Servicio<br>VEL Electoral de Chile                                                                                                    | Nuevo Aporte Mis Aportes Cerrar Sesión                      |
|----------------------------------------------------------------------------------------------------|-------------------------------------------------------------|
| Sistema de Aportes Electorales                                                                                                    | tillevenning C.<br>Usted ha regressive torno persone Natura |
| APORTE EXITOSO                                                                                                    |                                                             |
| Sriss Aportante, se ha realizado el proceso satisfactoriamente. Nº de Orien: 2253<br>Monto: 5 Collago Autoritados: 1213<br>Fecha de la transacción: 27:40-2020 10:54:08<br>Tipo pago: Crestelo<br>Tiposte barcara: 20:00:0000:000:4623<br>Descripción: Aporte por 5 Collago<br>Si dese realizar un nuevo aporte, por favor presione el batón "Crear Nuevo<br>Aporte".<br>Gracias | Mis Aportes Crear Nuevo Aporte                              |

Al finalizar el pago, el sistema entregará el detalle con el comprobante de la transacción generada. Luego permitirá al AGE realizar un nuevo aporte, revisar los aportes realizados, aprobar o rechazar aportes recibidos o cerrar sesión.

La opción de aporte propio realiza automáticamente la aprobación del aporte, por lo que no es necesario entrar a aceptar o rechazar dichos aportes desde la opción de "Gestión de Aportes" en el módulo del AGE.

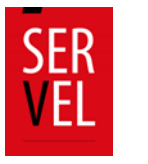

#### 4. Gestión de aportes

| SER Servicio<br>VEL Electoral de Chile                                                                                                    |                                                    | Euros Aportes Centionar Aportes Ithis                            | irka Aportas - Cerrar Sedilin                                            |
|----------------------------------------------------------------------------------------------------|----------------------------------------------------|------------------------------------------------------------------|--------------------------------------------------------------------------|
| Sistema de Aportes Electorales                                                                                                    |                                                    | 1 to                                                             | ISSNETAN DE, CATACH ELCE BACCHÂRN<br>Disective regresarie come Candidate |
| Gestionar Aportes                                                                                                    |                                                    |                                                                  |                                                                          |
| Mäximos Aportes Disponible Candidato                                                                                                    |                                                    |                                                                  |                                                                          |
|                                                                                                    | •                                                  | 7                                                                |                                                                          |
| Rentes Publices                                                                                                    | Aportos sin Publicidad                             | Apertes Pro                                                      |                                                                          |
| Aportes Públicos                                                                                                    |                                                    |                                                                  | Kaufa Misma disasahir                                                    |
| Richald                                                                                                    |                                                    |                                                                  | \$74,296,386                                                             |
| Annatas a Eustinear                                                                                                    |                                                    |                                                                  |                                                                          |
| Dalla : Apertanta :                                                                                                    | Appendia 1                                         |                                                                  | Prinds : String                                                          |
| EXTERN CARLA RUBANERA SIRAINAAN ONIVOL<br>DISTON RUT INJERSISTI N<br>TUPO PERSONA NATURAL                                                                                                    | Ton Pülkusa<br>Organ TRANSBARK<br>Facta 27-06-200  | Horne <b>194,000</b><br>Diespana Aprobación Automatica: <b>1</b> | ThirdBank<br>Rego<br>AGD/AGD                                             |
| 10/12-8: САКА А-ЦАКОЛА КМЕНБАЛА СОКУС.     20221    10/7 НАЛИКУК-4     10/0 ИНКИЗКА-4     10/0 ИНКИЗКА-МИТИАК.                                                                                                    | Tipo Púlsuco<br>Origan TRANSBANK<br>Nota 2748-2000 | Huma <b>1400.000</b><br>Die pers Aprobación Automatica (f        |                                                                          |
|                                                                                                    | Recharar Aprobar                                   |                                                                  |                                                                          |
| Access Decks Direction Served  Access Decks Served  Access Decks Served  Access Served  Access Decks Served  Access Decks Served  Access Served Access Served Acces |                                                    |                                                                  | Attención de público<br>Sano durrigo 301 1º Pau<br>502 a 1400 vrs.       |

Al seleccionar la opción de gestionar aportes al ingresar al sistema, o bien al seleccionar en la opción superior derecha de la pantalla "Gestionar Aportes", el sistema apertura el detalle de los aportes recibidos, los cuales son clasificados en "Aportes Públicos", "Aportes sin Publicidad" y "Aportes Propios". El AGE deberá seleccionar las opciones de aportes públicos y aportes privados e ir realizando la revisión de los aportes, aceptando o rechazando desde la columna acciones.

Además, en esta ventana muestra los máximos de aportes disponibles para recibir aportes.

#### 6. Visualización de Aportes Realizados

| SER Se                                                                                                    | ervicio<br>ectoral de                                                                                                    | Chile                                                                                              |                                                                                 | Nuevo Aporte                                                                                                    | Gestionar Aportes                                                                                                    | Histórico Aportes                                             | Cerrar Sesión |  |  |
|----------------------------------------------------------------------------------------------------|----------------------------------------------------------------------------------------------------|----------------------------------------------------------------------------------------------------|---------------------------------------------------------------------------------|----------------------------------------------------------------------------------------------------|----------------------------------------------------------------------------------------------------|---------------------------------------------------------------|---------------|--|--|
| Sistema                                                                                                    | de Apo                                                                                                    | rtes El                                                                                            | ectora                                                                          | les                                                                                                    | Olonvoriadh MABIA ANDONETIX SAA DIA<br>Uteel na Ingresiala como Candoen                                                                                                    |                                                               |               |  |  |
| A PARA UN CO                                                                                                    | RRECTO PROCESO                                                                                                    | DE REEMBOLSO                                                                                       | DE REEMBOLSO, FAVOR INGRESAR SU CUENTA PERSONAL                                 |                                                                                                    |                                                                                                    |                                                               |               |  |  |
| Mir Aportor                                                                                                    |                                                                                                    |                                                                                                    |                                                                                 |                                                                                                    |                                                                                                    |                                                               |               |  |  |
|                                                                                                    |                                                                                                    |                                                                                                    |                                                                                 |                                                                                                    |                                                                                                    |                                                               |               |  |  |
| Selecciona tipo de                                                                                                    | Estado                                                                                                    |                                                                                                    |                                                                                 |                                                                                                    |                                                                                                    |                                                               |               |  |  |
| Ap                                                                                                    | sortes Efectuados                                                                                                    |                                                                                                    | Aportes                                                                         | Pendientes                                                                                                    | ndientes                                                                                                    |                                                               | 05            |  |  |
|                                                                                                    |                                                                                                    |                                                                                                    |                                                                                 |                                                                                                    |                                                                                                    |                                                               |               |  |  |
|                                                                                                    |                                                                                                    |                                                                                                    |                                                                                 |                                                                                                    |                                                                                                    |                                                               |               |  |  |
| Escenario Electoral                                                                                                   | ٤ [                                                                                                    | ELECCIONES PR                                                                                      | ISIDENCIALES, PAR                                                               | LAMENTARIAS Y CO                                                                                                    | us •                                                                                                    |                                                               |               |  |  |
| Escenario Electoral<br>Transacción<br>22505 - 1213                                                                    | E<br>Fecha Ingreso<br>27/54/2020                                                                                                    | ELECCIONES PR<br>Tipo Aporte<br>Públice                                                            | SIDENCIALES, PAI<br>Monto<br>536                                                | Candidato<br>Candidato<br>MMSA<br>ANTONETASAA<br>DAZ                                                                                                    | Partido<br>Porta democracia                                                                                                    | Estado<br>Aceptado                                            | 4             |  |  |
| Escenario Electoral<br>Transacción<br>22003 - 1212<br>22004 - 1213                                                    | E Fecha Ingreso<br>2756/2020                                                                                                    | ELECCIONES PRE<br>Tipo Aporte<br>Público<br>Público                                                | CSIDENCIALES, PAR<br>Monto<br>836<br>3.444                                      | LAMENTARIAS Y CD<br>Candidato<br>MARIA<br>ANTONENSAA<br>DAZ<br>MARIA<br>ANTONENS AA<br>DIAZ                                                                           | Partido<br>Por La DEMOCRACIA<br>POR LA DEMOCRACIA                                                                                                    | Estado<br>Aceptado<br>Aceptado                                | •             |  |  |
| Escenario Electoral<br>Transacción<br>2203 - 1213<br>2203 - 1213<br>2203 - 1213                                       | E Fecha Ingreso<br>27/96/2020<br>27/96/2020<br>21/96/2020                                                                                                    | ELECCIONES PIE<br>Tipo Aporte<br>Público<br>Público                                                | ESIDENCIALES, PAI<br>Monto<br>836<br>2,444<br>800,000                           | LAMENTARIAS Y CO<br>Candidato<br>MARA<br>ANTONETA SAA<br>DAZ<br>MARA<br>ANTONETA SAA<br>DAZ<br>MARA<br>ANTONETA SAA<br>DAZ                                            | POR LA DEMOCRACIA<br>POR LA DEMOCRACIA<br>POR LA DEMOCRACIA                                                                                                    | Estado<br>Aceptado<br>Aceptado<br>Aceptado                    | 0             |  |  |
| Escenario Electoral<br>Transacción<br>22032 - 1213<br>22034 - 1213<br>22028 - 1213<br>22028 - 1213                    | E Feche Ingreso<br>2/764/2020<br>2/164/2020<br>2/164/2020                                                                                                    | ELECCIONES PRO<br>Tipo Aporte<br>Público<br>Público<br>Público                                     | ESIDENCIALES, PARIS<br>Monto<br>536<br>1.444<br>100.000<br>45                   | LAMENTARIAS Y CO<br>Candidato<br>MARIA<br>ANTONEIA SAA<br>DIACIETA SAA<br>DIACIETA SAA<br>DIACIETA SAA<br>DIACIETA SAA<br>DIACIETA SAA<br>DIACIO<br>POETA IS<br>DUTUE | POPLA DEMOCRACIA POPLA DEMOCRACIA POPLA DEMOCRACIA POPLA DEMOCRACIA DEMOCRACIA                                                                                                    | Estado<br>Acaptado<br>Acaptado<br>Acaptado<br>Acaptado        | 0             |  |  |
| Escenario Electoral<br>Transacción<br>2003 - 1213<br>2004 - 1713<br>2009 - 1713<br>2009 - 1719<br>2009 - 1219         | E Fecha Ingreso<br>2196/2020<br>2196/2020<br>2196/2020<br>2196/2020                                                                                                    | ELECCIONES PER<br>Tipo Aporte<br>Público<br>Público<br>Público                                     | CSIDENCIALES, PAR<br>Monto<br>236<br>3.444<br>100.000<br>45                     | LAMENTARIAS Y CO<br>Candidato<br>Mark<br>Antonesia San<br>Daz<br>Daz<br>Daz<br>Daz<br>Daz<br>Daz<br>Daz<br>Daz<br>Daz<br>Daz                                          | 113         •           Partido         •           Portido BUNOCIACIA         •           PORTI A DINOCIACIA         •           PORTI A DINOCIACIA         •           PORTI A DINOCIACIA         •           PORTI A DINOCIACIA         •           PORTI A DINOCIACIA         •           PORTI A DINOCIACIA         •           PORTI A DINOCIACIA         •           PORTI A DINOCIACIA         • | Estado<br>Aceptado<br>Aceptado<br>Aceptado<br>Aceptado        |               |  |  |
| Econario Electoral<br>Transacción<br>2203 - 133<br>2203 - 133<br>2203 - 133<br>2203 - 133<br>2207 - 130<br>2209 - 133 | E     E     E  E     E     E     E  E  E  E  E  E  E  E  E  E  E  E  E  E  E  E  E  E  E  E  E  E  E  E  E  E  E  E  E  E  E  E  E  E  E  E  E  E  E  E  E  E  E  E  E  E  E  E  E  E  E  E  E  E  E  E  E  E  E  E  E  E  E  E  E  E  E  E  E  E  E  E  E  E  E  E  E  E  E  E  E  E  E | ELECCIONES PIE<br>Tips Aporte<br>Pobles<br>Pobles<br>Pobles<br>Pobles<br>Coldiscomes<br>Reservoirs | ESIDENCIALES, PAR<br>Monto<br>598<br>544<br>500.000<br>45<br>5.004<br>1.000.000 | LAARENTARIAS Y CO<br>Candidato<br>Maka<br>ANTONETA SAA<br>DAZ<br>MAKA<br>ANTONETA SAA<br>DAZ<br>DYZ<br>DYZ<br>DYZ<br>DYZ<br>DYZ<br>DYZ<br>DYZ<br>DYZ<br>DYZ<br>DY     | POTEA DEVICEMENT<br>POTEA DEVICEMENT<br>POTEA DEVICEMENT<br>POTEA DEVICEMENT<br>POTEA DEVICEMENT<br>POTEA DEVICEMENT                                                                                                    | Estado<br>Acetado<br>Acetado<br>Acetado<br>Acetado<br>Acetado |               |  |  |

Finalmente, el partido, cuenta con la sección "Mis Aportes" donde se detallan los aportes históricos que ha tenido, agrupados en aportes efectuados, aportes pendientes y aportes rechazados.

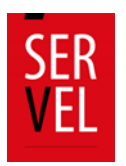

|                   | +         |           | 1         | Ψ         | 0         |  |
|-------------------|-----------|-----------|-----------|-----------|-----------|--|
|                   | 0         | +         | -         | 1         | $\nabla$  |  |
|                   | $\nabla$  | •         | +         | -         | 1         |  |
|                   | I.        | $\forall$ | •         | +         | -         |  |
|                   | -         | I.        | $\forall$ | •         | +         |  |
|                   | +         | -         | I.        | $\forall$ | •         |  |
|                   | •         | +         | -         | 1         | $\forall$ |  |
|                   | $\forall$ | •         | +         | -         | 1         |  |
|                   | +         | -         | I.        | $\forall$ | •         |  |
|                   | 0         | +         | -         | 1         | Ŧ         |  |
| ón del Sistema de | $\forall$ | •         | +         | -         | 1         |  |
|                   | 1         | $\forall$ | •         | +         | -         |  |
|                   | -         | I.        | $\forall$ | •         | +         |  |
|                   | $^+$      | -         | I.        | v         | •         |  |
|                   | 0         | +         | -         | 1         | Ŧ         |  |
|                   | $\forall$ | •         | +         | -         | 1         |  |
|                   | 1         | $\nabla$  | ۰         | +         | -         |  |
|                   | -         | I         | $\nabla$  | ۰         | +         |  |
|                   | +         | -         | 1         | Ψ         | •         |  |
|                   | 0         | +         |           | 1         | $\nabla$  |  |

Guía para navegación del Sistema de Rendición Online

• + = !

Υ

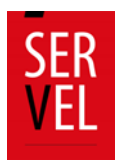

# Sistema de Rendición Online

## Beneficios del Sistema de Rendición Online

El Sistema de Rendición Online es una herramienta para registrar la contabilidad electoral, mantener la comunicación entre Administrador Electoral y Administrador General Electoral con el Servicio Electoral, permitiendo que el Candidato(a) pueda ver lo que su Administrador va registrando en el Sistema.

En esta versión se incorpora la posibilidad de visualizar el citado sistema mediante un dispositivo móvil por su característica responsiva.

Los principales beneficios para los usuarios son los siguientes:

- Ingreso y registro de la contabilidad electoral en el Formulario 87 de ingresos y Formulario 88 de gastos para Candidatos y Partidos Políticos.
- Interacción de comentarios a la contabilidad electoral entre Administrador General y Administrador Electoral.
- Rendición al Servicio Electoral de la contabilidad electoral para Candidatos y Partidos Políticos, incorporando los respectivos certificados de la rendición realizada.
- Propuesta de formulario 87 de ingresos con todos los aportes autorizados en el sistema de recepción de aportes.
- Disposición electrónica de los Formularios Auxiliares (101 al 108). Cabe destacar que cada registro efectuado, desde el formulario 101 al 108, generan una contabilización automática en los formularios 87 de ingresos y Formulario 88 de gastos.
- Recepción de Oficio de Observaciones a la cuenta electoral, tanto para Candidatos y Partidos Políticos, con la opción responder a las observaciones, e incluir los respaldos necesarios para dar respuesta.
- Recepción de la Resolución con el pronunciamiento respecto de la cuenta general de ingresos y gastos electorales.

Con la integración de estas funcionalidades, es posible facilitar la labor de los Administradores Electorales y Administradores Generales, además de agilizar las comunicaciones y los tiempos de respuesta con el Servicio Electoral.

Cabe señalar que las ventajas ofrecidas en este sistema serán aplicables a quienes utilicen la plataforma.

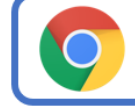

Recomendamos usar el navegador CHROME o FIREFOX en la utilización del Sistema, ya que tendrá un mejor funcionamiento

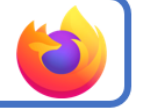

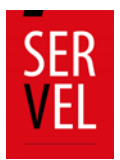

## 1. Acceso al Sistema de Rendición Online

El acceso al Sistema de Rendición Online para candidaturas y administradores podrá realizarse a través de clave única o ingresando en el escritorio de la candidatura con el Rut del Candidato y contraseña.

El evento disponible corresponde a Consejo Constitucional

| SER<br>VEL | Bienvenido al Si<br>Ingresos y                  | stema de Rend<br>Gastos Electora       | lición de<br>ales |
|------------|-------------------------------------------------|----------------------------------------|-------------------|
| Ingrese    | Rut                                             |                                        | /                 |
| Cons       | sejo Constituc                                  | ional                                  | •                 |
|            | Siguier                                         | ite                                    |                   |
|            | â                                               | 0                                      |                   |
| R          | ecuperar Clave                                  | Ayuda                                  |                   |
| Para reci  | uperar contraseña es r<br>seleccionar el evento | ecesario ingresar<br>en que participa. | su rut y          |
|            | O puede iniciar sesiór                          | i con Clave Única<br><u>sesión</u>     |                   |

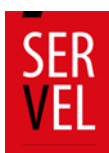

## 2. Crear y/o reestablecer contraseñas

Para solicitar contraseña, o reestablecer contraseña si la ha olvidado, deberá ingresar al Sistema de Rendición Online (URL: https://rendicion.servel.cl/#/login) siguiendo los siguientes pasos que se indican a continuación:

a. Digite su Rut, seleccione el Evento Eleccionario Presidencial, Parlamentaria y Consejero Regional) y presione recuperar clave

b. Digite nuevamente su Rut y presione enviar.

c. Se enviará un e-mail al correo informado en la Declaración de Candidatura para crear la contraseña. (este enlace tiene una duración de 10 minutos desde el envío del e-mail)

b.

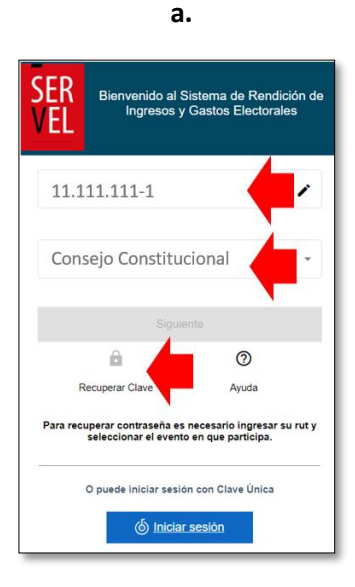

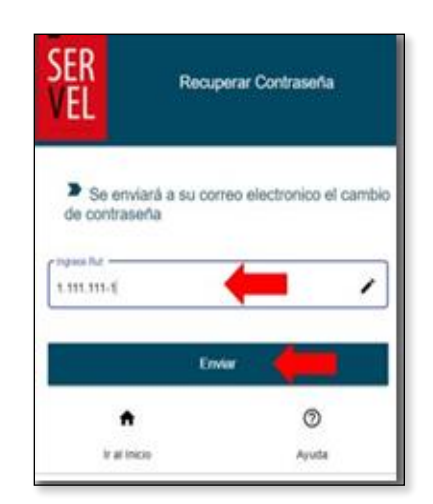

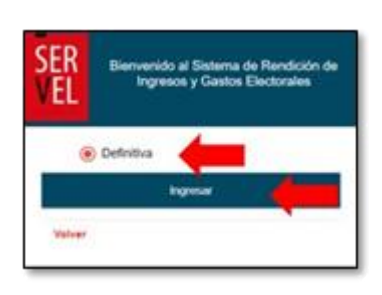

c.

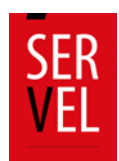

Recibirá un enlace en su correo electrónico que le permitirá crear una contraseña.

Dispondrá de 10 minutos para utilizar el enlace enviado. De lo contrario deberá solicitar nuevamente una contraseña.

| SER<br>VEL                                                   |
|--------------------------------------------------------------|
| Estimado(a)                                                  |
| En el siguiente link podrá modificar su contraseña:          |
| OPRIMA ESTE ENLACE PARA INGRESAR AL SITIO                    |
| Atentamente, le saluda                                       |
| Subdirección de Control del Gasto y Financiamiento Electoral |
| Servicio Electoral                                           |
| https://rendicion.servel.cl/#/login                          |

En caso de presentar algún inconveniente en el proceso, favor se solicita enviar consulta mediante el siguiente formulario de contacto: <u>https://bit.ly/ConsultasCampElectoral</u> con una imagen y descripción de lo ocurrido, señalando nombre y Rut para dar soporte.

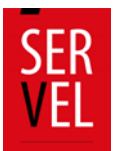

## 3. Funciones Escritorio del Candidato

El Escritorio del Candidato tiene como funcionalidad, mantener informado al Candidato durante el proceso de rendición de cuenta de los antecedentes presentados en su nombre. Con esto el Candidato estará enterado de los registros que se realicen en su cuenta de ingresos y gastos electorales, de la presentación de la cuenta electoral al Administrador General y posteriormente la rendición de la cuenta electoral al Servicio Electoral, contando con visualización de las respectivas certificaciones. Además de visualizar las observaciones realizadas a la cuenta electoral, podrá ver las respuestas ingresadas y la Resolución de la cuenta electoral con la siguiente interfaz:

| SER<br>VEL | Escritorio <b>Candidato</b><br>Sr(a). PRUEBA 24 PRUEBA 24 PR<br>Evento: Consejo Constitucional(20) | UEBA 24<br>23) CONSEJERO CONSTITUCIONAL - DE                                     | FINITIVA                      |                              |                            | θ                       |
|------------|----------------------------------------------------------------------------------------------------|----------------------------------------------------------------------------------|-------------------------------|------------------------------|----------------------------|-------------------------|
| Datos d    | e Candidatura                                                                                      |                                                                                  |                               |                              |                            | ^                       |
| Datos Ev   | ento Eleccionario                                                                                  |                                                                                  |                               |                              |                            |                         |
|            | Evento<br>Consejo Constitucional                                                                   | <b>Año</b><br>2023                                                               | Tipo de El<br>CONSEJER        | lección<br>Ro constitucional | Acto<br>DEFINITIVA         |                         |
| Datos de   | I Candidato                                                                                        |                                                                                  |                               |                              |                            |                         |
|            | Nombre<br>PRUEBA 24                                                                                | Primer Apellido<br>PRUEBA 24                                                     | Segundo Apellido<br>PRUEBA 24 | RUT<br>20695862 - 6          | Partido                    | D PRUEBA B              |
| Datos de   | Administrador Electoral                                                                            |                                                                                  |                               |                              |                            |                         |
|            | Nombre<br>MACARENA ANDREA                                                                          | Primer Apellido<br>BARRERA                                                       | Segundo .<br>VEGA             | Apellido                     | <b>RUT</b><br>15793694 - 8 |                         |
| Haga cl    | ick en cada círculo para obtener deta                                                              | lles                                                                             |                               |                              |                            | ^                       |
|            | <ul> <li>↑</li> <li>↓</li> </ul>                                                                   |                                                                                  |                               |                              | <b>ħ</b> =                 |                         |
|            | Formulario 87 Formulario 8                                                                         | 8 Notificaciones Certificados                                                    | Observaciones a Items         | Mandatos Renunci             | ias y Reemplazos Cambi     | o de Correo Electrónico |
|            | Nro Registros :12 Nro Registros :1<br>Total \$ 771.000 Total \$ 856.01                             | 24 Observaciones :0 Rendición Web :1<br>4 Resoluciones :0 Envio a Adm General :1 | Formulario 87:1               |                              |                            |                         |

- Individualización de la Candidatura con los datos del evento eleccionario, del Candidato y del Administrador Electoral.
- Visualización de los ingresos registrados por el Administrador Electoral en el Formulario 87.
- Visualización de los Gastos registrados por el Administrador Electoral en el Formulario 88.
- Visualización de Certificados de envío de cuenta al Administrador General y Certificado de Rendición de cuenta al Servicio Electoral.
- Visualización de notificación de oficio de observación a la cuenta electoral y a la resolución de la cuenta electoral.
- Ingreso de respaldo de mandatos.
- Ingreso de solicitud de reemplazo de administrador electoral o informar su renuncia o fallecimiento.
- Ingreso de solicitud de actualización de correo electrónico.

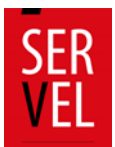

## 4. Funciones Escritorio Administrador Electoral

El escritorio del Administrador Electoral tiene la funcionalidad de simplificar el ingreso de la contabilidad electoral de uno o más Candidatos a su cargo de manera electrónica mediante el Sistema de Rendición Online donde se centran los siguientes servicios:

#### Funcionalidad del Escritorio del Administrador Electoral

- Dispone de las candidaturas asignadas a su cargo ya sea de uno o más Candidatos.
- Acceso a registrar la contabilidad electoral de cada Candidato.
- Envío de la contabilidad electoral mediante el Sistema de Rendición Online al Administrador General del Partido.
- Recepción de los comentarios o correcciones sugeridas por el Administrador General Electoral mediante el mismo Sistema.
- Visualización y descarga de los certificados generados de manera automática para el envío de la cuenta electoral al Administrador General Electoral y el envío de la cuenta electoral realizado al Servicio Electoral.
- Recepción, visualización y descarga del Oficio de observaciones realizadas a la cuenta electoral.
- Opción de argumentar y adjuntar documentación para responder de manera electrónica a cada observación formulada, dejando un registro de la fecha en que se realiza la respuesta a la observación.
- Recepción y descarga de la Resolución de pronunciamiento del Director Nacional del Servicio Electoral respecto de la Contabilidad Electoral del Candidato.
- Permite el ingreso de respaldos de mandatos de cada candidatura a su cargo.
- Ingreso de solicitud de reemplazo de administrador electoral o informar su renuncia.
- Ingreso de solicitud de actualización de correo electrónico del administrador electoral.

| SER Escritorio Admi<br>Sr(a). MACARENA BAR<br>Evento: Convencionales | nistrador Electo<br>IRERA VEGA<br>s Constituyentes(2026) Cr | r <b>al</b><br>onsejeros Convencionale | es - DEFINITIVA               |            |                 |                  |       |          | 909                      |                                                           |
|----------------------------------------------------------------------|-------------------------------------------------------------|----------------------------------------|-------------------------------|------------|-----------------|------------------|-------|----------|--------------------------|-----------------------------------------------------------|
| the the test the test test test test tes                             | servaciones a ltemes                                        |                                        |                               |            |                 |                  |       |          |                          |                                                           |
| Eventos Eleccionarios                                                |                                                             |                                        |                               |            |                 |                  |       |          |                          |                                                           |
| Consejeros Convencionales                                            |                                                             |                                        |                               |            |                 |                  |       |          |                          |                                                           |
| Rendición de cuenta de Cand                                          | idatos                                                      |                                        |                               |            |                 |                  |       |          | Re                       | ndir                                                      |
| Usted aún no ha terminado de re                                      | endir todas las cuentas d                                   | lispuestas en su escrito               | nio de Consejeros Convencion: | les        |                 |                  |       |          |                          |                                                           |
| Columna a fitzar                                                     |                                                             |                                        | · Escriba el dato que de      | sea buscar |                 |                  |       |          | Buscar                   |                                                           |
| Cuentas pendientes por rend                                          | ir                                                          |                                        |                               |            |                 |                  |       |          |                          |                                                           |
| Rut                                                                  | Estado                                                      | Rendición<br>Manual                    | Nombres                       | Primer Ape | flido 1         | iegundo Apellido | Paoto | Subpacto | Mail Candidato           | Partido                                                   |
| <ul> <li>Z</li> </ul>                                                | Q,                                                          | No tiene                               |                               |            |                 |                  | -     | -        |                          |                                                           |
|                                                                      | ٩,                                                          | No tiene                               |                               |            |                 |                  | -     | -        |                          |                                                           |
|                                                                      | Q,                                                          | No tiene                               |                               |            |                 |                  | -     | -        |                          |                                                           |
| 4                                                                    |                                                             |                                        |                               |            |                 |                  |       |          | Destauranting A          | +                                                         |
| Cuentas va rendidas                                                  |                                                             |                                        |                               |            |                 |                  |       |          | Hegsitos por pagnie 8 +  | 1-30e3 [C C > >]                                          |
| Rut                                                                  | Estado                                                      | Rendición Fe                           | echa Rendición de Cuenta      | Nombres    | Primer Apellido | Segundo Apellido | Pacto | Subpacto | Mail Candidato           | Partido                                                   |
|                                                                      | ٩                                                           | Notiene                                | No enviado                    |            |                 |                  |       |          |                          |                                                           |
|                                                                      | ٩                                                           | No tiene                               | No enviado                    |            |                 |                  |       | _        |                          |                                                           |
| 4                                                                    |                                                             |                                        |                               |            |                 |                  | -     |          |                          |                                                           |
|                                                                      |                                                             |                                        |                               |            |                 |                  |       |          | Pagiatros por página 🗴 💌 | $1\cdot 2dr2 \qquad  \zeta  \zeta  \Rightarrow  \exists $ |

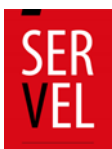

## 5. Funciones Escritorio Administrador General Electoral

El Escritorio del Administrador General Electoral es el que tiene consolidado bajo el mismo Sistema y accesos, las cuentas presentadas correspondientes a los Candidatos de su Partido Político, así como las cuentas de las diferentes Elecciones del Partido Político. Este escritorio cuenta con las siguientes funciones:

#### Funcionalidades del Escritorio del Administrador General Electoral

Para los Candidatos asignados al Partido Político;

- Dispone de las cuentas presentadas mediante el Sistema de Rendición Online por los Administradores Electorales de las candidaturas asignadas a su Partido Político.
- Dispone de un servicio para comentar o solicitar corrección del ingreso de información presentada mediante el Sistema por los Administradores Electorales de los Candidatos de su Partido Político.
- Dispone de un servicio de rendición para el envío de la cuenta electoral de los Candidatos de su Partido Político al Servicio Electoral que utilicen el Sistema de Rendición Online.
- Visualización y descarga de los certificados generados de manera automática por la rendición de cada cuenta electoral de los Candidatos asignados a su Partido Político al Servicio Electoral.
- Trazabilidad completa de la cuenta electoral en el Sistema de Rendición Online de cada candidatura a cargo del Partido Político.

Para las cuentas según la elección en que participe el Partido Político;

- Ingreso de la contabilidad electoral del Partido Político correspondiente a cada elección en la cual participa.
- Envío de la contabilidad electoral del Partido Político mediante el Sistema de Rendición Online al Servicio Electoral.
- Visualización y descarga de los certificados generados por el envío de la cuenta por cada elección en la cual participa el Partido Político al Servicio Electoral de manera automática.
- Recepción y visualización del Oficio de Observaciones realizadas a cada cuenta del Partido Político.
- Opción de argumentar y adjuntar documentación para responder de manera electrónica a cada observación formulada, dejando un registro de la fecha en que se realiza la respuesta a la observación de cada cuenta presentada del Partido Político.
- Recepción de la Resolución de pronunciamiento del Director Nacional del Servicio Electoral respecto de cada cuenta presentada por el Partido Político.

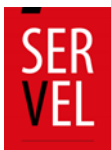

#### 6. Formulario de Ingreso 87

En el Formulario de Ingresos 87 se registra de manera automática los aportes recibidos mediante el Sistema de Recepción de Aportes, lo que dispone de una propuesta de los ingresos del Candidato o Partido Político. Cabe destacar que solo debe adjuntar el documento que respalda dicho financiamiento y modificar el tipo de documento.

En este formulario se deben registrar todos aquellos aportes en dinero o estimables en dinero que utiliza el Candidato y el Partido Político en el financiamiento de actos electorales.

| Haga click en cad    | la círculo para obtener | detailes |                        |                                                         |                        |                                                              |                                 |                          |               | ^            |
|----------------------|-------------------------|----------|------------------------|---------------------------------------------------------|------------------------|--------------------------------------------------------------|---------------------------------|--------------------------|---------------|--------------|
| F                    | ormulario 87 y 8        | 8        | Formula                | rios 101 a 108                                          |                        | Docum                                                        | entos                           | Observa                  | aciones a F87 | (y/o) F88    |
|                      |                         |          |                        | 87<br>Formulario 8<br>Nro Registros<br>Total 5 2 000 00 | <b>37</b><br>2<br>00   | 88<br>Formulario 88<br>Nro Registros 2<br>Total \$ 2.000.000 |                                 |                          |               |              |
| DATOS DEL INGR       | ESO                     |          |                        |                                                         |                        |                                                              |                                 |                          |               |              |
| Seleccione un Núme   | ro de Cuenta *          | •        | Rut *                  | D                                                       | v * Nombre             | del Aportante *                                              |                                 | Fecha del Docume         | nto *         | ۲            |
| Seleccione un Tipo d | le Documento *          | •        | Número del Documento * |                                                         | Glosa *                |                                                              |                                 | \$ Monto *               |               |              |
| Cargar Doc           | umento                  |          |                        |                                                         |                        |                                                              |                                 |                          |               | Agregar      |
| ↑ Listado de         | Ingresos                |          |                        |                                                         |                        |                                                              |                                 |                          |               | Página 1     |
| N°                   | Documento<br>Adjunto    | Rut      | Nombre del<br>Donante  | Fecha del<br>Documento                                  | Documento              | Número de<br>Documento                                       | Cuenta                          | Glosa                    | Monto         | Acciones     |
| 1                    |                         | 1-9      | APORTANTE 1            | 01-09-2020                                              | CB-CARTOLA<br>BANCARIA | 123                                                          | 115-APORTE<br>CON<br>PUBLICIDAD | APORTE CON<br>PUBLICIDAD | \$1.500.000   | :            |
| 2                    | ٥                       | 2-7      | APORTANTE 2            | 01-09-2020                                              | CB-CARTOLA<br>BANCARIA | 321                                                          | 114-APORTE<br>SIN<br>PUBLICIDAD | APORTE SIN<br>PUBLICIDAD | \$500.000     | :            |
| 4                    |                         |          |                        |                                                         |                        |                                                              |                                 | Registros por página 1   | 0 1 - 2 de 2  | +<br> < < >> |
| Imprimir Todas (Exce | #)≣                     |          |                        | mprimir Actual (PDF) [                                  | 201                    |                                                              | Impr                            | imir Todas (PDF) 📴       |               |              |

- N°: Es el número correlativo de la línea declarada.
- Rut: Registro numérico con el que se identifica al aportante que realiza una donación o aporte en dinero.
- Nombre del Aportante: Nombre de quien se identifica como el aportante ya sea que aporte una donación valorizada o un aporte monetario.
- Fecha del Documento: Fecha de realización del aporte.
- Tipo de Documento: Señalar que documento respalda el aporte registrado.
- Número del Documento: Registro numérico que identifica el comprobante del ingreso.
- Glosa: Breve explicación del aporte registrado
- Monto: Valor recepcionado por efecto de donación o aporte en dinero.
- Registros por página: Cada página almacena 10 líneas de información para luego continuar con el registro 11 en la página 2.

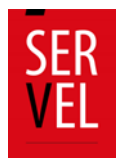

## Edición de registros en el Formulario de ingresos 87

Para poder eliminar documentos o editar registros realizados en el Formularios 87 de Ingresos, deberá hacerlo de la siguiente manera:

Para los registros detallados en el Formulario 87, siempre deberá realizarlo ingresando en el mismo Formulario, tal y como se indica en la siguiente imagen, seleccionando en la columna de "Acciones" los tres puntos verticales Editar o Remover:

| * | Occurrento<br>Adjunto | -          | Nombre del<br>Donarde             | Fecha del<br>Documento | Decemento              | Número de<br>Documento | Counts                                                    | Gina                                                     | -                       | Accores |
|---|-----------------------|------------|-----------------------------------|------------------------|------------------------|------------------------|-----------------------------------------------------------|----------------------------------------------------------|-------------------------|---------|
| 1 | ٥                     | 2.7        | Formulario 104                    | 30-19-2029             | ND-NO<br>DEPINIDO      | 12218                  | 121-APORTES<br>EN ESPECIES<br>O SERVICIOS<br>DE TERCERIOS | Autorización de<br>Propaganda en<br>Éspacios<br>Privados | 12                      | t       |
| 2 | ٥                     | 17311254-8 | JETHRO<br>ANTONIO<br>SANTIS BRAVO | 05-11-2020             | ND-MO<br>DEPINIDO      | 1237                   | HE APORTES<br>EN DRERO DE<br>PARTIDOS<br>POLITICOS        | Público                                                  | 510                     |         |
| 3 | ٥                     | 10         | PRLEBA                            | 01-12-2020             | CB-CARTOLA<br>BANCARIA | 1                      | HLAPORTE<br>CON<br>PUBLICIDAD                             | PRJEBA                                                   | 558 9 <mark>-100</mark> | × Remo  |
|   |                       |            |                                   |                        |                        |                        |                                                           | Pagament per pagata (1)                                  | tilet 1                 |         |

Al seleccionar la opción de "Editar", se le habilitará el registro en donde podrá editar los datos ingresados en la respectiva línea, adjuntar respaldos o reemplazar los documentos adjuntos.

Podrá seleccionar la opción "Remover", lo que implica que se eliminará la información de la línea seleccionada.

Para registros realizados mediante el envío de Formularios Auxiliares (101 al 108), podrá editar o remover de la manera señalada con anterioridad, directamente del Formulario de ingresos 87.

Para editar o remover formularios que aún no se han enviados, lo podrá realizar desde el mismo Formulario Auxiliar.

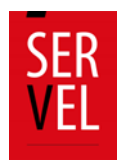

#### 7. Formulario de Gastos 88

En el formulario de gastos 88 se debe registrar todo desembolso o contribución estimable en dinero que realice el Candidato o Partido Político con ocasión y a propósito de actos electorales durante el periodo de campaña electoral cualquiera sea la fecha de contratación o pago efectivo de dichos gastos y aún cuando se encuentren pendientes de pago.

| Haga click en cada círculo para obte | ner detalles |                         |                                  |                             |                                                             |                                                   |                        |                 | ^                   |
|--------------------------------------|--------------|-------------------------|----------------------------------|-----------------------------|-------------------------------------------------------------|---------------------------------------------------|------------------------|-----------------|---------------------|
| Formulario 87 y                      | y 88         | Formula                 | arios 101 a 108                  | В                           | Docu                                                        | mentos                                            | Observa                | aciones a F87 ( | y/o) F88            |
|                                      |              | -                       | 87<br>Formulario<br>Nro Registro | 0 87<br>09 2                | 88<br>Formulario 88<br>Nro Registros 2<br>Total S 2 000 000 |                                                   |                        |                 |                     |
| DATOS DEL GASTOS                     |              | Dut                     |                                  | Du Need                     | ra dal Dravadar i                                           |                                                   | Feeba del Dorrero      | nio i           |                     |
| Seleccione un Numero de Cuenta *     | *            | Rut                     |                                  | Dv Nomi                     | ire del Proveedor *                                         |                                                   | Fecha del Docume       | nto *           |                     |
| Seleccione un Tipo de Documento *    | *            | Número del Documento *  |                                  | Selec                       | cione un Tipo de Reemb                                      | olso *                                            | Glosa *                |                 |                     |
| \$ Monto *                           |              | Cargar Documer          | ito                              |                             |                                                             |                                                   |                        | _               | Agregar<br>Página 1 |
| N° Documento<br>Adjunto              | Rut          | Nombre del<br>Proveedor | Fecha del<br>Documento           | Tipo de<br>Documento        | Número de<br>Documento                                      | Número -<br>Cuenta                                | Glosa                  | Monto           | Acciones            |
| 1                                    | 1-9          | PROVEEDOR               | 01-09-2020                       | FA -FACTURA<br>AFECTA A IVA | 123                                                         | 214 -<br>PROPAGANDA<br>IMPRESA Y<br>MERCHANDISING | PROPAGANDA             | \$200.000       | :                   |
| 2                                    | 1-9          | RADIO BIO BIO           | 01-09-2020                       | FA -FACTURA<br>AFECTA A IVA | 1                                                           | 212 -<br>PROPAGANDA EN<br>RADIOEMISORAS           | PROPAGANDA<br>EN RADIO | \$1.800.000     | :                   |
|                                      |              |                         |                                  |                             |                                                             |                                                   | Registros por página 1 | 0 1-2 de 2      | < < > >1            |
| Imprimir Todas (Excel) 🗮             |              |                         | Imprimir Actual (PDF             | 5) <u>F</u>                 |                                                             | Impr                                              | imir Todas (PDF) 🕫     |                 |                     |

- N°: Es el número correlativo de la línea declarada.
- Rut: Registro numérico con el que se identifica al proveedor del servicio o a quien realiza la donación.
- Nombre del Proveedor: Nombre de quien se identifica como el proveedor ya sea por un gasto efectivo o por una donación valorizada.
- Fecha del Documento: Fecha de realizado el gasto.
- Tipo de Documento: Señalar que documento respalda el gasto registrado.
- Número del Documento: Registro numérico que identifica el comprobante del gasto.
- Glosa: Breve explicación del gasto registrado.
- Monto: Valor correspondiente al gasto realizado o a la donación valorizada.
- Registros por página: Cada página almacena 10 líneas de información para luego continuar con el registro 11 en la página 2.

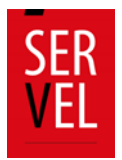

#### Edición de registros en el Formulario de gastos 88

Para poder eliminar documentos o editar registros realizados en el Formularios 88 de Gastos, deberá hacerlo de la siguiente manera:

Para los registros detallados en el Formulario 88, siempre deberá realizarlo ingresando en el mismo Formulario, tal y como se indica en la siguiente imagen, seleccionando en la columna de "Acciones" los tres puntos verticales Editar o Remover:

|   |   | _   | Presenter     | Decements  | Destantin        | Decements | Careta                                                         | -                                                        | -       | Annes             |
|---|---|-----|---------------|------------|------------------|-----------|----------------------------------------------------------------|----------------------------------------------------------|---------|-------------------|
| 1 | ٥ | at. | Remularia 104 | 35-19-2028 | ND AS<br>DRANGO  | 124       | 381 AAORTES<br>64 ESPECIES 0<br>HOMOOSI DE<br>RAFTOO<br>POUTOO | Autorgacin de<br>Propagante an<br>Espante<br>Proette     | 81      | 1                 |
| 1 | ٥ | 37  | Permittee 104 | 10-10-2020 | 30.40<br>009.000 | 1216      | 278-c00-0E<br>NML49L45-0E<br>YERCERCE                          | Antonianosis de<br>Propagarile an<br>Espansis<br>Provide | 12      | 1                 |
| 1 | • | 27  | Pomularia 104 | 81-12-2128 | 40.40<br>087.400 | 124       | 211 AARENDO<br>DE NAVJERJES                                    | Autorización da<br>Propaganda en<br>Espanita<br>Proatica | 811.000 | / tou<br>X farmer |
|   |   |     |               |            |                  |           |                                                                |                                                          |         |                   |

Al seleccionar la opción de "Editar", se le habilitará el registro en donde podrá editar los datos ingresados en la respectiva línea, adjuntar respaldos o reemplazar los documentos adjuntos.

Podrá seleccionar la opción "Remover", lo que implica que se eliminará la información de la línea seleccionada.

Para registros realizados mediante el envío de Formularios Auxiliares (101 al 108), podrá editar o remover de la manera señalada con anterioridad, directamente del Formulario de gastos 88.

Para editar o remover formularios que aún no se han enviados, lo podrá realizar desde el mismo Formulario Auxiliar.

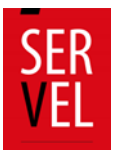

#### 8. Ejemplo de contabilización en Formulario 87

Para realizar registros en el Formulario de ingresos 87, deberá registrar los datos del ingreso, seleccionando el número de cuenta contable relacionada. Las cuentas contables se encuentran precargadas y detalladas, por lo que solo requiere seleccionar la cuenta que corresponda al ingreso. Deberá registrar el Rut de quien realiza el aporte ya sea por una donación o por aporte en dinero. Deberá registrar el nombre del donante, fecha en la que se realiza la donación, seleccionar el tipo de documento que respalda el aporte, señalar número de documento que acompaña el aporte o donación, detalle del aporte o donación y monto aportado ya sea una valorización o dinero efectivo. Deberá además adjuntar el correspondiente respaldo de la valorización registrada por cada línea.

- Haga click en cada círculo para obtener detalles Formulario 87 y 88 Formularios 101 a 108 Documentos Observaciones a F87 (y/o) F88 87 88 ulario 87 Formulario 88 Nro Registros 3 Nro Registros 4 Total 5 205.000 Total 5 205.001 DATOS DEL INGRESO 114 - Anortes sin Dublicidae Fecha del Docu 115 . 44 te con Publicidad \$ Monto \* Glosa<sup>1</sup> les en dinero de Partidos Po les en especies o servicios de tercer 121 - Ad 122 - Aportes en especies o servicios de partidos p 131 - Financiamiento a partidos políticos os y Gastos Elex
- Cuentas contables se encuentran precargada y detalladas:

| Haga click en cada círculo para obtener detalles |                                                  |                                                 | ×                              |
|--------------------------------------------------|--------------------------------------------------|-------------------------------------------------|--------------------------------|
| Formulario 87 y 88                               | Formularios 101 a 108                            | Documentos                                      | PObservaciones a F87 (y/o) F88 |
|                                                  | 87<br>Formulario 87<br>Hiro Registros<br>Total 5 | 88<br>Formulario 88<br>Ivo Registros<br>Totai 5 |                                |
| DATOS DEL INGRESO                                |                                                  |                                                 |                                |
| Seleccione un Número de Cuenta * •               | Rul * Dv *                                       | Nombre del Aportante *                          | Pecha del Documento *          |
| Seleccione un Tipo de Documento *                | Número del Documento *                           | Glosa *                                         | \$ Monto *                     |
| Carpar Documento                                 |                                                  |                                                 | Apripar                        |

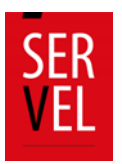

## 9. Ejemplo de contabilización en Formulario 88

Para realizar registros en el Formulario de gastos 88, deberá registrar los datos del gasto realizado, seleccionando el número de cuenta contable relacionada. Las cuentas contables se encuentran precargadas y detalladas, por lo que solo requiere seleccionar la cuenta que corresponda al gasto realizado. Deberá registrar el Rut del proveedor ya sea por una donación o por un gasto efectivo. Deberá registrar el nombre del proveedor, fecha en la que se realiza el gasto o donación, seleccionar el tipo de documento que respalda el gasto, señalar número de documento que acompaña el gasto o donación, detalle del gasto o donación y monto del gasto ya sea una valorización o gasto efectivo. Deberá además adjuntar el correspondiente respaldo del gasto o donación registrada por cada línea.

• Cuentas contables se encuentran precargada y detalladas:

| Formulario 87 y 88                                | Formularios 101 a 108                           | Documentos                                      | Pobservaciones a F87 (y/o) F88 |
|---------------------------------------------------|-------------------------------------------------|-------------------------------------------------|--------------------------------|
|                                                   | 87<br>Formulario 87<br>Neo Registros<br>Total 5 | 83<br>Formulario 83<br>Neo Registros<br>Total 5 |                                |
| DATOS DEL GASTOS                                  |                                                 |                                                 |                                |
| 211 - Propaganda en medios de prensa escrito y di |                                                 | Nombre del Proveedor *                          | Fecha del Documento * 10       |
| 212 - Propaganda en radioemisoras                 | Número del Documento *                          | Seleccione un Tipo de Reembolso *               | · Giosa ·                      |
| 213 - Propaganda en redes sociales                | Cargar Documento                                |                                                 |                                |
| 221 - Encuestas                                   |                                                 |                                                 | Agregar                        |
| 231 - Arriendo de inmuebles                       |                                                 |                                                 |                                |

| Haga click en cada círculo para oblener detalles |                                                  |                                              | ^                              |
|--------------------------------------------------|--------------------------------------------------|----------------------------------------------|--------------------------------|
| Formulario 87 y 88                               | Formularios 101 a 108                            | Documentos                                   | PObservaciones a F87 (y/o) F88 |
|                                                  | 87<br>Formulario 87<br>Isis Registros<br>Total 5 | 88<br>Formulario 88<br>Nos Registos<br>Total |                                |
| DATOS DEL GASTOS                                 |                                                  |                                              |                                |
| Seleccione un Número de Cuenta *                 | Rut Dv                                           | Nombre del Proveedor *                       | Fecha del Documento * 👩        |
| Seleccione un Tipo de Documento *                | Número del Documento *                           | Seleccione un Tipo de Reembolso *            | • Glosa*                       |
| § Monto *                                        | Cargar Documento                                 |                                              |                                |

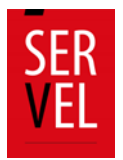

#### Tipo de reembolso

Para la elección general se presenta financiamiento público, es decir solicitud de reembolso, el sistema de rendición mantiene esta opción en el Formulario 88. Al momento de seleccionar un "Tipo de Reembolso" se despliegan tres opciones, las cuales son:

• **"NO APLICA":** Es cuando todo gasto electoral incurrido durante el período de la campaña electoral se encuentra efectivamente pagado, ya sea con el dinero proporcionado por el financiamiento inicial y/o aportes recibidos.

#### • "Reembolso directo al candidato":

- Corresponder a un gasto electoral efectuado en el periodo de campaña.
- El gasto electoral no es cubierto por aportes recibidos o financiamiento inicial.
- El documento debe señalar que, a la fecha, se encuentra pendiente de pago.

#### • "Reembolso cedido al partido político":

- Corresponder a un gasto electoral efectuado en el periodo de campaña.
- El gasto debe encontrarse pagado por el partido político con ingresos corrientes distintos de los aportes trimestrales.
- El partido político debe tener su cuenta de ingresos y gastos aprobada.
- El/la candidato(a) deberá acreditar su condición de candidato(a) afiliado(a) o independiente asociado.

| Haga click en cada circulo para obtener deta | kes                      |                                                           |                                                              |                       |             |
|----------------------------------------------|--------------------------|-----------------------------------------------------------|--------------------------------------------------------------|-----------------------|-------------|
| Formulario 87 y 88                           | Formularios 1            | 01 a 108                                                  | Documentos                                                   | PObservaciones a F8   | 7 (y/o) F88 |
|                                              | Fi<br>1<br>3             | 87<br>ormulario 87<br>iro Registros 4<br>stal 5 1.005.000 | BB<br>Formulario 88<br>Nico Registros 5<br>Total 5 1.005.001 |                       |             |
| DATOS DEL GASTOS                             |                          |                                                           |                                                              |                       |             |
| Seleccione un Número de Cuenta *             | • Rut                    | Dv                                                        | Nombre del Proveedor *                                       | Pecha del Documento * | 0           |
| Seleccione un Tipo de Documento *            | · Número del Documento * |                                                           | NO APLICA                                                    | Giosa *               |             |
| \$ Monto *                                   | Cargar Documento         |                                                           | Reembolso directo al candidato                               |                       |             |
|                                              |                          |                                                           | Reembolso cedido a partido político                          |                       | Agregar     |
|                                              |                          |                                                           |                                                              |                       |             |

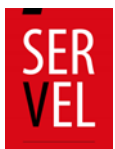

## 10. Formularios de Valorización 101 al 108

Los Formularios de Valorización del 101 al 108 permiten al Administrador(a) Electoral y Administrador(a) General Electoral registrar las valorizaciones correspondientes a los servicios prestados al Candidato(a) o Partido con ocasión y a propósito de actos electorales.

Se debe tener presente que los servicios prestados pueden ser pagados o donados y ambos deben ser registrados en la contabilidad electoral. En los casos que los servicios sean donados, se debe considerar registrar dicha donación un valor de mercado.

Al generar envíos desde estos Formularios, se genera una contabilización, dependiendo si es pagado o donado, en el Formulario 87 y 88. A continuación se presenta un mapeo de los asientos contables que se generan dependiendo del caso:

| N° de      |                                                                          | <b>*</b> ****                      |                           | Cuenta Contable |        |
|------------|--------------------------------------------------------------------------|------------------------------------|---------------------------|-----------------|--------|
| formulario | Categoria                                                                | Про                                | Subcategoria              | Ingresos        | Gastos |
|            | Voluntarios                                                              | Valorización en                    | Donación Persona Natural  | 121             | 271    |
| 101        | voluntarios                                                              | Ingreso y Gasto                    | Donación Partido Político | 122             | 281    |
|            | Brigadista Gasto Brigadista Pagado<br>Donación Propia<br>Valorización en | \$                                 | 242                       |                 |        |
|            |                                                                          |                                    | Donación Propia           | 1112            | 272    |
|            | Sede                                                                     | Valorización en<br>Ingreso y Gasto | Donación Persona Natural  | 121             | 276    |
| 102        |                                                                          |                                    | Donación Partido Político | 122             | 281    |
|            | Arriendo de<br>Sede                                                      | Gasto                              | Arriendo (pagado)         | \$              | 233    |
|            |                                                                          |                                    | Donación Propia           | 1112            | 273    |
|            | Vehículo                                                                 | Valorización en<br>Ingreso y Gasto | Donación Persona Natural  | 121             | 275    |
| 103        |                                                                          |                                    | Donación Partido Político | 122             | 281    |
|            | Arriendo de<br>Vehículo                                                  | Gasto                              | Arriendo (pagado)         | \$              | 232    |
|            |                                                                          |                                    | Donación Propia           | 1112            | 272    |
|            | Espacios<br>Privados                                                     | Valorización en                    | Donación Persona Natural  | 121             | 276    |
| 104        |                                                                          |                                    | Donación Partido Político | 122             | 281    |
|            | Arriendo de<br>Espacios<br>Privados                                      | Gasto                              | Arriendo (pagado)         | \$              | 231    |
|            |                                                                          |                                    | Donación Propia           | 1112            | 278    |
|            | Medios<br>digitales                                                      | Valorización en                    | Donación Persona Natural  | 121             | 278    |
| 105        |                                                                          |                                    | Donación Partido Político | 122             | 281    |
|            | Medios<br>Digitales<br>Pagados                                           | Gasto                              | Medios Digitales Pagados  | \$              | 213    |

#### Tratándose de Candidatos(as)

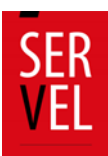

| N° de<br>formulario | Categoría                          | Тіро                                  | Subcategoría                           | Cuenta Co | ontable |
|---------------------|------------------------------------|---------------------------------------|----------------------------------------|-----------|---------|
|                     | Aporte en Especies                 | Valorización<br>en Ingreso y<br>Gasto | Donación Propia                        | 1112      | 274     |
| 106                 | Estimable en Dinero                |                                       | Donación Persona<br>Natural            | 121       | 277     |
|                     |                                    |                                       | Donación Partido<br>Político           | 122       | 281     |
| 107                 | Detalle de reembolso<br>solicitado | Valorización<br>en Ingresos           | Reembolso hacia el<br>Candidato        | 143       |         |
| 107                 |                                    |                                       | Reembolso hacia el<br>Partido Político | 142       |         |
| 108                 | Gastos menores y frecuentes        | Gasto                                 | Gastos menores y frecuentes            | \$        | 261     |

## Tratándose de Partidos Políticos

| N° de      | Cotogoría                        | Tino                                  | Subcatagoría                   | Cuenta Contable |        |
|------------|----------------------------------|---------------------------------------|--------------------------------|-----------------|--------|
| formulario | Categoria                        | Про                                   | Subcategoria                   | Ingresos        | Gastos |
| 101        | Voluntarios                      | Valorización<br>en Ingreso y<br>Gasto | Donación de Persona<br>Natural | 121             | 271    |
|            | Brigadista                       | Gasto                                 | Brigadista Pagado              | \$              | 242    |
|            | Sede                             | Valorización                          | Donación propia                | 1112            | 272    |
| 102        |                                  | en Ingreso y<br>Gasto                 | Donación de terceros           | 121             | 276    |
|            | Arriendo de Sede                 | Gasto                                 | Arriendo                       | \$              | 233    |
|            | Vehículo                         | Valorización                          | Donación Propia                | 1112            | 273    |
| 103        |                                  | en Ingreso y<br>Gasto                 | Donación de Terceros           | 121             | 275    |
|            | Arriendo de<br>Vehículo          | Gasto Arriendo                        |                                | \$              | 232    |
|            | Espacios Privados                | Valorización                          | Donación Propia                | 1112            | 272    |
| 104        |                                  | en Ingreso y<br>Gasto                 | Donación de Terceros           | 121             | 276    |
|            | Arriendo de<br>Espacios Privados | Gasto                                 | Arriendo                       | \$              | 231    |
|            | Medios digitales                 | Valorización                          | Donación Propia                | 1112            | 274    |
| 105        |                                  | en Ingreso y<br>Gasto                 | Donación de Tercero            | 121             | 278    |
|            | Medios Digitales<br>Pagados      | Gasto                                 | Medios Digitales<br>Pagados    | \$              | 213    |

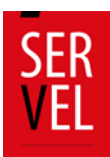

| N° de<br>formulario | Categoría                   | Тіро                  | Subcategoría                   | Cuenta Co | ntable |
|---------------------|-----------------------------|-----------------------|--------------------------------|-----------|--------|
|                     | Aporte en Especies          | Valorización          | Donación Propia                | 1112      | 274    |
| 106                 | Estimable en<br>Dinero      | en Ingreso y<br>Gasto | Donación de Tercero            | 121       | 277    |
| 108                 | Gastos menores y frecuentes | Gasto                 | Gastos menores y<br>frecuentes | \$        | 261    |

## Formulario 101 Registro de Brigadistas y Voluntarios

El Formulario 101 Registro de Brigadistas y Voluntarios, individualiza automáticamente los datos generales del Candidato y del Administrador Electoral.

Permite registrar voluntarios utilizados con ocasión y a propósito de actos electorales de los Candidatos y Partidos Políticos como donación de persona natural y como donación de Partido Político, además permite registrar la prestación de servicios de brigadistas pagados.

| Seleccione Pagado o Voluntario *<br>Pagado        |         | <u> </u>                                 |                                                  |                                                |
|---------------------------------------------------|---------|------------------------------------------|--------------------------------------------------|------------------------------------------------|
| -Datos del Brigadista o Voli<br>Rut *<br>11111111 | untario | Nontre -<br>NOMBRE VOLUNTARIO            | Apelido Paterno *<br>APELLIDO PATERNO VOLUNTARIO | Apelido Materno<br>APELLIDO MATERNO VOLUNTARIO |
| -Adicional                                        |         |                                          |                                                  |                                                |
| Dirección *<br>DIRECCIÓN VOLUNTARIO               |         | Región *<br>Región de Arica y Parinacota | Comuna *<br>Arica                                | Monto Pagado o Vatorización *  \$ \$0000       |
|                                                   |         |                                          |                                                  | Agrega                                         |

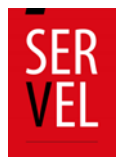

#### Formulario 102 Registro de Sedes

El Formulario 102 Registro de Sedes, individualiza automáticamente los datos generales del Candidato y del Administrador Electoral.

Permite registrar las sedes oficiales y las oficinas de propaganda con ocasión y a propósito de actos electorales de los Candidatos y Partidos Políticos como una donación propia del Candidato, como una donación de personal natural o como donación del Partido Político. Además permite registrar aquellas sedes que son pagadas.

|                                |    | Complete los datos o         | que se solicitan y luego haga clic en Agregar.  |                                             |
|--------------------------------|----|------------------------------|-------------------------------------------------|---------------------------------------------|
|                                |    |                              |                                                 |                                             |
| ATOS DE LA SEDE                |    |                              |                                                 |                                             |
| Pago y Tipo de Donación        |    |                              |                                                 |                                             |
| Seleccione Pagiado o Conecto * |    | Tigo de O crecon             |                                                 |                                             |
| Donado                         |    | Donación Persona Natural     | · · · · · · · · · · · · · · · · · · ·           |                                             |
|                                |    |                              |                                                 |                                             |
| Datos del Arrendador o Donan   | te |                              |                                                 |                                             |
| M.*<br>1                       | 9  | NOMBRE DONANTE               | April 100 Referro *<br>APELLIDO RATERNO DONANTE | Apellico Meterno<br>APELLIDOMATERNO DONANTE |
|                                |    |                              |                                                 |                                             |
| Adicional                      |    |                              |                                                 |                                             |
| Direction"                     |    | Region"                      | Conver*                                         | Teld ono"                                   |
| CALLE 1                        |    | Región de Arica y Parinacota | <ul> <li>Arica</li> </ul>                       |                                             |
|                                |    |                              |                                                 |                                             |
| Información Sedes              |    |                              |                                                 |                                             |
| Martia C abreda o Merrized An* |    |                              |                                                 |                                             |
| \$ 100000                      |    |                              |                                                 |                                             |
|                                |    |                              |                                                 |                                             |
|                                |    |                              |                                                 | _                                           |
|                                |    |                              |                                                 | Agrega                                      |

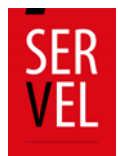

Formulario 103 Registro de Vehículos

El Formulario 103 Registro de Vehículos, individualiza automáticamente los datos generales del Candidato y del Administrador Electoral.

Permite registrar los vehículos utilizados con ocasión y a propósito de actos electorales de los Candidatos y Partidos Políticos como una donación propia del Candidato, como una donación de personal natural o como donación del Partido Político. Además permite registrar los vehículos que son pagados.

|                                                                | Complete los datos qu                         | e se solicitan y luego haga clic en Agregar.         |                      |         |
|----------------------------------------------------------------|-----------------------------------------------|------------------------------------------------------|----------------------|---------|
| TOS DEL VEHÍCULO                                               |                                               |                                                      |                      |         |
| Pago y Tipo de Donación<br>Herco nº Pageso Corec on"<br>Jonado | Tos ski∃aneson<br>▼ Donación Partido Político | -                                                    |                      |         |
| Datos del Arrendador o Donante<br>                             | 10100 *<br>NOMBRE PARTIDO                     |                                                      |                      |         |
| Adicional<br>http://www.acional<br>WTENTE                      | Tos se Venue "<br>SEDAN                       | Torrors of Property -<br>NOMBRE PROPIETARIO VEHICULO | Austa -<br>\$ 100000 |         |
|                                                                |                                               |                                                      |                      | Agregar |
| tado de Vehículos                                              |                                               |                                                      |                      |         |

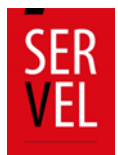

Formulario 104 Autorización de Propaganda en Espacios Privados

El Formulario 104 Autorización de Propaganda en Espacios Privados, individualiza automáticamente los datos generales del Candidato y del Administrador Electoral.

Permite registrar los espacios privados utilizados con ocasión y a propósito de actos electorales de los Candidatos y Partidos Políticos como una donación propia del Candidato, como una donación de personal natural o como donación del Partido Político. Además, permite registrar aquellos espacios privados que son pagados.

Permite Imprimir y adjuntar el Registro realizado de los espacios privados para incorporar la firma del poseedor o mero tenedor de la propiedad.

Al registrar el tipo de valorización según corresponda y luego enviarla, generará un registro identificando la cuenta contable que corresponde al Formulario 87 de Ingresos y/o Formulario 88 de Gastos, además de ser enviado automáticamente a la Dirección Regional que corresponda el espacio privado descrito en el Formulario 104.

| Pago y Tipo de Don<br>Seleccione Pegado o Donedo "<br>Pagado | nación       |            | <b>*</b>             |             |                   |                |                            |         |
|--------------------------------------------------------------|--------------|------------|----------------------|-------------|-------------------|----------------|----------------------------|---------|
| Datos del Arrendado                                          | or o Donante |            |                      |             | land at Desaue 1  |                |                            |         |
| 1                                                            |              | 9          | NOMBRE PROVEEDOR     |             | APELLIDO PATI     | ERNO PROVEEDOR | APELLIDO MATERNO PROVEEDOR |         |
| 1                                                            | 9            | NOMBRE P   | ROPIETARIO           | Región de A | rica y Parinacota | ✓ Arica        | CALLE 1                    |         |
| Información de la Pr                                         | ropaganda    | Manta C ab | nado o Valorización" |             |                   |                |                            |         |
| 5                                                            |              | \$ 250000  |                      |             | -                 |                |                            |         |
|                                                              |              |            |                      |             |                   |                |                            | Agregar |

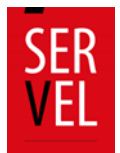

Formulario 105 Declaración Sobre Medios Digitales Contratados para Propaganda Electoral

El Formulario 105 Declaración Sobre Medios Digitales Contratados para Propaganda Electoral, individualiza automáticamente los datos generales del Candidato y del Administrador Electoral.

Permite registrar los medios digitales contratados para propaganda electoral con ocasión y a propósito de actos electorales de los Candidatos y Partidos Políticos como una donación propia del Candidato, como una donación de personal natural o como donación del Partido Político. Además, permite registrar aquellos medios digitales que son pagados.

| ATOS DEL MEDIO                                                 |      |                                |                      |                                                  |                                            |   |
|----------------------------------------------------------------|------|--------------------------------|----------------------|--------------------------------------------------|--------------------------------------------|---|
| Pago y Tipo de Donación<br>Seeco overagados coreco "<br>Donado |      | ⊤ņa de0 snec<br>❤ Donación P   | on<br>ersona Natural | <b>.</b>                                         |                                            |   |
| Datos del Arrendador o Don                                     | ante |                                |                      |                                                  |                                            |   |
| n⊥*<br>1                                                       | 9    | Nombre *<br>NOMBRE DEL DONANTE | A                    | oelido Reterno "<br>PELLIDO RATERNO DONANTE      | Apello Materno<br>APELLIDO MATERNO DONANTE |   |
| Información del Medio                                          |      |                                |                      |                                                  |                                            |   |
| Ru:"<br>1                                                      | 9    | NOMBRE DEL MEDIO               |                      | ecricolorde Servico"<br>IESCRIPCIÓN DEL SERVICIO | 'aer fox" *<br>\$ 150000                   |   |
| Periodo de Contratación                                        |      |                                |                      |                                                  |                                            |   |
| Decte<br>01-09-2020                                            |      | 10-09-2020                     | Ð                    |                                                  |                                            |   |
|                                                                |      |                                |                      |                                                  |                                            | _ |

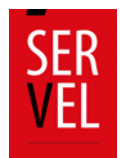

Formulario 106 Aportes en Especies Estimables en Dinero

El Formulario 106 Aportes en Especies Estimables en Dinero, individualiza automáticamente los datos generales del Candidato y del Administrador Electoral.

Permite registrar los aportes donados con ocasión y a propósito de actos electorales de los Candidatos y Partidos Políticos como una donación propia del Candidato, como una donación de personal natural o como donación del Partido Político.

| TOS DEL APORTE                  |              |       |             |                |         |
|---------------------------------|--------------|-------|-------------|----------------|---------|
|                                 |              |       |             |                |         |
| lipo de Donación                |              |       |             |                |         |
| Jonación Partido Político       | -            |       |             |                |         |
|                                 |              |       |             |                |         |
|                                 |              |       |             |                |         |
| Datos del Donante               |              |       |             |                |         |
| £*                              | Dv" Nombre " |       |             |                |         |
|                                 | 9 NOMBRE PA  | RTIDO |             |                |         |
|                                 |              |       |             |                |         |
| oorte                           |              |       |             |                |         |
| ng deàcorie                     | Certified *  |       | Ormanalisme | "Mor taxo on " |         |
| fiches                          | - 20         |       | 23/2        | \$ 150000      |         |
|                                 |              |       |             |                |         |
|                                 |              |       |             |                |         |
|                                 |              |       |             |                | Agregar |
|                                 |              |       |             |                |         |
|                                 |              |       |             |                |         |
| ada da Anantas                  |              |       |             |                |         |
| ado de Aportes                  |              |       |             |                |         |
| ado de Aportes                  |              |       |             |                |         |
| ado de Aportes<br>Kis Alianzada |              |       |             |                |         |

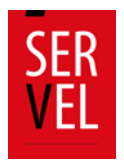

## Formulario 107 Detalle de Reembolso Solicitado

El Formulario 107 Detalle de Reembolso Solicitado, individualiza automáticamente los datos generales del Candidato y del Administrador Electoral.

Permite detallar el reembolso solicitado con ocasión y a propósito de actos electorales de los Candidatos y Partidos Políticos como una donación propia del Candidato, dirigiendo el Reembolso al Candidato o la cesión de derechos al Partido Político.

Al registrar el tipo de valorización según corresponda y luego enviarla, generará un registro identificando la cuenta contable que corresponde al Formulario 87 de Ingresos.

| Datos del Proveedor                    |    |                                  |                                    |                                         |         |
|----------------------------------------|----|----------------------------------|------------------------------------|-----------------------------------------|---------|
| Ru*<br>1                               |    | °/*<br>9                         | RAZON SOCIAL REEMBOLSO             |                                         |         |
| Datos del Documento                    |    |                                  |                                    |                                         |         |
| Nümers del Documento *<br>1            |    | Facha de Clourente<br>01-09-2020 | 8                                  | G ma <sup>+</sup><br>DETALLE PRESTACION |         |
|                                        |    |                                  |                                    |                                         |         |
| Datos Financieros<br>Meto"<br>§ 200000 |    |                                  | Reembolso hacia el mismo candidato |                                         |         |
|                                        |    |                                  | Rembolso hacia el Partido Político |                                         |         |
|                                        |    |                                  |                                    |                                         | Agregar |
| tado de Reembolso                      | os |                                  |                                    |                                         |         |
| ueda Avanzada                          |    |                                  |                                    |                                         |         |
|                                        |    |                                  |                                    |                                         |         |

Para poder optar por alguna de las opciones Reembolso anteriormente mencionadas, se deben cumplir las siguientes condiciones generales:

- Sólo serán reembolsados los gastos que no hayan sido financiados por otro tipo de aportes, y deberán ser acreditados mediante facturas o boletas de honorarios, pendientes de pago.
- La cuenta de ingresos y gastos de la candidatura/partido político debe encontrarse debidamente aprobada.
- Los resultados de la elección se deben encontrar debidamente calificados.
- La cantidad de votos obtenidos por el candidato(a) serán los determinantes para el cálculo del máximo de reembolso entregado.

Se selecciona la opción "Reembolso hacia el mismo candidato" cuando este haya incurrido en un gasto electoral, el cual no se cubrió con el financiamiento inicial ni con los aportes recibidos. Mientras que la opción "Reembolso hacia el Partido Político" se selecciona, cuando es este último quién incurrió en el pago del gasto electoral.

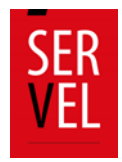

Cabe mencionar que, según lo mencionado en el último inciso del artículo 17 de la Ley N° 19.884 "**No se procederá al reembolso** que regula este artículo, respecto de los montos que estén en disputa, mientras existan procedimientos sancionatorios administrativos o penales pendientes en contra del candidato o del partido, o se hagan efectivos contra estos los derechos de repetición que regula el artículo 35 de la ley Nº18.700. Una vez determinadas las multas mediante resolución o sentencia firme, la Tesorería General de la República las hará efectivas en los montos adeudados."

## Formulario 108 Detalle de Gastos Menores

El Formulario 108 Detalle de Gastos Menores, individualiza automáticamente los datos generales del Candidato(a) y del Administrador(a) Electoral.

Permite detallar los gastos menores realizados con ocasión y a propósito de actos electorales de los Candidatos(as) y Partidos Políticos.

Al registrar el gasto menor realizado y luego enviarlo, generará un registro identificando la cuenta contable que corresponde al Formulario 88 de gastos.

|                                                                               | ANEXO                | D DE GASTOS MENORES                      |                                                                |                   |                                          |
|-------------------------------------------------------------------------------|----------------------|------------------------------------------|----------------------------------------------------------------|-------------------|------------------------------------------|
|                                                                               | Complete los datos o | que se solicitan y luego haga dio en Agr | regar                                                          |                   |                                          |
| ATOS DEL GASTO                                                                |                      |                                          |                                                                |                   |                                          |
| Grans de Desurante 1                                                          | Factoria Encompo     | fer index-rate?                          | 2<br>- OFTNUE OFLIGA                                           |                   |                                          |
|                                                                               |                      | E) Canada                                | · DE PELE DEL UN                                               |                   |                                          |
| -                                                                             |                      |                                          |                                                                |                   |                                          |
| 1999 <sup></sup><br>2000                                                      |                      |                                          |                                                                |                   | Agregar                                  |
| wo *<br>200                                                                   |                      |                                          |                                                                |                   | Agregar                                  |
| stado de Gastos Menores                                                       |                      |                                          |                                                                |                   | Аднари                                   |
| stado de Gastos Menores                                                       | •                    |                                          |                                                                |                   | Арнури                                   |
| stado de Gastos Menores<br>outo Auroso<br>Pada de Documento                   | Númera del Documento | Tipo de Documento                        | 600a                                                           | Monto             | Agregar                                  |
| stado de Gastos Menores<br>oues Aurates<br>Pedra de Documento<br>01-06-000    | Numero del Documento | Tipo de Documento<br>Boleta exeta        | Ecosa<br>DETALLE DEL GASTO                                     | Monto<br>\$10.000 | Agregar<br>Accones                       |
| stado de Gastos Menores<br>bues Asezas<br>Ficha de Documento<br>01-08-2020    | Número del Documento | Tipo de Documento<br>Boreta exerta       | Ciona<br>DETALLE DEL GASTO<br>Regiones por papina \$ •         | Monto<br>\$70.000 | Agregar<br>Acciones<br>1<br>12 (< > > 2) |
| stado de Gastos Menores<br>ouros Auritado<br>Pedra de Documento<br>01-08-0200 | Nomers der Documento | Tipo de Documento<br>Boixta esnta        | Coss<br>DETALLE DEL GASTO<br>Registras per página <u>8 - +</u> | Monto<br>\$10.000 | Agregar<br>Addones<br>1<br>1< < > >      |

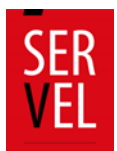

## 11. Ejemplo de Valorización Formularios Auxiliares

Las valorizaciones deberán ser registradas en los Formularios Auxiliares según el tipo de registro. Al realizar el envío de la valorización generará automáticamente el registro contable en el formulario de ingresos 87 y formularios de gastos 88.

Las valorizaciones contemplan las siguientes modalidades de registro:

| Categoría    | Subcategoría                                          | Explicación                                                                                                    |
|--------------|-------------------------------------------------------|----------------------------------------------------------------------------------------------------|
| Voluntarios: | Donación Persona Natural<br>Donación Partido Político | Para registrar el personal de carácter de<br>voluntarios en la campaña electoral, se deberá<br>seleccionar según corresponda, donación de<br>persona natural o donación del Partido Político<br>y asignar a cada voluntario registrado, un valor<br>de mercado aproximado por el servicio. |
| Pagado:      | \$                                                    | Para registrar brigadistas, se considera un pago<br>efectivo por el servicio prestado, por lo que se<br>deberá seleccionar la opción pagado e<br>incorporar el valor efectivamente pagado.                                                                                                 |

#### Formulario 101 Registro de brigadistas y voluntarios

#### Formulario 102 Registro de sedes

| Categoría | Subcategoría                                                             | Explicación                                                                                                    |
|-----------|--------------------------------------------------------------------------|----------------------------------------------------------------------------------------------------|
| Donado:   | Donación propia<br>Donación persona natural<br>Donación Partido Político | Para registrar la donación de la sede, se deberá<br>seleccionar según corresponda, donación propia,<br>donación de persona natural o donación del Partido<br>Político y asignar a cada sede registrada, un valor de<br>mercado aproximado. |
| Pagado:   | \$                                                                       | Para registrar el arriendo de la sede, se deberá seleccionar la opción pagado e incorporar el valor efectivamente pagado.                                                                                                    |

#### Formulario 103 Registro de vehículos

| Categoría | Subcategoría                                                                   | Explicación                                                                                                    |
|-----------|--------------------------------------------------------------------------------|----------------------------------------------------------------------------------------------------|
| Donado:   | Donación propia<br>Donación persona<br>natural<br>Donación Partido<br>Político | Para registrar la donación de vehículo, se deberá<br>seleccionar según corresponda, donación propia,<br>donación de persona natural o donación del Partido<br>Político y asignar a cada vehículo registrado, un valor<br>de mercado aproximado. |
| Pagado:   | \$                                                                             | Para registrar el arriendo de vehículo, se deberá<br>seleccionar la opción pagado e incorporar el valor<br>efectivamente pagado.                                                                                                    |

#### Formulario 104 autorización de propaganda en espacio privado

| Categoría | Subcategoría                                                                   | Explicación                                                                                                    |
|-----------|--------------------------------------------------------------------------------|----------------------------------------------------------------------------------------------------|
| Donado:   | Donación propia<br>Donación persona<br>natural<br>Donación Partido<br>Político | Para registrar la donación de espacio privado para<br>propaganda electoral, se deberá seleccionar según<br>corresponda, donación propia, donación de persona<br>natural o donación del Partido Político y asignar a<br>cada espacio privado registrado, un valor de<br>mercado aproximado. |
| Pagado:   | \$                                                                             | Para registrar el arriendo del espacio privado para<br>propaganda, se deberá seleccionar la opción<br>pagado e incorporar el valor efectivamente<br>pagado.                                                                                                    |

En el caso de registrar propaganda en espacio privado, se debe adjuntar la firma de autorización del propietario o mero tenedor. Para cumplir con esto, se ha dispuesto la opción de imprimir el formulario 104 para luego incorporarlo con las respectivas firmas.

Al utilizar correctamente el Formulario 104, este viajará directamente a la Dirección Regional del Servicio Electoral al cual corresponda el Candidato al momento de presionar el botón Enviar.

Formulario 105 Declaración sobre medios digitales contratados para propaganda electoral

| Categoría | Subcategoría                                                                   | Explicación                                                                                                    |
|-----------|--------------------------------------------------------------------------------|----------------------------------------------------------------------------------------------------|
| Donado:   | Donación propia<br>Donación persona<br>natural<br>Donación Partido<br>Político | Para registrar la donación de medios digitales<br>contratador para propaganda electoral, se deberá<br>seleccionar según corresponda, donación propia,<br>donación de persona natural o donación del Partido<br>Político y asignar a cada declaración de medio digital<br>registrado, un valor de mercado aproximado. |
| Pagado:   | \$                                                                             | Para registrar el gasto de medios digitales para<br>propaganda, se deberá seleccionar la opción pagado<br>e incorporar el valor efectivamente pagado.                                                                                                    |

Formulario 106 Aportes en especies estimable en dinero

| Categoría                 | Explicación                                                                                                    |
|---------------------------|----------------------------------------------------------------------------------------------------|
| Donación propia           | Para registrar los aportes en especies, se deberá seleccionar según corresponda, donación propia,                                |
| Donación persona natural  | donación de persona natural o donación del Partido<br>Político y asignar a aporte de especies, un valor de<br>mercado aprovimado |
| Donación Partido Político |                                                                                                    |

#### Formulario 107 Detalle de reembolso solicitado

| Categoría                                   | Subcategoría                                                                                 | Explicación                                                                                                    |
|---------------------------------------------|----------------------------------------------------------------------------------------------|----------------------------------------------------------------------------------------------------|
| Tipo de reembolso:                          | Reembolso hacia el mismo Candidato<br>Reembolso hacia el Partido Político                    | Para registrar el detalle de reembolso<br>que se solicita, deberá seleccionar<br>según corresponda, reembolso hacia el<br>mismo Candidato o reembolso hacia el<br>Partido Político y registrar el valor que<br>se solicita reembolsar. |
| Cabe hacer presente or registrar manualment | que el Formulario 107, solo genera un regi:<br>e en gastos 88 la contrapartida. Es decir, se | stro en ingresos 87, por lo que se deberá<br>deberá registrar manualmente en gastos                                                                                                    |

88, el detalle de las boletas de honorarios o facturas solicitadas para reembolso.

# Formulario 108 Detalle de gastos menores

| Categoría |
|-----------|
| Pagado    |

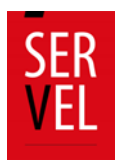

## 12. Rendición de Cuenta Electoral

En el momento que el Administrador Electoral tenga la rendición de sus Candidatos(as) lista, puede efectuar el envío al Administrador(a) General Electoral o directamente al Servicio Electoral.

Tenga presente que el envío **se realiza una sola vez** y por elección, por lo que deberá siempre seleccionar a que elección corresponde su envío y siguiendo los pasos que se describen a continuación:

## 13. Consideraciones Generales de Rendición de cuenta

- La rendición de cuenta se realiza por evento eleccionario (Elección Presidencial, Parlamentaria y Consejero Regional, ya sea para Candidato o para Partido Político.
- La rendición de cuenta se realiza de la misma forma ya sea que realice el envío el Administrador Electoral o el Administrador General Electoral.
- Los Administradores Electorales de candidatos afiliados o en Pacto a un Partido Político, deberán enviar la cuenta electoral al Administrador General Electoral en el plazo de 10 días hábiles contados desde la fecha de la elección.
- Los Administradores Electorales de candidatos independientes, deberán enviar la cuenta electoral directamente al Servicio Electoral en el plazo de 30 días hábiles contados desde la fecha de la elección.
- El Administrador General Electoral, deberá rendir las cuentas de candidatos y Partido Político al Servicio Electoral, a los 30 días hábiles contados a la fecha de la elección.
- Una vez Rendida la cuenta al Servicio Electoral, no podrá realizar correcciones a la cuenta electoral.

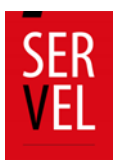

a. Ingrese al Sistema de Rendición Online en el siguiente enlace <u>https://rendicion.servel.cl/#/login</u> al escritorio del Administrador Electoral y/o Administrador General Electoral.

| SER<br>VEL | Bienvenido al Si<br>Ingresos y (                                                                    | istema de Rendición de<br>Gastos Electorales |  |  |  |  |
|------------|----------------------------------------------------------------------------------------------------|----------------------------------------------|--|--|--|--|
| 11.1       | 11.111-1                                                                                            | 1                                            |  |  |  |  |
| Cons       | ejo Constituc                                                                                       | ional -                                      |  |  |  |  |
|            |                                                                                                    |                                              |  |  |  |  |
|            | Ô                                                                                                   | 0                                            |  |  |  |  |
| R          | ecuperar Clave                                                                                      | Ayuda                                        |  |  |  |  |
| Para recu  | Para recuperar contraseña es necesario ingresar su rut y<br>seleccionar el evento en que participa. |                                              |  |  |  |  |
|            | O puede iniciar sesiór                                                                              | n con Clave Única                            |  |  |  |  |
|            | (b) Iniciar                                                                                         | <u>sesión</u>                                |  |  |  |  |

b. En el escritorio del Administrador Electoral, seleccione el tipo de elección que desea rendir.

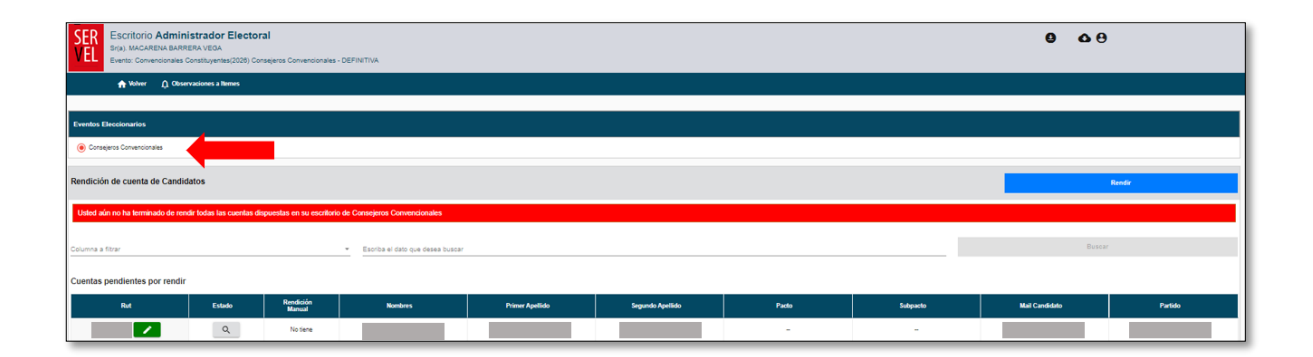

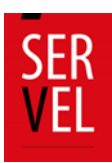

c. Luego presione el botón Rendir.

| SER Escitorio Administrador Electoral Escitorio Administrador Electoral Energy Energy Sciences Construction Conventionales - CETARTINA Energy Energy |                       |                            |                                  |                 |                  |       |          | 9 4            | 9       |
|----------------------------------------------------------------------------------------------------|-----------------------|----------------------------|----------------------------------|-----------------|------------------|-------|----------|----------------|---------|
| 🛧 Volver 🛕 Observa                                                                                                    | iciones a llemes      |                            |                                  |                 |                  |       |          |                |         |
| Eventos Eleccionarios                                                                                                    |                       |                            |                                  |                 |                  |       |          |                |         |
| Consejeros Convencionales                                                                                                    |                       |                            |                                  |                 |                  |       |          |                |         |
| Rendición de cuenta de Candidat                                                                                                    | tos                   |                            |                                  |                 |                  |       |          |                | Rendir  |
| Usted aún no ha terminado de rendir                                                                                                    | todas las cuentas dis | puestas en su escritorio d | e Consejeros Convencionales      |                 |                  |       |          |                |         |
| Columna a filtrar                                                                                                    |                       |                            | Escriba el dato que desea buscar |                 |                  |       |          | Bus            | 6ar     |
| Cuentas pendientes por rendir                                                                                                    |                       |                            |                                  |                 |                  |       |          |                |         |
| Rut                                                                                                    | Estado                | Rendición<br>Manual        | Nombres                          | Primer Apellido | Segundo Apellido | Pacto | Subpacto | Mail Candidato | Partido |
|                                                                                                    | ٩,                    | Notiene                    |                                  |                 |                  |       | -        |                |         |

- d. Para hacer envío de la cuenta Electoral, tiene dos opciones, Rendir al Administrador General o Rendir a Servel según corresponda.
- e. Para enviar la cuenta al Administrador General Electoral, debe presionar la selección "Rendir a Administrador General" y luego Siguiente.

| Eventos Eleccionarios                                            | ecionarios ^ |        |        |      |   |        |   |  |
|------------------------------------------------------------------|--------------|--------|--------|------|---|--------|---|--|
| 🗸 Primaria                                                       |              |        |        |      |   |        |   |  |
| Gobernador Regiona                                               | al .         |        |        |      |   |        |   |  |
| O Alcalde                                                        |              |        |        |      |   |        |   |  |
|                                                                  |              |        |        |      |   |        |   |  |
| Rendición de cuen                                                | ta de Candid | latos  |        |      |   | Rendir |   |  |
| ELIGA EL TIPO<br>RENDIR A ADMINIS<br>RENDIR A SERVEL<br>Squiente | DE RENDIC    |        |        |      |   |        |   |  |
|                                                                  | No tiene     | PRUEBA | TRES   | GOBE |   |        |   |  |
|                                                                  | No tiene     | PRUEBA | CUATRO | GOBE |   | -      |   |  |
| RUT CANDIDATO                                                    | No tiene     | PRUEBA | DOS    | GOBE | - | -      |   |  |
|                                                                  | No tiene     | PRUEBA | CINCO  | GOBE |   | -      |   |  |
| •                                                                |              |        |        |      |   |        | • |  |

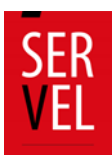

f. Para Rendir la cuenta al Servicio Electoral, debe presionar la selección "Rendir a Servel" y luego Siguiente.

| Eventos Eleccionarios |               |         |        |       |            | ^ |
|-----------------------|---------------|---------|--------|-------|------------|---|
| 🗸 Primaria            |               |         |        |       |            |   |
| Gobernador Regiona    | al .          |         |        |       |            |   |
| O Alcalde             |               |         |        |       |            |   |
|                       |               |         |        |       |            |   |
| Rendición de cuen     | ta de Candid  | atos    |        |       | <br>Repdic |   |
| ELIGA EL TIPO         | DE RENDICI    | ÓN      |        |       |            | ♥ |
| C RENDIR A ADMINIST   | RADOR GENERAL |         |        |       |            |   |
| RENDIR A SERVEL       | Ð             |         |        |       |            |   |
| Siguiente             |               |         |        |       |            |   |
|                       |               |         | 0.10   | 0002  | <br>       |   |
|                       | Nations       | DOISEDA | TOES   | 0.085 |            |   |
|                       | no tene       | PROEDA  | TRES   | 0082  | <br>       |   |
| RUT CANDIDATD         | No tiene      | PRUEBA  | CUATRO | GOBE  | <br>       |   |
| RUT CANDIDATD         | No tiene      | PRUEBA  | DOS    | GOBE  | <br>       |   |
|                       | No tiene      | PRUEBA  | CINCO  | OOBE  | <br>       |   |
| <                     |               |         |        |       |            | × |

g. Debe seleccionar uno, algunos, o todos los candidatos que desee enviar y luego presionar Siguiente.

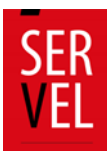

h. Seleccione el botón Observaciones.

| os del Administrador Electoral                   |                                                |                                                 |                                  |
|--------------------------------------------------|------------------------------------------------|-------------------------------------------------|----------------------------------|
| Rendiciones de Gastos e Ingresos                 |                                                |                                                 |                                  |
| Rut                                              | Nombre                                         | Apellido Paterno                                | Apellido Materno                 |
| BUT CANDIDATO                                    | PRUEBA                                         | DOS                                             | GOBE                             |
| RUT CANDIDATO                                    | PRUEBA                                         | CINCO                                           | GOBE                             |
| 4                                                |                                                |                                                 | Þ                                |
| Antes de enviar las Rendiciones de F87 y F88 a 3 | iervel, revise sus observaciones a los mencion | ados formularios presionando el botón Observaci | ones.                            |
| é- Volver                                        | Q Obsenaciones                                 | Enviar Rendiciones de FI                        | 7 y F88 al Administrador General |
| a a filtrar - Escri                              | ba el dato que desea buscar                    |                                                 | Buscar                           |

i. Se desplegarán un recuadro señalando observaciones de cuadratura asociadas a la Rendición de Gastos e Ingresos del Candidato y/o Partido.

Estás observaciones NO son determinantes para realizar el envío de la cuenta electoral, solo servirá para validar los registros, por lo que puede cerrar y corregir las observaciones o cerrar y continuar con el envío de la cuenta electoral.

| Observaciones a Formularios: F87 - F88 - F101 a F108                                                                      |
|----------------------------------------------------------------------------------------------------|
| El siguiente recuadro presenta las observaciones asociadas a la Rendición de Gastos e Ingresos del Candidato y/o Partido. |
| PRUEBA DOS GOBE (RUT CANDIDATO)                                                                                           |
| Referente a Formulario F87 y F88                                                                                          |
| Total ingreso 15000 es diferente al total de gastos 0                                                                     |
| Referente a Formulario 101 a 108                                                                                          |
| No tiene observaciones asociadas a Formulario 101 a 108                                                                   |
| PRUEBA CINCO GOBE (RUT CANDIDATO)                                                                                         |
| Referente a Formulario F87 y F88                                                                                          |
| No tiene observaciones asociadas a F87 y F88                                                                              |
| Referente a Formulario 101 a 108                                                                                          |
| No tiene observaciones asociadas a Formulario 101 a 108                                                                   |
|                                                                                                    |
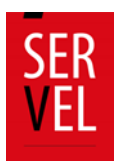

j. Para continuar con el envío de la o las cuentas electorales, presione el botón verde "Enviar Rendiciones de F87 y F88 al Administrador General".

| RUT CANDIDAT | D | PRUEBA | DOS   | GOBE |   |
|--------------|---|--------|-------|------|---|
| RUT CANDIDAT | D | PRUEBA | CINCO | GOBE |   |
|              |   |        |       |      | ÷ |

k. Confirme el envío de la o las cuentas electorales presionando "Aceptar".

| Rut                                         | Confirmación                                | fo Paterno                        | Apellido Materno |
|---------------------------------------------|---------------------------------------------|-----------------------------------|------------------|
| RUT CANDIDATO                               | ¿Está seguro que deses enviar la rendición? | DOS                               | GOBE             |
| RUT CANDIDATO                               | E Cariceliar Aceptor                        | INCO                              | GOBE             |
|                                             | 67                                          |                                   | )                |
| as da anuiar las Dandirionas da F87 y F88 a |                                             | erectored a climation Observation |                  |

I. Será informado del envío exitoso con el siguiente recuadro. "Éxito Se ha enviado correctamente la rendición al administrador general".

| Eventos Eleccionarios                 |                     |                           |                                                              |                   |          |          | ^ |
|---------------------------------------|---------------------|---------------------------|--------------------------------------------------------------|-------------------|----------|----------|---|
| 🗸 Primaria                            |                     |                           |                                                              |                   |          |          |   |
| <ul> <li>Gobernador Region</li> </ul> | al                  |                           |                                                              |                   |          |          |   |
| Alcalde                               |                     |                           |                                                              |                   |          |          |   |
|                                       |                     |                           |                                                              |                   |          |          |   |
| Rendición de cuer                     | ita de Candi        | datos                     | Éxito<br>Se ha enviado correctam<br>al administrador general | ente la rendición |          | Rendir   |   |
| Columna a filtrar                     |                     | Escriba el dato que dese: | Aceptar                                                      |                   |          | Buscar   |   |
|                                       | P                   | OR RENDIR                 |                                                              |                   | RENDIDOS |          |   |
| Rut                                   | Rendición<br>Manual | Nombres                   | Apellido Paterno                                             | Apellido Materno  | Pacto    | Subpacto |   |
| RUT CANDIDATO                         | No tiene            | PRUEBA                    | UNO                                                          | GOBE              |          | -        |   |
| BUT CANDIDATO                         | No tiene            | PRUEBA                    | TRES                                                         | GOBE              |          | -        | - |
| RUT CANDIDATO                         | No tiene            | PRUEBA                    | CUATRO                                                       | GOBE              |          |          |   |
| RUT CANDIDATO                         | No tiene            | PRUEBA                    | DOS                                                          | GOBE              |          |          |   |
| RUT CANDIDATO                         | No tiene            | PRUEBA                    | CINCO                                                        | GOBE              |          |          |   |
| <                                     |                     |                           |                                                              |                   |          |          | ÷ |

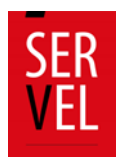

m. Adicionalmente se generará automáticamente un Certificado por el envío de la o las cuentas electorales, el cual podrá descargar y guardar si así lo prefiere.

|                                                           | Folio: N* 61FH20200624230949                                                                                   |
|-----------------------------------------------------------|----------------------------------------------------------------------------------------------------|
| CERTIFICADO DECLARACIÓN<br>Servicio Electoral certifica o | N DE INGRESOS Y GASTOS ELECTORALES WEB ALCALDE<br>que la Declaración de Ingresos y Gastos Electorales del o de |
| s candidato(s) a la elección o                            | le Gobernador Regional es o son:                                                                               |
| s candidato(s) a la elección c                            | le Gobernador Regional es o son:                                                                               |
| s candidato(s) a la elección o                            | NOMBRE NOMBRE NOMBRE NOMBRE CANDIDATO                                                                          |
| RUT<br>RUT<br>RUT CANDIDATO<br>RUT CANDIDATO              | Ie Gobernador Regional es o son: NOMBRE CANDIDATO NOMBRE CANDIDATO                                             |

n. Las cuentas que han sido rendidas, las encontrará en "Rendidos" como muestra la imagen.

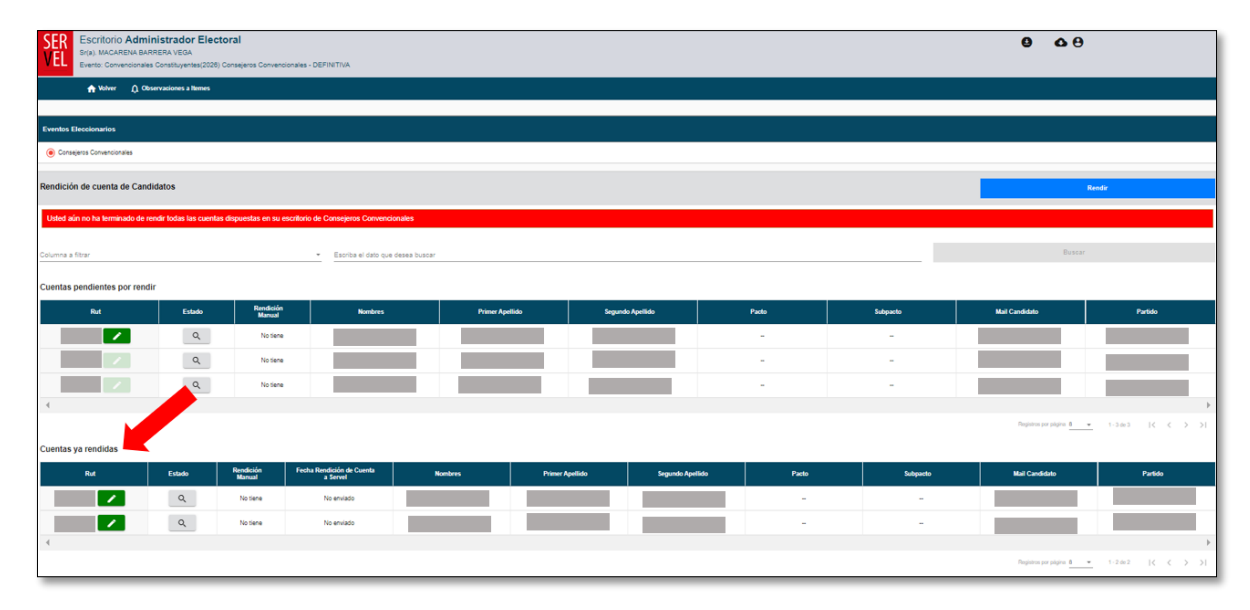

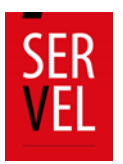

o. Para realizar el envío de candidatos de otra elección, seleccione el Evento Eleccionario que desea enviar, presione "Rendir" y repita los pasos desde el punto 4

| Eventos Eleccionarios             | ^      |
|-----------------------------------|--------|
| ✓ Primaria                        |        |
| Gobernador Regional     Atoxide   |        |
|                                   |        |
| Rendición de cuenta de Candidatos | Rendir |

#### **Funciones adicionales**

a. Una vez enviada la o las cuentas al Administrador General Electoral, podrá seguir visualizando las cuentas de los candidatos en la selección "Rendidos".

| SER<br>VEL<br>Sr(a). MACARENA BAI<br>Evento: Convencionale | Inistrador Electo<br>RRERA VEGA<br>s Constituyentes(2026) C | oral<br>Ionsejeros Convencio | nales - DEFINITIVA                    |               |                 |                  |       |          | <b>9 4</b> <del>0</del>  |                                                                    |
|------------------------------------------------------------|-------------------------------------------------------------|------------------------------|---------------------------------------|---------------|-----------------|------------------|-------|----------|--------------------------|--------------------------------------------------------------------|
| n Volver 🗘 Os                                              | servaciones a litemes                                       |                              |                                       |               |                 |                  |       |          |                          |                                                                    |
|                                                            |                                                             |                              |                                       |               |                 |                  |       |          |                          |                                                                    |
| Eventos Eleccionarios                                      |                                                             |                              |                                       |               |                 |                  |       |          |                          |                                                                    |
| Consigeros Convencionales                                  |                                                             |                              |                                       |               |                 |                  |       |          |                          |                                                                    |
| Rendición de cuenta de Cano                                | lidatos                                                     |                              |                                       |               |                 |                  |       |          | R                        | ente                                                               |
| Usled aún no ha lerminado de r                             | endir lodas las cuentas e                                   | dispuestas en su es          | critorio de Consejeros Convencion     | ales          |                 |                  |       |          |                          |                                                                    |
|                                                            |                                                             |                              |                                       |               |                 |                  |       |          |                          |                                                                    |
| Columna a fitrar                                           |                                                             |                              | Escriba el dato que de                | isea buscar   |                 |                  |       |          |                          |                                                                    |
| Cuentas pendientes por rend                                | ir                                                          |                              |                                       |               |                 |                  |       |          |                          |                                                                    |
| Rut                                                        | Estado                                                      | Rendición<br>Manual          | Nombres                               | Primer Apelli | ••              | legundo Apellido | Pado  | Subpacto | Mail Candidate           | Partido                                                            |
|                                                            | ٩,                                                          | No Sene                      |                                       |               |                 |                  | -     | -        |                          |                                                                    |
|                                                            | Q                                                           | No tiene                     |                                       |               |                 |                  | -     | -        |                          |                                                                    |
|                                                            | ٩                                                           | No tiene                     |                                       |               |                 |                  | -     | -        |                          |                                                                    |
| 4                                                          |                                                             |                              |                                       |               |                 |                  |       |          | Projuktos por página 8 📼 | 1-34×3  < < >>                                                     |
| Cuentas ya rendidas                                        |                                                             |                              |                                       |               |                 |                  |       |          |                          |                                                                    |
| Rut                                                        | Estado                                                      | Rendición<br>Manual          | Fecha Rendición de Cuenta<br>a Servel | Nombres       | Primer Apellido | Segundo Apellido | Pacto | Subpacto | Mail Candidate           | Partido                                                            |
|                                                            | Q,                                                          | No tiene                     | No enviado                            |               |                 |                  | -     |          |                          |                                                                    |
|                                                            | ٩,                                                          | No tiene                     | No enviado                            |               |                 |                  | -     | -        |                          |                                                                    |
| 4                                                          |                                                             |                              |                                       |               |                 |                  |       |          |                          | · · · · · ·                                                        |
|                                                            |                                                             |                              |                                       |               |                 |                  |       |          | Registros por página 🗴 💌 | $1\cdot 2\mathrm{d} x2\qquad  \zeta \zeta \Rightarrow \exists \  $ |

b. Podrá continuar realizando correcciones a las cuentas electorales enviadas que, eventualmente sean sugeridas por el Administrador General Electoral, solo ingresando a la cuenta del candidato.

| Datos del Candidato o Partido Seleccionado       |                                                       |                                                      |                      |                   |
|--------------------------------------------------|-------------------------------------------------------|------------------------------------------------------|----------------------|-------------------|
|                                                  | Nombre<br>PRUEBA UNO ALCALDE                          | RUT<br>BUT CANDIDATO                                 | Partido<br>PARTIDO X |                   |
| Haga click en cada círculo para obtener detalles |                                                       |                                                      |                      | ^                 |
| Formulario 87 y 88                               | Formularios 101 a 108                                 | Documentos                                           | Observacione         | s a F87 (y/o) F88 |
|                                                  | 87<br>Formulario 87<br>Nire Registros 2<br>Total 8 11 | 88<br>Formulario 88<br>Nro Registros 3<br>Total 5 11 |                      |                   |

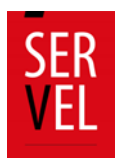

c. Vencido el plazo para que el Administrador General Electoral rinda las cuentas al Servicio Electoral, El Administrador Electoral podrá visualizar el certificado de rendición de la cuenta como lo muestra la imagen.

|                                                  |                       |              | Registros por página 10 🔹 0 de 0   🗸 🗸 🖒 刘 |
|--------------------------------------------------|-----------------------|--------------|--------------------------------------------|
| RW-8wzyyck                                       | 25-08-2020            | 03-22-28     | ٥                                          |
| ld Certificado                                   | Fecha de er           | wio          | Descargar                                  |
| Certificados<br>Rendicion                        | Web -                 | Envio de     | cuenta a Adm General                       |
|                                                  | Notificaciones        | Certificados |                                            |
| Formulario 87 y 88                               | Formularios 101 a 108 | Documentos   | Observaciones a F87 (y/o) F88              |
| Haga click en cada círculo para obtener detalles |                       |              |                                            |

d. Una vez Rendida la cuenta al Servicio Electoral, no podrá realizar correcciones a la cuenta electoral.

Comunicación entre Administrador electoral y Administrador General

Luego que el Administrador(a) Electoral realiza el envío de la cuenta general de ingresos y gastos al Administrador(a) General Electoral, este puede efectuar comentarios a la rendición efectuada, pudiendo el Administrador(a) Electoral enmendar o corregir según corresponda.

Debe tener presente que, la cuenta general de ingresos y gastos queda a todo efecto en el perfil del Administrador(a) General Electoral para que este pueda efectuar el envío de la cuenta electoral a Servel. No es determinante que el Administrador(a) Electoral enmiende o corrija lo solicitado para que el Administrador(a) General Electoral pueda efectuar la redición al Servel.

Para generar comentarios como Administrador(a) General Electoral, deberá ingresar a la cuenta del Candidato(a) a ingresos 87 o gastos 88 según corresponda comentar. En la selección "Acciones", se desplegará la opción de generar algún comentario a la línea registrada.

|               |                                 |     |                       | 87<br>Formulario 8<br>Nro Registros<br>Total \$ 173.00 | 7<br>7<br>10      | 88<br>Formulario 88<br>Nro Registros 8<br>Total \$ 173.000 |                                                                       |                      |          |                      |
|---------------|---------------------------------|-----|-----------------------|--------------------------------------------------------|-------------------|------------------------------------------------------------|-----------------------------------------------------------------------|----------------------|----------|----------------------|
| Listado de Ir | Igresos<br>Documento<br>Adjunto | Rut | Nombre del<br>Donante | Fecha del                                              | Documento         | Número de                                                  | Cuenta                                                                | Glosa                | Monto    | Página 1<br>Acciones |
| 1             |                                 | 1-9 | Formulario 102        | 23-08-2020                                             | ND-NO<br>DEFINIDO | 9788                                                       | 122-APORTES<br>EN ESPECIES<br>O SERVICIOS<br>DE PARTIDOS<br>POLITICOS | Registro de<br>Sedes | \$3.000  | :                    |
| 2             |                                 | 1-9 | Formulario 102        | 23-08-2020                                             | ND-NO<br>DEFINIDO | 9788                                                       | 121-APORTES<br>EN ESPECIES<br>O SERVICIOS                             | Registro de<br>Sedes | \$20.000 | Ø Observación        |

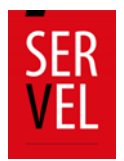

Tanto el Administrador(a) Electoral como el Administrador(a) General Electoral, podrán visualizar los comentarios realizados en cada escritorio en la campana ubicada en el extremo superior izquierdo con la leyenda "Observaciones a ítems"

Es decir, si se reciben observaciones por parte del Administrador(a) General Electoral respecto a alguna cuenta general de ingresos y gastos electorales rendida a éste, el Administrador(a) Electoral podrá revisarlas al hacer clic sobre el apartado "Observaciones a Ítems" ubicado en el extremo superior izquierdo del escritorio web y luego seleccionando la opción "visualizar".

Tenga presente que esta instancia es solo de comunicación, por lo que para realizar algún tipo de corrección, deberá realizarlo directamente desde la cuenta de la candidatura.

Podrá identificar la cuenta general de ingresos y gastos electorales a la cual el/la Administrador(a) General Electoral ha efectuado observaciones, tal como se puede apreciar en la siguiente imagen:

| R<br>                | Escritori<br>Evento: Actu           | io Ad                | Iministrad<br>4 Gap(2024) El                                               | lor Electora<br>ecciones de Presi                                                            | al<br>idente 2020 - I      | DEFINITIVA                             |                                   |                                                                                                    |                         | BEENVENDO, ADM ELECTORAL ELE                                                                                                    | CTORAL -        |                                     |
|----------------------|-------------------------------------|----------------------|----------------------------------------------------------------------------|----------------------------------------------------------------------------------------------|----------------------------|----------------------------------------|-----------------------------------|----------------------------------------------------------------------------------------------------|-------------------------|----------------------------------------------------------------------------------------------------|-----------------|-------------------------------------|
|                      | () Observ                           | vacione              | s a itemes                                                                 |                                                                                              |                            |                                        |                                   |                                                                                                    |                         |                                                                                                    |                 |                                     |
| Volver               |                                     |                      |                                                                            | Formulario 8                                                                                 | 7                          |                                        |                                   |                                                                                                    |                         | Formulario 88                                                                                                    |                 |                                     |
| andida               | ato 1                               |                      |                                                                            |                                                                                              |                            |                                        |                                   |                                                                                                    |                         |                                                                                                    |                 |                                     |
| Indidi               | ato 2                               |                      |                                                                            |                                                                                              |                            |                                        |                                   |                                                                                                    |                         |                                                                                                    |                 |                                     |
|                      |                                     |                      |                                                                            |                                                                                              |                            |                                        |                                   |                                                                                                    |                         |                                                                                                    |                 |                                     |
| MEL                  | A OLGA MICH                         | ELLET                | TRENTINI JAIME                                                             | s                                                                                            |                            |                                        |                                   |                                                                                                    |                         |                                                                                                    |                 |                                     |
| MEL/                 | A OLGA MICH<br>Documento<br>Adjunto | ELLE T               | RENTINI JAIME<br>Nombre del<br>Donante                                     | S<br>Fecha del<br>Documento                                                                  | Tipo de<br>Documento       | Número de<br>Documento                 | Número de<br>Cuenta               | Glosa                                                                                                  | Monto                   | Pregunta                                                                                                    | Respuesta       | Responder                           |
| MEL/<br>N"           | A OLGA MICH<br>Documento<br>Adjunto | RULE T<br>RUL<br>1-9 | Nombre del<br>Donante<br>Formulario 101                                    | ES<br>Fecha del<br>Documento<br>2020-05-<br>20704-00.00.0002                                 | Tipo de<br>Documento<br>ND | Número de<br>Documento<br>9340         | Número de<br>Cuenta<br>122        | Glosa<br>Registro de Brigadistas y<br>Voluntarios                                                      | Monto<br>20000          | Pregunta<br>Debe adjuntar el respectivo respaido al formulari<br>01                                                                   | Respuesta       | Responder<br>Responder              |
| MEL/<br>N*<br>1<br>2 | A OLGA MICH<br>Documento<br>Adjunto | Rut<br>1-9           | RENTINI JAIME<br>Nombre del<br>Donante<br>Formulario 101<br>Formulario 104 | ES<br>Fecha del<br>Documento<br>2020-05-<br>20704 00:00.0002<br>2020-05-<br>20704:00:00.0002 | Tipo de<br>Documento<br>ND | Número de<br>Documento<br>9340<br>9343 | Número de<br>Cuenta<br>122<br>121 | Closa<br>Registo de Brigadistas y<br>Voluntarios<br>Autorización de Propaganda en<br>Espacios Privados | Monto<br>20000<br>20000 | Pregunta<br>Debe adjurtar el respectivo respaido al formulari<br>01<br>DEBE ADJUNTAR EL RESPECTIVO RESPALDO<br>DE FORMULARIO IO RESPA | Respuesta<br>00 | Responder<br>Responder<br>Responder |

Para realizar modificaciones o correcciones de información en la cuenta general de ingresos y gastos electorales de la candidatura comentada por el Administrador(a) General, deberá;

- Seleccione el evento electoral y tipo de elección.
- Presionar la bandeja de candidaturas Rendidas
- Ingrese a la candidatura, presionando el ícono de color verde junto al Rut.

| SER Escritorio Admi<br>Sr(a). MACARENA BAI<br>Evento: Convensionale | nistrador Electo<br>RERA VEGA<br>s Constituyentes(2026) C | oral                 | ales - DEFINITIVA                     |             |                 |                  |       |          | <b>e</b> 0 0             |                  |
|---------------------------------------------------------------------|-----------------------------------------------------------|----------------------|---------------------------------------|-------------|-----------------|------------------|-------|----------|--------------------------|------------------|
| A Volver 🗘 Ob                                                       | servaciones a Nemes                                       |                      |                                       |             |                 |                  |       |          |                          |                  |
|                                                                     |                                                           |                      |                                       |             |                 |                  |       |          |                          |                  |
| Constants Constants                                                 |                                                           |                      |                                       |             |                 |                  |       |          |                          |                  |
|                                                                     |                                                           |                      |                                       |             |                 |                  |       |          |                          |                  |
| tendición de cuenta de Cano                                         | lidatos                                                   |                      |                                       |             |                 |                  |       |          |                          | edir             |
| Usted aún no ha terminado de r                                      | endir fodas las cuentas                                   | dispuestas en su esc | oritorio de Consejeros Convencio      | ules        |                 |                  |       |          |                          |                  |
| Jolumna a filtrar                                                   |                                                           |                      | • Escriba el dato que o               | esea buscar |                 |                  |       |          | Baser                    |                  |
| Cuentas pendientes por rend                                         | ir                                                        |                      |                                       |             |                 |                  |       |          |                          |                  |
| Rut                                                                 | Estado                                                    | Rendición<br>Manual  | Nombres                               | Primer      | lpellido Sej    | undo Apellido    | Pado  | Subpacto | Mail Candidate           | Partido          |
| ×                                                                   | Q,                                                        | No Sene              |                                       |             |                 |                  | -     | -        |                          |                  |
| 1                                                                   | ٩                                                         | No tene              |                                       |             |                 |                  | -     | -        |                          |                  |
|                                                                     | ٩                                                         | No tene              |                                       |             |                 |                  | -     | -        |                          |                  |
| 4                                                                   |                                                           |                      |                                       |             |                 |                  |       |          | Antonio da com           | F                |
| Duentas ya rendidas                                                 |                                                           |                      |                                       |             |                 |                  |       |          |                          | 1.2002 [C C 2 2] |
| Rut                                                                 | Estado                                                    | Rendición<br>Manual  | Fesha Rendición de Cuenta<br>a Servel | Nonbres     | Primer Apellido | Segundo Apellido | Pacto | Subpacto | Mail Candidate           | Partido          |
|                                                                     | Q,                                                        | No Sene              | No enviado                            |             |                 |                  | -     | -        |                          |                  |
|                                                                     | Q,                                                        | No Sene              | No enviado                            |             |                 |                  | -     | -        |                          |                  |
| 4                                                                   |                                                           |                      |                                       |             |                 |                  |       |          |                          | Þ                |
|                                                                     |                                                           |                      |                                       |             |                 |                  |       |          | Registros por página 8 • | 1-2012 [< < > >] |

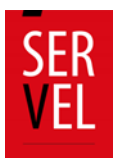

• Al seleccionar uno de los formularios (87 de ingresos u 88 de gastos) y ubicando la línea del formulario que requiere modificar, seleccione en "Acciones" si desea "Editar o Remover" el registro.

|                   | Formulario 87 y                   | 88                | Formula                                                     | arios 101 a 108                                    |                                            | Docum                                                    | entos                                                                                                    | Observa                                                                                                    | iciones a F87 | (y/o) F88                       |
|-------------------|-----------------------------------|-------------------|-------------------------------------------------------------|----------------------------------------------------|--------------------------------------------|----------------------------------------------------------|----------------------------------------------------------------------------------------------------|----------------------------------------------------------------------------------------------------|---------------|---------------------------------|
|                   |                                   |                   |                                                             | 87<br>Formulario<br>Neo Registros<br>Total 3 00 00 | 87<br>3<br>5                               | 88<br>Formulario 88<br>Nro Registros 3<br>Total 5 60 005 |                                                                                                    |                                                                                                    |               |                                 |
|                   |                                   |                   |                                                             |                                                    |                                            |                                                          |                                                                                                    |                                                                                                    |               |                                 |
| stado d           | de Gastos<br>Documento<br>Adjunto | Rut               | Nombre del<br>Proveedor                                     | Fecha del<br>Documento                             | Tipo de<br>Documento                       | Número de<br>Documento                                   | Número -<br>Cuenta                                                                                                    | Glosa                                                                                                    | Monto         | Página 1<br>Acciones            |
| stado c           | de Gastos<br>Documento<br>Adjunto | Rut<br>1-0        | Nombre del<br>Proveedor<br>Formulario 101                   | Fecha del<br>Documento<br>22-10-2020               | Tipo de<br>Documento<br>ND -NO<br>DEFINIDO | Número de<br>Documento<br>12167                          | Número -<br>Ceenta<br>281 - APORTES<br>EN ESPECIES O<br>SERVICIOS DEL<br>PARTIDO<br>POLITICO                                 | Giosa<br>Registo de<br>Brgadistas y<br>Voluntanea                                                             | Manta<br>S1   | Piigina 1<br>Acciones           |
| stado c<br>r<br>1 | de Gastos<br>Documento<br>Adjunto | Rut<br>1-0<br>1-0 | Nombre del<br>Provvedor<br>Formulario 101<br>Formulario 104 | Fecha del<br>Documento<br>23:10-2020<br>22:10-2020 | Tipo de<br>Documento<br>ND -NO<br>DEFINIDO | Número de<br>Documento<br>12167<br>12168                 | Número-<br>Cuenta<br>21 - APORTES<br>EN ESPECIES O<br>SERVICIOS DEL<br>PARTIDO<br>POLITICO<br>231 - ARRIENDO<br>DE INMUEBLES | Giosa<br>Registo de<br>Brigadisas y<br>Voluntanos<br>Autorización de<br>Proceganda en<br>Especies<br>Privedos | Monto<br>51   | Pight 1<br>Acciones<br>I<br>X R |

**Importante:** luego de realizadas las modificaciones a la cuenta general de ingresos y gastos electorales, NO requiere realizar nuevamente una rendición.

Esto es posible, ya que al Rendir inicialmente la, o las cuentas electorales, el Sistema automáticamente habilita la vista de manera simultánea para ambos Administradores(as) dejando constancia con el Certificado de Envío.

#### Visualización de las Cuentas Electorales Rendidas

Al visualizar las cuentas generales de ingresos y gastos electorales de las candidaturas a su cargo, se debe considerar que estas se ordenarán de acuerdo, al tipo de elección a la cual éstas correspondan. Por ende, lo primero que usted debe realizar es seleccionar en el Evento Eleccionario, con lo que a continuación se desplegarán los que correspondan.

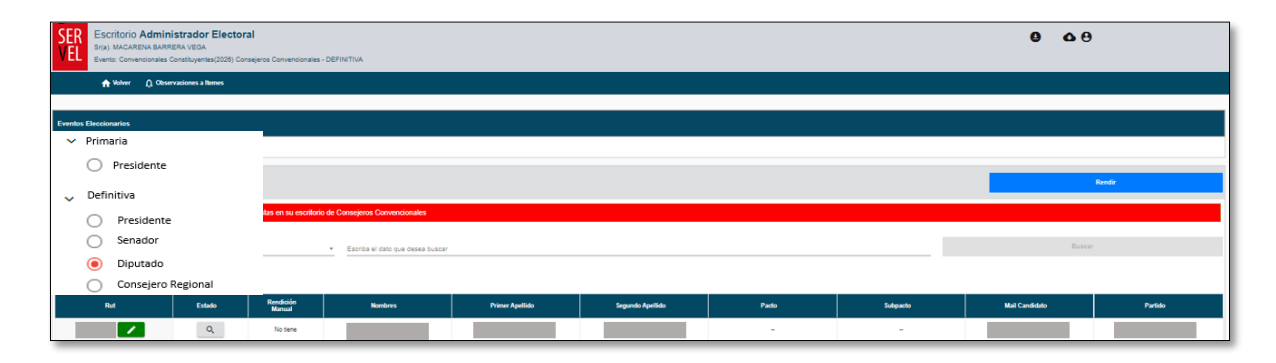

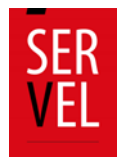

Una vez elegido el cargo de la candidatura que desea ver, esta aparecerá en el listado desplegado ubicado en el ítem "Cuentas pendientes por rendir" si corresponde a una cuenta aún no enviada a Servel o a el Administrador(a) General Electoral, o bien en el ítem "Cuentas ya rendidas" si usted ya rindió la cuenta general de ingresos y gastos electorales.

### 14. Oficio de Observaciones a la Cuenta del Candidato(a) y Partido Político

Luego que los auditores de la Subdirección de Control del Gasto y Financiamiento Electoral realicen la revisión preliminar de las cuentas electorales, en los casos que proceda, se notificará un Oficio de Observaciones que se podrá visualizar y descargar en el escritorio del Candidato(a) y del Administrador(a) Electoral como lo muestra la imagen.

| € Volier a Candidatio                            |                  |                                              |                 |                                 |
|--------------------------------------------------|------------------|----------------------------------------------|-----------------|---------------------------------|
| Datos del Candidato o Partido Seleccionado       |                  |                                              |                 | •                               |
|                                                  | Nombre           | RUT<br>DATOS DE LA CANDIDATURA               | Partido         |                                 |
| Haga click en catte circulo para obtener detalle |                  |                                              | <b>.</b>        | ~                               |
| Formulario 87 y 88                               | Rendición Manual | Formularios 101 a 108                        | Documentos      | Observaciones a F87 (y/o) F88   |
| Notificaciones                                   | Ne               | utificaciones Certificados                   |                 |                                 |
| 30                                               | oservaciones     |                                              | Resoluci        | on                              |
| Fecha Observation                                |                  | Pecha Envio                                  |                 | Descarger Archivo               |
| 08-08-2020 00 36 06                              |                  | 11-08-2020 16 00:54                          |                 | 0                               |
|                                                  |                  |                                              | Registra or obj | ne <u>ne (</u> 117ae) (C ( ) )) |
|                                                  | SERVE            | L QA - Rendición de Ingresos y Gastos Electo | vales           |                                 |

| A CONTRACTOR OF THE OWNER OF THE OWNER OWNER OF THE OWNER OWNER OWNER OWNER OWNER OWNER OWNER OWNER OWNER OWNER OWNER OWNER OWNER OWNER OWNER OWNER OWNER OWNER OWNER OWNER OWNER OWNER OWNER OWNER OWNER OWNER OWNER OWNE |                                                                                                    |
|----------------------------------------------------------------------------------------------------|----------------------------------------------------------------------------------------------------|
|                                                                                                    | OF. ORD. N* G /                                                                                                    |
|                                                                                                    | ANT.: Cuenta General de Ingresos y Gastos<br>Electorales, Evento Pruebas 2020.                                                                                                    |
|                                                                                                    | MAT.: Observaciones a la cuenta general de<br>ingresos y gastos electorales, de la<br>condidutora de                                                                                                    |
|                                                                                                    | al cargo de Concejal.                                                                                                    |
| DE-JEFE DIVISIÓN DE FISCALIZACIÓN                                                                                                    | DEL GASTO Y PROPAGANDA ELECTORAL                                                                                                    |
| A:                                                                                                    |                                                                                                    |
|                                                                                                    | Con relación al ANT., $\gamma$ efectuada la revisión $\gamma$                                                                                                    |
| análisis de la cuenta general de ingre                                                                                                    | esos y gastos electorales, correspondiente a la candidatura de                                                                                                    |
| eleccionario Evento Pruebas 2020 v                                                                                                    | de conformidad a lo dispuesto en el artículo 73, letra b), del                                                                                                    |
| Decreto con Fuerza de Ley Nº5, relac                                                                                                    | cionado con el artículo 49 del Decreto con Fuerza de Ley Nº3,                                                                                                    |
| ambos del Ministerio Secretaria Gen                                                                                                    | eral de la Presidencia, del año 2017, se procede a comunicar                                                                                                    |
| las observaciones que a continuación                                                                                                    | n se indican:                                                                                                    |
|                                                                                                    | 1. En el Formulario de Ingresos Nº87, Hoja Nº1,                                                                                                    |
| linea Nº1, No adjunta respaldo                                                                                                    |                                                                                                    |
| linea N°1, No adjunta respaido                                                                                                    | 2 For all formulation do Constant Matter Marine Mills Marine                                                                                                    |
|                                                                                                    | A DESCRIPTION OF THE PARTY OF THE PARTY OF T |

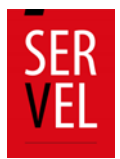

Adicionalmente podrá dar respuesta a las observaciones que se hayan recibido mediante este mismo Sistema como lo muestra la imagen, donde podrá guardar una a una las respuestas para posteriormente hacer el envío de la totalidad de una sola vez.

| Fo                                                                                                    | rmulario 87 y 8                                                                                                    | 8 Formularios 101 a 108                                                                                                    | Docume                                                                                                    | ntos                   | Observac           | iones a F87 (y/o) F8                                                                               |
|----------------------------------------------------------------------------------------------------|----------------------------------------------------------------------------------------------------|----------------------------------------------------------------------------------------------------|----------------------------------------------------------------------------------------------------|------------------------|--------------------|----------------------------------------------------------------------------------------------------|
|                                                                                                    |                                                                                                    | Obse                                                                                                    | ervaciones a F87<br>y/o F88                                                                                                    |                        |                    | 1                                                                                                  |
| Observ<br>Ver guia re                                                                                   | aciones a F8<br>spuesta oficios d                                                                                       | 87 y/o F88<br>e observaciones 🚓                                                                                                    |                                                                                                    |                        |                    |                                                                                                    |
| No se han                                                                                               | enviado su(s) resp                                                                                                    | ouesta(s) a Servei.                                                                                                    |                                                                                                    |                        |                    |                                                                                                    |
| No se han<br>En las ob<br>En las ob                                                                     | enviado su(s) resp<br>servaciones al Formula<br>servaciones al Formula<br>7                                             | uuesta(s) a Servel.<br>ario 87, usted ha cargado 0 de 2 observaciones, fallan por carga<br>ario 88, usted ha cargado 0 de 3 observaciones, fallan por carga                                                                                                    | 2.<br>3.                                                                                                    |                        |                    |                                                                                                    |
| No se han<br>En las ob<br>En las ob<br>mulario 8<br>Linea                                               | enviado su(s) resp<br>servaciones al Formula<br>servaciones al Formula<br>7<br>Página                                   | uuesta(s) a Servel.<br>ario 87, usted ha cargado 0 de 2 observaciones, faltan por carga<br>ario 88, usted ha cargado 0 de 3 observaciones, faltan por carga<br>Observación                                                                                                    | 2.<br>3.<br>Fecha Observación                                                                                                    | Respuesta              | Archivo            | Guardar                                                                                            |
| No se han<br>En las ob<br>En las ob<br>mulario 8<br>Linea<br>0                                          | enviado su(s) resp<br>servaciones al Formula<br>servaciones al Formula<br>7<br>Página<br>0                              | uuesta(s) a Servet.<br>ario 87, usted ha cargado 0 de 2 observaciones, faltan por carga<br>ario 88, usted ha cargado 0 de 3 observaciones, faltan por carga<br>Observación<br>Prueba Observación N*2 - Obs. Gral.                                                                                                    | 2.<br>3.<br>Fecha Observación<br>19-06-2023 17:07:03                                                                                           | Respuesta              | Archivo            | Guardar<br>Cargar respuesta                                                                        |
| No se han En las ob En las ob Mulario 8 Linea 0 4                                                       | enviado su(s) resp<br>servaciones al Formula<br>7<br>Página<br>0<br>1                                                   | ario 87, usted ha cargado 0 de 2 observaciones, faltan por carga<br>ario 88, usted ha cargado 0 de 3 observaciones, faltan por carga<br>Observación<br>Prueba Observación N°2 - Obs. Gral.<br>Prueba Observación N°1 - Aporte no pasó por el SRA                                                                                                    | 2.<br>3.<br>Fecha Observación<br>19-06-2023 17:07:03<br>19-06-2023 17:06:25                                                                    | Respuesta              | Archivo            | Guardar<br>Cargar respuesta<br>Cargar respuesta                                                    |
| No se han En las ob En las ob Innea 0 4 mulario 8                                                       | enviado su(s) resp<br>servaciones al Formula<br>servaciones al Formula<br>7<br>Página<br>0<br>1<br>8                    | ario 87, usted ha cargado 0 de 2 observaciones, fallan por carga<br>ario 88, usted ha cargado 0 de 3 observaciones, fallan por carga<br>Observación<br>Prueba Observación N*2 - Obs. Gral.<br>Prueba Observación N*1 - Aporte no pasó por el SRA                                                                                                    | 2.<br>3.<br>Fecha Observación<br>19-06-2023 17:07:03<br>19-06-2023 17:06:25                                                                    | Respuesta              | Archivo            | Guardar<br>Cargar respuesta<br>Cargar respuesta                                                    |
| No se han En las ob En las ob Innea O Innea O Innea Innea Innea Innea                                   | enviado su(s) resp<br>servaciones al Formula<br>7<br>Página<br>0<br>1<br>8<br>Página                                    | Ario 87, usted ha cargado 0 de 2 observaciones, faltan por carga<br>ario 88, usted ha cargado 0 de 3 observaciones, faltan por carga<br>Observación<br>Prueba Observación N°2 - Obs. Gral.<br>Prueba Observación N°1 - Aporte no pasó por el SRA<br>Observación                                                                                                    | 2.<br>3.<br>Fecha Observación<br>19-06-2023 17:07:03<br>19-06-2023 17:06:25<br>Fecha Observación                                               | Respuesta              | Archivo<br>Archivo | Guardar<br>Cargar respuesta<br>Cargar respuesta<br>Guardar                                         |
| No se han En las ob En las ob Mulario 8 Linea 0 4 Mulario 8 Linea 0 0 0 0 0 0 0 0 0 0 0 0 0 0 0 0 0 0 0 | enviado su(s) resp<br>servaciones al Formula<br>servaciones al Formula<br>7<br>Página 0<br>1<br>8<br>Página 0<br>0      | ario 87, usted ha cargado 0 de 2 observaciones, faltan por carga<br>ario 88, usted ha cargado 0 de 3 observaciones, faltan por carga<br>Observación<br>Prueba Observación N°2 - Obs. Gral.<br>Prueba Observación N°1 - Aporte no pasó por el SRA<br>Observación<br>Prueba Observación                                                                                                    | 2.<br>3.<br>Fecha Observación<br>19-06-2023 17:07:03<br>19-06-2023 17:06:25<br>Fecha Observación<br>19-06-2023 17:09:00                        | Respuesta              | Archivo<br>Archivo | Guardar<br>Cargar respuesta<br>Cargar respuesta<br>Guardar<br>Cargar respuesta                     |
| No se han En las ob En las ob Mulario 8 Linea 0 4 Linea 0 Linea 0 2 2                                   | enviado su(s) resp<br>servaciones al Formula<br>servaciones al Formula<br>7<br>Página 0<br>1<br>8<br>Página 0<br>0<br>1 | ario 87, usted ha cargado 0 de 2 observaciones, faltan por carga<br>ario 88, usted ha cargado 0 de 3 observaciones, faltan por carga<br>ario 88, usted ha cargado 0 de 3 observaciones, faltan por carga<br>Observación<br>Prueba Observación N*2 - Obs. Gral.<br>Prueba Observación N*1 - Aporte no pasó por el SRA<br>Observación<br>Prueba Observación N*5<br>Prueba Observación N*3 - Falta Doc. de Respaldo | 2.<br>3.<br>Fecha Observación<br>19-06-2023 17:07:03<br>19-06-2023 17:06:25<br>Fecha Observación<br>19-06-2023 17:09:00<br>19-06-2023 17:09:10 | Respuesta<br>Respuesta | Archivo<br>Archivo | Guardar<br>Cargar respuesta<br>Cargar respuesta<br>Guardar<br>Cargar respuesta<br>Cargar respuesta |

Se identificará cada observación en relación con el tipo de Formulario 87 y/o 88, número de hoja y número de línea, facilitando y orientando al Administrador(a) Electoral o Administrador(a) General Electoral para presentar los documentos que den respuesta a las observaciones recibidas.

En este punto deberá línea a línea, registrar la explicación correspondiente a la observación y adjuntar el respaldo necesario. Tendrá solo una opción de responder cada línea y una opción para realizar el envío total de las respuestas al Servicio Electoral.

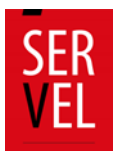

## 15. Resolución de Cuenta Electoral del Candidato y Partido Político

Una vez, que finalice el periodo de auditoría a la contabilidad electoral, se encontrará disponible la Resolución respecto del pronunciamiento de la cuenta general de ingresos y gastos electorales, para ser consultada en cualquier momento como lo muestra la imagen.

| E VOME A CANONIAN                          |                     |                                              |                      |                               |
|--------------------------------------------|---------------------|----------------------------------------------|----------------------|-------------------------------|
| atos del Candidato o Partido Seleccionada  |                     |                                              |                      |                               |
|                                            | Nombre              | RUT<br>DATOS DE LA CANDIDATURA               | Partido              |                               |
| aga click en cada circulo para obtener det | siles               |                                              |                      |                               |
| Formulario 87 y 88                         | Rendición Manual    | Formularios 101 a 108                        | Documentos           | Observaciones a F87 (y/o) F88 |
|                                            |                     | otificaciones Certificados                   | A.                   |                               |
| lotificaciones                             | Observaciones       | 1                                            | Regoluci             | ón                            |
|                                            | fecha Resolución    |                                              | Descarger Annive     |                               |
|                                            | 11-08-3000 18:30 41 |                                              |                      |                               |
|                                            |                     |                                              | Registration are all | Apra 15 • 1 art  < < >        |
|                                            | SERVE               | IL QA - Rendición de Ingresos y Gastos Elect | orales -             |                               |

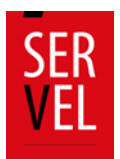

| VEL                                                                                                    | RESOLUCIÓN N*/                                                                                                    |                                                                                           |
|----------------------------------------------------------------------------------------------------|----------------------------------------------------------------------------------------------------|-------------------------------------------------------------------------------------------|
|                                                                                                    | MAT.: Aprueba cuenta general de ingre<br>gastos electorales en DIPUTADO y a<br>devolución de gastos electorales<br>indica.                                                                                                    | sos y<br>noriza<br>i que                                                                  |
|                                                                                                    | visto: 10 de septiembre del año 202                                                                                                    | D                                                                                         |
| refundido, coordinado y sistematiza<br>Transparencia, Limite y Control dell<br>que fija el texto refundido, coord<br>Constitucional sobre Sistema de In<br>Ministerio Secretaria General de la P<br>coordinado, sistematizado y actualiz<br>Gobierno y Administración Regional<br>Ministerio del interior y Seguridad Pui<br>/2017 y N°1.015/2017, que determii<br>Gran Prueba Integración 2033 y Re | Ido de la Ley N*19.884, Orgânica Constitucional<br>lasto Electoral; El artículo 60 letra el del D.F.L. N*5<br>linado y sistematizado de la Ley N*18.556, Or<br>iscripciones Electorales y Servicio Electoral; tod<br>residencia; El D.F.L. N*1/2005, que fija el texto refu<br>ado de la Ley N*19.175, Orgânica Constitucional<br>il y el artículo 2* de la Ley N*20.840/2015, amb<br>lálica; Resolución N*0.15.008/2017, Resoluciones O<br>lablos; N*2.979/2017, todas del Servicio Elector<br>solución N*2.979/2017, todas del Servicio Elector | sobre<br>/2017<br>gánica<br>os de<br>ndido<br>sobre<br>os de<br>N*411<br>de las<br>ral; e |
| informe de Auditoria de la Cuenta Ge<br>pertinentes.                                                                                                    | eneral de ingresos y Gastos Electorales; y demás n                                                                                                    | ormac                                                                                     |
| Informe de Auditoria de la Cuenta G<br>pertinentes.                                                                                                    | eneral de Ingresos y Gastos Electorales; y demás n<br>CONSIDERANDO:                                                                                                    | orma                                                                                      |
| Informe de Auditoria de la Cuenta G<br>pertinentes.                                                                                                    | eneral de ingresos y Gastos Electorales; y demás n<br>CONSIDERANDO:<br>Que, de la candidatura de                                                                                                    | ormas                                                                                     |
| Informe de Auditoria de la Cuenta G<br>pertinentes.<br>a la candidatura a DIPUTA<br>el Servicio Electoral su cuenta general                                                                                                    | eneral de ingresos y Gastos Electorales; y demás n<br>CONSIDERANDO:<br>Que, de la candidatura de<br>IDO, en las Gran Prueba integración 2033, present<br>de ingresos y gastos electorales.                                                                                                    | ó ante                                                                                    |

# 16. Certificados Asociados a la Cuenta Electoral del Candidato(a) y Partido Político

Al momento de presentar la cuenta general de ingresos y gastos electorales desde el Administrador(a) Electoral al Administrador(a) General Electoral se genera el siguiente certificado.

| SER<br>VEL                                                                                                    |                                                                                                    |
|----------------------------------------------------------------------------------------------------|----------------------------------------------------------------------------------------------------|
|                                                                                                    | Folio: N* 701FH20200923102505                                                                                                   |
| CERTIFICADO DECLARACIÓN                                                                                       | N DE INGRESOS Y GASTOS ELECTORALES WEB                                                                                          |
|                                                                                                    | DIPUTADO                                                                                                    |
| El Servicio Electoral certifica que la<br>los candidato(s) a la elección de Dip                               | DIPUTADO<br>a Declaración de Ingresos y Gastos Electorales del o de<br>jutado es o son:                                         |
| El Servicio Electoral certifica que la<br>los candidato(s) a la elección de Dip                               | DIPUTADO<br>a Declaración de Ingresos y Gastos Electorales del o de<br>outado es o son:<br>wain: aux                            |
| El Servicio Electoral certifica que la<br>los candidato(s) a la elección de Dip<br>No<br>1 NOMBECOLONDERTO NO | DIPUTADO a Declaración de Ingresos y Gastos Electorales del o de outado es o son:  Mell  Ren Ren Ren Ren Ren Ren Ren Ren Ren Re |

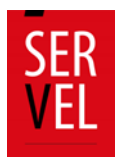

Al momento de presentar la cuenta general de ingresos y gastos electorales desde el Administrador(a) General Electoral a Servel, se genera el siguiente certificado

| -                                                                                                    | 10-09-3020 10-4715 htt                                                                                                    |
|----------------------------------------------------------------------------------------------------|----------------------------------------------------------------------------------------------------|
| VEL                                                                                                    | CERTIFICADO WEB DE PRESENTACIÓN DE CUENTAS PARA<br>EVENTO : GRAN PRUEBA INTEGRACIÓN (2033)                                                                                                    |
| E Servicio Electi<br>sido presentado<br>Políticos, partici                                                                                                    | ral de Ovle certifica que la cuenta general de ingresos y gastos siectorales h<br>con fecha 15.09-2020 para el e los siguientes candidatos y/ e Partido<br>antes en el procesa Dectoral.                                                                                                    |
| CANDIDATOS                                                                                                    |                                                                                                    |
| DIPUTADO                                                                                                    |                                                                                                    |
| 8.0                                                                                                    | NMM                                                                                                    |
| 1.000                                                                                                    |                                                                                                    |
| U pervicio speci<br>dentro de los si<br>estimare observ<br>presidentes, que<br>equerido, media<br>sofficaciones. L<br>evisión de las c                                                                                                    | oral ne pronuccias responto de la nutrita de regresos y gastos electronis<br>tentas y cinco dans a hobelso edeante el CTE (ECHA, ACTULA). No obstantos, las<br>la la suenta presentada, requenta al administrativo electronal o administrato<br>o, según contregenosas, las adecenciones, interedendementes a correcciones<br>n deben e vencuar su requestrat deriba del jato de dera dalabes de se<br>en el enciencia chalcaladas de las Accelencias, contre del contexidor es<br>es comunicaciones envisións pío, el Benyico Dectoraj, en marco del proceso d<br>es comunicaciones envisións pío, el Benyico Dectoraj, en marco del proceso d                                                                                                    |
| <ol> <li>Jervico Selo III dentro de los si<br/>estimane obserni<br/>general elector<br/>pertinentes, qui<br/>inquerido, media<br/>restificaciones. L<br/>evición de las c<br/>enformados en la<br/>deberá sur info<br/>informados es in</li> </ol> | ore no provincies respects de la cuestra de regenses y questes encluentes<br>ter uneste persentar, maganis al antibisación encluida a admenistrada<br>4 argún contraporda, las adexensions, intercademes a conclusion<br>en enteres persentadas de las deficiencias de las desentes<br>as comparaciones entidas por difersión Dectanal, em atemas del porcea<br>de a rebera relacionadas de las collidades a las contras del porcea<br>de a rebera relacionadas de las collidades a las contras del porcea<br>de a rebera relacionadas de las collidades a las contras del porcea<br>mateira a generalmente entidades de las collidades a las contras del porcea<br>mateira a generalmente entidades de las contras del porcea<br>mateira a generalmente entidades de las contras del porcea<br>de las del cuestas: |

| ronnaano or y oo                       | Rendición Manual | Formularios 101 a 108      | Documentos | Observaciones a F87 (y/o) F8 |
|----------------------------------------|------------------|----------------------------|------------|------------------------------|
|                                        |                  | Difficaciones Certificados |            |                              |
|                                        |                  |                            |            |                              |
| otificaciones                          | servaciones      |                            | Resoluci   | ón                           |
| otificaciones<br>Ob<br>Facta Coursecos | iservaciones     | Pacta Etimo                | Resoluci   | ón.<br>Gwoarger Anthro       |

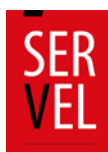

## 17. Sugerencia de pasos para el correcto funcionamiento

ND-NO DEFINDO

ND - NO DEFINIDO

24-06-2020

24-08-2020

Formulario 103

Formulario 104

14

14

2

•

273-USO DI VEHICULOS PROPIOS

ARRENDO DE MMJERLES

1825

\$836

Registro de

Autorización de Propaganda en Espacios Provados \$70,000

\$37.000

1

1

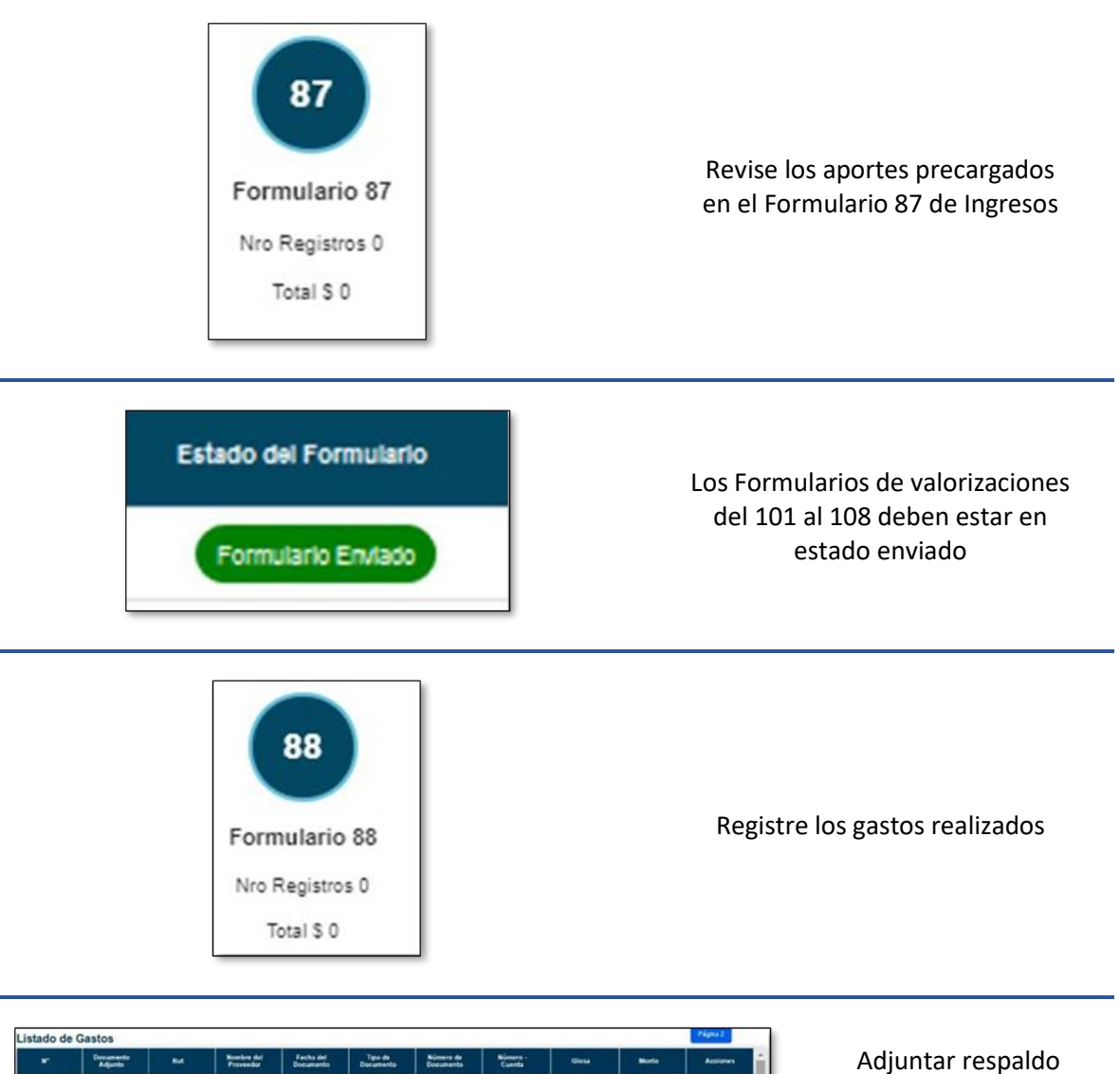

| · <b>J</b> · · · · |          |
|--------------------|----------|
| línea a            | línea en |
| ingresos           | y gastos |

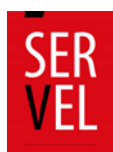

18. Uso de Formulario 104, Autorización de Propaganda en Espacios Privados

- ✓ El Formulario 104 corresponde a la "Autorización de Propaganda en Espacios Privados", donde deberá informar, además de lo relativo al aporte y gasto electoral, la autorización del tenedor del inmueble para hacer uso del espacio privado.
- ✓ La información proporcionada mediante este Formulario quedará reflejada en:
  - Formulario 87 de Ingresos
  - Formulario 88 de Gastos
- ✓ Además de ello, este Formulario es remitido a la Dirección Regional del Servicio Electoral respectiva.

# **19.** Instrucciones de uso formulario **104** de Autorización de Propaganda en Espacios Privados

1. Ingrese al Sistema de Rendición Online en el siguiente enlace <u>https://rendicion.servel.cl/#/login</u> al escritorio del Administrador Electoral y/o Administrador General Electoral.

| SER<br>VEL | Bienvenido al S<br>Ingresos y        | istema de Rendición de<br>Gastos Electorales |
|------------|--------------------------------------|----------------------------------------------|
| Ingrese Ru | 11-1                                 | 1                                            |
| Presider   | r Evento<br>ncial, Parlamentaria y ( | Consejero Regional ( 👻                       |
|            | Siguier                              | nte                                          |
|            | ê                                    | 0                                            |
| R          | ecuperar Clave                       | Ayuda                                        |

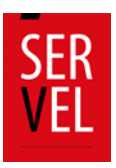

2. Seleccione el candidato en el cual desea registrar información en el Formulario 104.

| Cuentas pendientes por rendir |        |                     |         |                 |                  |       |          |                        |                   |
|-------------------------------|--------|---------------------|---------|-----------------|------------------|-------|----------|------------------------|-------------------|
| Rut                           | Estado | Rendición<br>Manual | Nombres | Primer Apellido | Segundo Apellido | Pacto | Subpacto | Mail Candidato         | Partido           |
|                               |        | No tiene            |         |                 |                  | -     | -        |                        |                   |
|                               | ٩      | No tiene            |         |                 |                  | -     | -        |                        |                   |
|                               | ٥,     | No tiene            |         |                 |                  | -     | -        |                        |                   |
| 4                             |        |                     |         |                 |                  |       |          |                        | Þ                 |
|                               |        |                     |         |                 |                  |       |          | Registros por página 8 | 1-3 de 3  < < > > |

3. Una vez que se encuentra en la cuenta del candidato, seleccione "Formulario 101 a 108"

| Datos del Candidato o Partido Seleccionado       |                           |                          |                               | ^ |
|--------------------------------------------------|---------------------------|--------------------------|-------------------------------|---|
|                                                  | Nombre<br>PRUEBA UNO GOBE | RUT<br>11111111-1        | Partido<br>SI                 |   |
| Haga click en cada círculo para obtener detalles |                           |                          |                               | ^ |
| Formulario 87 y 88                               | Formularios 101 a 108     | Documentos               | Observaciones a F87 (y/o) F88 |   |
|                                                  | 87                        | 88                       |                               |   |
|                                                  | Formulario 87             | Formulario 88            |                               |   |
|                                                  | Nro Registros 0<br>Total  | Nro Registros 0<br>Total |                               |   |

4. Luego Seleccione el circulo 104 de Autorización de Propaganda en Espacios Privados

| Datos del Candidato o Par                   | Datos del Candidato o Partido Seleccionado ^ |                       |                                                       |                                                                                   |                                             |                                    |                               |  |  |  |  |
|---------------------------------------------|----------------------------------------------|-----------------------|-------------------------------------------------------|-----------------------------------------------------------------------------------|---------------------------------------------|------------------------------------|-------------------------------|--|--|--|--|
| Nombre<br>PRUEBA UNO GOBE                   |                                              |                       |                                                       | RUT<br>11111111-1                                                                 | Par                                         | tido<br>SI                         |                               |  |  |  |  |
| Haga diok en cada círculo                   | para obtener detalles                        | Formularios           | 101 - 108                                             | Dooun                                                                             | nentos                                      | Observaciones                      | a 597 (wo) 599                |  |  |  |  |
| Formula                                     | 110 87 9 88                                  | Formularios           |                                                       | Docum                                                                             | mentos                                      | Observaciones                      | a Fo7 (y/0) Foo               |  |  |  |  |
| 101                                         | 102                                          | 103                   | (104<br>Shy                                           | 105                                                                               | 106                                         | 107                                | 108                           |  |  |  |  |
| Registro de<br>Brigadistas y<br>Voluntarios | Registro de Sedes                            | Registro de Vehículos | Autorización de<br>Propaganda en<br>Espacios Privados | Declaración sobre<br>Medios Digitales<br>contratados para<br>Propaganda Electoral | Aportes en especies<br>estimables en dinero | Detalle de reembolso<br>solicitado | Detalles de Gastos<br>Menores |  |  |  |  |

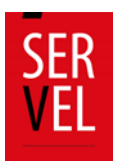

#### 5. Seleccione Nuevo Formulario 104

| Haga click en cada círculo                  | para obtener detalles                      |                       |                                                       |                                                                                   |                                             |                                    |                               |  |  |
|---------------------------------------------|--------------------------------------------|-----------------------|-------------------------------------------------------|-----------------------------------------------------------------------------------|---------------------------------------------|------------------------------------|-------------------------------|--|--|
| Formulario 87 y 88                          |                                            | Formularios 101 a 108 |                                                       | Documentos                                                                        |                                             | Observaciones a F87 (y/o) F88      |                               |  |  |
| 101                                         | 102                                        | 103                   | 104                                                   | 105                                                                               | 106                                         | 107                                | 108                           |  |  |
| Registro de<br>Brigadistas y<br>Voluntarios | Registro de Sedes                          | Registro de Vehículos | Autorización de<br>Propaganda en<br>Espacios Privados | Declaración sobre<br>Medios Digitales<br>contratados para<br>Propaganda Electoral | Aportes en especies<br>estimables en dinero | Detalle de reembolso<br>solicitado | Detalles de Gastos<br>Menores |  |  |
| Formulario 104                              | - Autorización de                          | Propaganda en Es      | spacios Privado                                       | S                                                                                 |                                             |                                    | evo Formulario 104            |  |  |
| Jsqueda Avanzada                            |                                            |                       |                                                       |                                                                                   |                                             |                                    |                               |  |  |
| Codigo de l                                 | a Rendición                                | Fecha de la R         | encontraron formularios 1                             | Estado del<br>04 para el Candidato selecci                                        | onado.                                      | Acci                               | ones                          |  |  |
|                                             | Registros por página 10 👻 0.64.0   < < > > |                       |                                                       |                                                                                   |                                             |                                    |                               |  |  |

6. Una vez presionado Nuevo Formulario 104, se le desplegará una pantalla en donde visualizará primeramente los Datos Generales del Candidato, luego los Datos Generales del Administrador Electoral y finalmente "Anexo de Espacios Privados"

|                                                                   |                            | ANEYO DE ESPA                     |                                  |                  |         |
|-------------------------------------------------------------------|----------------------------|-----------------------------------|----------------------------------|------------------|---------|
|                                                                   |                            | ANEXO DE ESI A                    | 000110174000                     |                  |         |
|                                                                   |                            | Complete los datos que se solicit | an y luego haga olio en Agregar. |                  |         |
| TOS GENERALES                                                     |                            |                                   |                                  |                  |         |
| Pago y Tipo de Donación —<br>Seleccione Pagado o Donado           | · -                        |                                   |                                  |                  |         |
| Datos del Arrendador o Doni                                       | ante                       |                                   |                                  |                  |         |
| Rut n                                                             | Dv * Nombre *              |                                   | Apellido Paterno *               | Apeliido Naterno |         |
| Datos del Propletario                                             |                            | Dirección de la Proj              | oledad                           |                  |         |
|                                                                   | Dv * Nombre *              | Región *                          | + Comuna *                       | + Calle*         |         |
| Rut                                                               |                            |                                   |                                  |                  |         |
| nformación de la Propagand                                        | 1                          |                                   |                                  |                  |         |
| kur -<br>Información de la Propagand<br>Cantidad de Propagandas - | s Monto Cobrado o Visioriz | ación *                           |                                  |                  |         |
| nformación de la Propagand                                        | S Monto Cobresio o Veloriz | ación "                           |                                  |                  | Agregar |
| Información de la Propaganda<br>Cantidad de Propagandas *         | Silonto Cotratio o Veloriz | ación *                           |                                  |                  | Agregar |

7. Ingrese los datos del espacio privado que desea registrar.

7.1. La sección de Pago y Tipo de Donación, le permitirá seleccionar lo siguiente:

7.1.1 Para el caso de registrar una de donación, verá la opción para seleccionar si es una Donación propia (del Candidato), una Donación de Persona Natural o una Donación de Partido Político.

| Pago y Tipo de Donación      |   |                           |
|------------------------------|---|---------------------------|
| Seleccione Pagado o Donado * |   | The de Receder            |
| Donado                       | * | Donación Propia           |
|                              |   | Donación Persona Natural  |
|                              |   | Donación Partido Político |
|                              |   |                           |

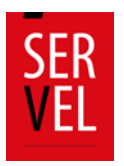

7.1.2 Para el caso de realizar un registro de autorización de propaganda en espacio privado pagado, verá la sección de la siguiente manera.

| Pago y Tipo de Donación      |   |
|------------------------------|---|
| Seleccione Pagado o Donado * |   |
| Pagado                       | • |
|                              |   |
|                              |   |

7.2. Registre los datos del Arrendador o Donante, los Datos del Propietario y la información de la propaganda que está registrando en el espacio privado. Paga grabar este registro, debe presionar el botón agregar.

| ATOS GENERALES                                          |                  |           |                                   |                           |          |                                 |                 |
|---------------------------------------------------------|------------------|-----------|-----------------------------------|---------------------------|----------|---------------------------------|-----------------|
| Pago y Tipo de Dor<br>Beleccione Pagado o Don<br>Pagado | nación<br>nado ^ |           | •                                 |                           |          |                                 |                 |
| Datos del Arrenda                                       | dor o Donante    |           |                                   |                           |          |                                 |                 |
| Rut*                                                    |                  | ov *<br>9 | Nombre *<br>NOMBRE DEL ARRENDADOR | Apellido Pate<br>O DONAN  | tmo *    | Apellido Materno<br>DEL ESPACIO |                 |
| ·                                                       |                  | _         |                                   |                           |          |                                 |                 |
| Datos del Propietar                                     | rio              |           |                                   | Dirección de la Propiedad |          |                                 |                 |
| But *                                                   | DV *             | Nombre *  |                                   | Región *                  | Comuna ^ | Calle *                         |                 |
| 1                                                       | 9                |           | E PROPIETARIO                     | Región de la Araucanía    | * Temuco |                                 |                 |
| Información de la P                                     | Propaganda       |           |                                   |                           |          |                                 |                 |
| Cantidad de Propagandas                                 | 5*               | M on to   | Cobrado o Valorización *          |                           |          |                                 |                 |
| 1                                                       |                  | \$ 6000   | 10                                |                           |          |                                 |                 |
|                                                         |                  |           |                                   |                           |          |                                 |                 |
|                                                         |                  |           |                                   |                           |          |                                 |                 |
|                                                         |                  |           |                                   |                           |          |                                 | Agregar         |
|                                                         |                  |           |                                   |                           |          |                                 | Cancelar Guarda |
|                                                         |                  |           |                                   |                           |          |                                 |                 |

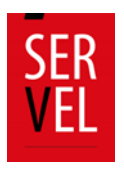

7.3. El registro quedará guardado en el Listado de Espacios Privados.

**Nota:** Cabe destacar que, puede continuar agregando espacios privados, con la selección de Pago y Tipo de Donación que requiera. El Sistema automáticamente generará las cuentas contables necesarias por registro.

| <b>do de Espac</b> i<br>a Avanzada | ios Privados                                      |                     |                        |                        |        |     |
|------------------------------------|---------------------------------------------------|---------------------|------------------------|------------------------|--------|-----|
| Rut                                | Nombre                                            | Rut del Propietario | Nombre del Propietario | Región                 | Comuna |     |
| 2-7                                | NOMBRE PARTIDO                                    | 2-7                 | NOMBRE PROPIETARIO     | Región de la Araucanía | Temuco | :   |
| 2-7                                | NOMBRE PERSONA<br>NATURAL                         | 2-7                 | NOMBRE PROPIETARIO     | Región de la Araucanía | Temuco | :   |
| 1-9                                | NOMBRE DEL<br>ARRENDADOR O DONANTE<br>DEL ESPACIO | 1-9                 | NOMBRE PROPIETARIO     | Región de la Araucanía | Temuco | :   |
|                                    |                                                   |                     |                        |                        |        |     |
| 005                                |                                                   |                     |                        | Registros por página 5 |        | > > |

8. Presione el botón imprimir, con el cual se descargará el detalle registrado en formato pdf, listo para solicitar la firma del poseedor o mero tenedor de la propiedad.

| Archivos Adjuntos                                                                 |                 |
|-----------------------------------------------------------------------------------|-----------------|
| No hay archivos cargados. Haga click en el botón cargar para adjuntar documentos. | •               |
|                                                                                   | Guardar Guardar |

| SE | R<br>L                                 |                                                                 | ,                                                  | UTORIZACIÓN DE F<br>P<br>Art. 36 de<br>PLEBISCIT | PROPAGANDA EN<br>RIVADOS<br>1a Ley N*18.700<br>0 NACIONAL 2020 | ESPACIOS                  |          | FCHA                            | RMULARIO N*104<br>30-10-2020 14:42                                                                                                    |
|----|----------------------------------------|-----------------------------------------------------------------|----------------------------------------------------|--------------------------------------------------|----------------------------------------------------------------|---------------------------|----------|---------------------------------|----------------------------------------------------------------------------------------------------|
|    | TIPO                                   | ELECCION                                                        | GOBERNADOR REG                                     | IONAL                                            |                                                                | TERRITORIO ELECTORAL      |          | DE LA ARAUCANI                  | A                                                                                                    |
|    |                                        | RUT                                                             | NOMBE                                              | Æ                                                |                                                                | APELLIDO PATERNO          |          | APELLIDO MATER                  | NO                                                                                                    |
| -  | 89                                     | 81428-6                                                         | PRUEE                                              | A                                                |                                                                | UNO                       |          | GOBE                            |                                                                                                    |
| e  | IDENTIFI                               | CACIÓN PROPIETARIO                                              | IDENTIFICACION F                                   | COMUNA                                           | CANT. DE<br>PROPAGANDA                                         | TIPO DE ESPACIO           | ARRIENDO | MONTO COBRADO<br>O VALORIZACION | FIRMA                                                                                                    |
| 1  | 2.7                                    | NOMBRE PARTIDO                                                  | CALLE 3                                            | Temuco                                           | 1                                                              | Donación Partido Político | donado   | 3                               | ~                                                                                                    |
| 2  | 2-7                                    | NOMBRE PERSONA<br>NATURAL                                       | CALLE 2                                            | Temuco                                           | 1                                                              | Donación Persona Natural  | donado   | 2                               | *                                                                                                    |
| 3  | 1-9                                    | NOMBRE DEL<br>ARRENDADOR O<br>DONANTE DEL<br>ESPACIO            | CALLE 1                                            | Temuco                                           | 1                                                              |                           | pagado   | 60000                           | *                                                                                                    |
| be | opia de este form<br>señalar la cantid | ulario debe ser enviada al Se<br>lad de carteles y letreros por | rvicio Electoral hasta el tercer d<br>cada espacio | ía de instalada la prop                          | sganda                                                         |                           |          | * SERV                          | SUBGRECOON<br>SUBGRECOON<br>GCONTROL DE<br>GCONTROL DE<br>GCONTROL |

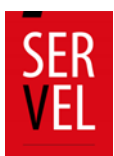

9. Presione el Botón Guardar, para dejar almacenado el registro de espacios privados utilizados con propaganda.

| Archivos Adjuntos                                                                 | •       |
|-----------------------------------------------------------------------------------|---------|
| No hay archivos cargados. Haga click en el botón cargar para adjuntar documentos. |         |
|                                                                                   | Guardar |

9.1 El registro guardado quedará a la espera de obtener la firma del poseedor o mero tenedor en el documento pdf impreso en el punto 8 y lo visualizará de la siguiente manera.

| Haga click en cada círculo                  | para obtener detailes |                       |                                                       |                                                                                   |                                             |                                  | ^                                |  |
|---------------------------------------------|-----------------------|-----------------------|-------------------------------------------------------|-----------------------------------------------------------------------------------|---------------------------------------------|----------------------------------|----------------------------------|--|
| Formulario 87 y 88                          |                       | Formularios 101 a 108 |                                                       | Documentos                                                                        |                                             | Observaciones a F87 (y/o) F88    |                                  |  |
| 101                                         | 102                   | 103                   | 104                                                   | 105                                                                               | 106                                         | 107                              | 108                              |  |
| Registro de<br>Brigadistas y<br>Voluntarios | Registro de Sedes     | Registro de Vehículos | Autorización de<br>Propaganda en<br>Espacios Privados | Declaración sobre<br>Medios Digitales<br>contratados para<br>Propaganda Electoral | Aportes en especies<br>estimables en dinero | Detalle de reembol<br>solicitado | so Detailes de Gastos<br>Menores |  |
| Formulario 104                              | - Autorización de     | Propaganda en Es      | spacios Privados                                      | 3                                                                                 |                                             |                                  |                                  |  |
| Búsqueda Avanzada                           |                       |                       |                                                       |                                                                                   |                                             |                                  | Nuevo Formulario 104             |  |
| Código de l                                 | a Rendición           | Fecha de la R         | lendición                                             | Estado del I                                                                      | Formulario                                  |                                  | Acciones                         |  |
| ÷۲ ۳                                        | 2218                  | 29-10-2               | 2020                                                  | Formulario Creado                                                                 | o - Listo para Enviar                       |                                  | i                                |  |
|                                             |                       |                       |                                                       |                                                                                   | Regi                                        | stros por página 10              | 1-1de1  < < > >                  |  |

10. Una vez obtenida la o las firmas que requiera el Formulario 104 que tiene impreso, puede adjuntar el documento en el registro guardado en el punto 9.1.

| SE            | R<br>L                               |                                                                       | ,                                              | AUTORIZACIÓN DE P<br>Pi<br>Art. 36 de<br>Plebiscito | ROPAGANDA EN<br>RIVADOS<br>la Ley N*18.700<br>D NACIONAL 2020 | ESPACIOS                  |              | FECH                            | FORMULARIO N*10<br>RA: 30-10-2020 14:4                                                |
|---------------|--------------------------------------|-----------------------------------------------------------------------|------------------------------------------------|-----------------------------------------------------|---------------------------------------------------------------|---------------------------|--------------|---------------------------------|---------------------------------------------------------------------------------------|
|               | TIP                                  | O ELECCION                                                            | GOBERNADOR REG                                 | IONAL                                               |                                                               | TERRITORIO ELECTORAL      |              | DE LA ARAUCA                    | NIA                                                                                   |
|               |                                      | RUT                                                                   | NOMBI                                          | RE                                                  |                                                               | APELLIDO PATERNO          |              | APELLIDO MAT                    | ERNO                                                                                  |
|               | 8                                    | 981428-6                                                              | PRUEE                                          | BA                                                  |                                                               | UNO                       |              | GOBE                            |                                                                                       |
| N"            | IDENTIF                              | ICACIÓN PROPIETARIO                                                   | IDENTIFICACION                                 | PROPIEDAD                                           | CANT. DE<br>PROPAGANDA                                        | TIPO DE ESPACIO           | CUTORAL A DA | MONTO COBRADO<br>O VALORIZACION | FIRMA                                                                                 |
|               | RUT                                  | NOMBRE COMPLETO                                                       | CALLE                                          | COMUNA                                              |                                                               | DONACIÓN                  | ARRIENDO     |                                 | 10                                                                                    |
| 1             | 2-7                                  | NOMBRE PARTIDO                                                        | CALLE 3                                        | Temuco                                              | 1                                                             | Donación Partido Político | donado       | 3                               | 4000                                                                                  |
| 2             | 2.7                                  | NOMBRE PERSONA<br>NATURAL                                             | CALLE 2                                        | Temuco                                              | 1                                                             | Donación Persona Natural  | donado       | 2                               | AI                                                                                    |
| 3             | 1-9                                  | NOMBRE DEL<br>ARRENDADOR O<br>DONANTE DEL<br>ESPACIO                  | CALLE 1                                        | Temuco                                              | 1                                                             |                           | pagado       | 60000                           | and                                                                                   |
| La co<br>Debe | pia de este form<br>señalar la canti | nulario debe ser enviada al Serv<br>dad de carteles y letreros por cr | icio Electoral hasta el tercer o<br>da espacio | lía de instalada la propr                           | iganda                                                        |                           |              | SERD                            | CLO ELEC<br>SUBJECTION<br>DE CONTREL DE<br>GISTO<br>PRANCIMENTO<br>RECTORE<br>CHILE * |

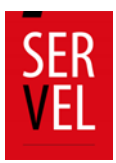

10.1 Para adjuntar el Formulario 104 con las firmas incorporadas, debe presione los tres puntos en acciones y seleccione Editar.

| Formula                                             | ario 87 y 88               | Formulario                             | s 101 a 108                                                  | Docur                                                                                    | nentos                                             | Observaciones                             | a F87 (y/o) F88                      |
|-----------------------------------------------------|----------------------------|----------------------------------------|--------------------------------------------------------------|------------------------------------------------------------------------------------------|----------------------------------------------------|-------------------------------------------|--------------------------------------|
| 101<br>Registro de<br>Brigadistas y<br>Voluntarios  | 102<br>Registro de Sedes   | 103<br>Registro de Vehículos           | 104<br>Autorización de<br>Propaganda en<br>Espacios Privados | 105<br>Declaración sobre<br>Medios Digitales<br>contratados para<br>Propaganda Electoral | 106<br>Aportes en especies<br>estimables en dinero | 107<br>Detalle de reembolso<br>solicitado | 108<br>Detalles de Gastos<br>Menores |
|                                                     |                            |                                        |                                                              |                                                                                          |                                                    |                                           |                                      |
| Están pendiente de<br>prmulario 104<br>eda Avanzada | envio a SERVEL, formulario | s creados en: F104<br>Propaganda en Es | spacios Privado                                              | S                                                                                        |                                                    |                                           | Editar                               |

11. Presione la nube indicada en la imagen numeral 1. Identifique el archivo con las firmas registradas del poseedor o mero tenedor señalado en el numeral 2 de la imagen. Presione el botón abrir como lo indica la imagen en el numeral 3.

| Nueva carpeta                                                                                                    |                 |        |                    | · 🔟 🕜    |                        |                     |          |    |
|----------------------------------------------------------------------------------------------------|-----------------|--------|--------------------|----------|------------------------|---------------------|----------|----|
| Nombre Fecha de modifica.                                                                                                    | . Tipo          | Tamaño |                    |          |                        |                     |          |    |
| The second second secon | Documento Adob  | 127 KB |                    |          |                        |                     |          |    |
|                                                                                                    |                 |        |                    |          |                        |                     |          |    |
|                                                                                                    |                 |        |                    |          |                        |                     |          |    |
|                                                                                                    |                 |        |                    |          |                        |                     |          | ^  |
|                                                                                                    |                 |        |                    |          |                        |                     |          |    |
|                                                                                                    |                 |        |                    |          | Región                 | Comuna              |          |    |
|                                                                                                    |                 |        |                    |          | de la Araucanía        | Temuco              |          |    |
| Nambra da ambient                                                                                                    |                 |        | Tadas las asshivas |          |                        | -                   |          |    |
| Pormulario 104 con firmas                                                                                                    |                 |        | Todos los archivos | ~ · ·    | de la Araucania        | Temuco              | :        |    |
|                                                                                                    |                 |        | Abrir              | Cancelar | de la Araucanía        | Temuco              |          |    |
| DEL ESPACIO                                                                                                    |                 |        |                    |          |                        |                     | >        |    |
|                                                                                                    |                 |        |                    |          | Registres per chains & | - 1.101 1/ /        |          |    |
| Total Especies Privados                                                                                                    |                 |        |                    |          | ragance por pagna -    |                     | / //     |    |
| \$60.005                                                                                                    |                 |        |                    |          |                        |                     |          | 11 |
|                                                                                                    |                 |        |                    |          |                        | 0                   |          |    |
| Archivos Adjuntos                                                                                                    |                 |        |                    |          |                        | 1 (7 (              | $\odot$  |    |
| No hay archivos caroados. Haga click eo el botón caroar para adir                                                                                                    | ntar documentos |        |                    |          |                        |                     | $\smile$ | 1  |
| no nay arcimos cargavos. Naga cick en el boton cargar para acju                                                                                                    | mar documentos. |        |                    |          |                        |                     |          | ~  |
|                                                                                                    |                 |        |                    |          |                        | 🖶 Imprimir Cancelar | Guardar  |    |
|                                                                                                    |                 |        |                    |          |                        |                     | _        | -  |

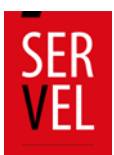

12. Verá que el archivo se ha adjuntado por lo que deberá presionar el botón guardar.

| Formulario 104 - Autorizad | ión de Propaganda en Espa                         | acios Privados      |                        |                         |                                                                    |     |   |
|----------------------------|---------------------------------------------------|---------------------|------------------------|-------------------------|--------------------------------------------------------------------|-----|---|
| Rut                        | Nombre                                            | Rut del Propietario | Nombre del Propietario | Región                  | Comuna                                                             |     | ^ |
| 2-7                        | NOMBRE PARTIDO                                    | 2-7                 | NOMBRE PROPIETARIO     | Región de la Araucanía  | Temuco                                                             | I   |   |
| 2.7                        | NOMBRE PERSONA<br>NATURAL                         | 2-7                 | NOMBRE PROPIETARIO     | Región de la Araucanía  | Temuco                                                             | i   |   |
| 1-9                        | NOMBRE DEL<br>ARRENDADOR O DONANTE<br>DEL ESPACIO | 1-9                 | NOMBRE PROPIETARIO     | Región de la Araucanía  | Temuco                                                             | ÷   |   |
| <                          |                                                   |                     |                        |                         |                                                                    | >   |   |
| Archivos Adjuntos          | s_202010 卢                                        |                     |                        | Hegistros por página 8_ | <ul> <li>t-3083   &lt; &lt;</li> <li>timprimir Cancelar</li> </ul> | >>I | ý |

13. Al guardar el Formulario 104 con las firmas adjuntas, visualizará la siguiente pantalla donde en los tres puntos acciones, deberá presionar enviar.

| Formula                                            | ario 87 y 88                 | Formulario                   | Formularios 101 a 108                                        |                                                                                          | mentos                                             | Observaciones                             | s a F87 (y/o) F88                    |
|----------------------------------------------------|------------------------------|------------------------------|--------------------------------------------------------------|------------------------------------------------------------------------------------------|----------------------------------------------------|-------------------------------------------|--------------------------------------|
| 101<br>Registro de<br>Brigadistas y<br>Voluntarios | 102<br>Registro de Sedes     | 103<br>Registro de Vehiculos | 104<br>Autorización de<br>Propaganda en<br>Espacios Privados | 105<br>Declaración sobre<br>Medios Digitales<br>contratados para<br>Propaganda Electoral | 106<br>Aportes en especies<br>estimables en dinero | 107<br>Detalle de reembolso<br>solicitado | 108<br>Detalles de Gastos<br>Menores |
| Están pendiente de                                 | e envio a SERVEL, formulario | s oreados en: F104           | spacios Privado:                                             | 5                                                                                        |                                                    |                                           | Editar<br>104                        |
| eda Avanzada                                       |                              |                              |                                                              |                                                                                          |                                                    |                                           | > Enviar                             |

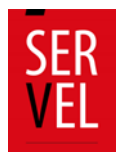

14. Al enviar el Formulario 104, este cambia su color de azul a verde y cambia el estado a Formulario Enviado.

Esta acción contempla que, el Formulario 104 fue enviado como registro a Ingresos 87 y Gastos 88 con el documento firmado adjunto. Además esta acción genera un envío automático a la Dirección Regional del Servicio Electoral respectiva a cada registro incorporado al Formulario 104.

| , entre                                            | irio 87 y 88                                      | Formulario                   | s 101 a 108                                                  | Docur                                                                                    | nentos                                             | Observaciones                             | s a F87 (y/o) F88                    |
|----------------------------------------------------|---------------------------------------------------|------------------------------|--------------------------------------------------------------|------------------------------------------------------------------------------------------|----------------------------------------------------|-------------------------------------------|--------------------------------------|
| 101<br>Registro de<br>Brigadistas y<br>Voluntarios | 102<br>Registro de Sedes                          | 103<br>Registro de Vehículos | 104<br>Autorización de<br>Propaganda en<br>Espacios Privados | 105<br>Declaración sobre<br>Medios Digitales<br>contratados para<br>Propaganda Electoral | 106<br>Aportes en especies<br>estimables en dinero | 107<br>Detaile de reembolso<br>solicitado | 108<br>Detailes de Gastos<br>Menores |
| Están pendiente di<br>prmulario 104                | e envio a SERVEL, formulario<br>- Autorización de | s creados en: F104           | spacios Privado                                              | s                                                                                        |                                                    |                                           |                                      |
|                                                    |                                                   |                              |                                                              |                                                                                          |                                                    | No                                        | evo Formulario 104                   |
| eda Avanzada                                       |                                                   |                              |                                                              |                                                                                          |                                                    |                                           |                                      |
| eda Avanzada<br>Código de                          | la Rendición                                      | Fecha de la F                | Rendición                                                    | Estado del I                                                                             | Formulario                                         | Acc                                       | iones                                |

#### **20.** Funciones adicionales

- 1. Una vez enviado el Formulario 104, no es posible editar. La acción posible es, Ver el Formulario 104 registrado de la siguiente manera.
  - 1.1 Presiones los tres puntos en acciones para luego seleccionar Ver

|                                             | irio 87 y 88      | Formularios           | s 101 a 108                                           | Docur                                                                             | mentos                                      | Observaciones                      | a F87 (y/o) F88               |
|---------------------------------------------|-------------------|-----------------------|-------------------------------------------------------|-----------------------------------------------------------------------------------|---------------------------------------------|------------------------------------|-------------------------------|
| 101                                         | 102               | 103                   | 104                                                   | 105                                                                               | 106                                         | 107                                | 108                           |
| Registro de<br>Brigadistas y<br>Voluntarios | Registro de Sedes | Registro de Vehículos | Autorización de<br>Propaganda en<br>Espacios Privados | Declaración sobre<br>Medios Digitales<br>contratados para<br>Propaganda Electoral | Aportes en especies<br>estimables en dinero | Detalle de reembolso<br>solicitado | Detalles de Gastos<br>Menores |
| ornulario 104                               | - Autonzación de  | Propaganua en Es      | spacios ritvauo                                       | 5                                                                                 |                                             | Nu                                 | evo Formulario 104            |
| ieda Avanzada                               |                   |                       |                                                       |                                                                                   | <b>-</b>                                    | Acci                               | ones                          |
| eda Avanzada<br>Código de l                 | a Rendición       | Fecha de la R         | tendición                                             | Estado del                                                                        | Formulario                                  |                                    |                               |

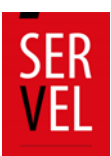

1.2 Luego de visualizar el Formulario 104, presione el botón cerrar.

| Formulario 104 - Autorizad                              | ión de Propaganda en Espa                         | acios Privados      |                        |                        |          |        |
|---------------------------------------------------------|---------------------------------------------------|---------------------|------------------------|------------------------|----------|--------|
| Rut                                                     | Nombre                                            | Rut del Propietario | Nombre del Propietario | Región                 | Comuna   |        |
| 2-7                                                     | NOMBRE PARTIDO                                    | 2-7                 | NOMBRE PROPIETARIO     | Región de la Araucanía | Temuco   | :      |
| 2-7                                                     | NOMBRE PERSONA<br>NATURAL                         | 2-7                 | NOMBRE PROPIETARIO     | Región de la Araucanía | Temuco   | E      |
| 1-9                                                     | NOMBRE DEL<br>ARRENDADOR O DONANTE<br>DEL ESPACIO | 1-9                 | NOMBRE PROPIETARIO     | Región de la Araucanía | Temuco   | ÷      |
| Total Exercise Physics<br>\$60.005<br>Archivos Adjuntos | s_202010                                          |                     |                        | Registros por página 5 | <u> </u> | Cernar |

2. Podrá identificar el registro del Formulario 104 en Ingresos 87 como lo muestra la imagen, teniendo las acciones de editar o remover en cada registro.

| ↑ Listado de        | Ingresos             |     |                       |                        |                   |                        |                                                                       |                                                             |             | Página 1                                 |
|---------------------|----------------------|-----|-----------------------|------------------------|-------------------|------------------------|-----------------------------------------------------------------------|-------------------------------------------------------------|-------------|------------------------------------------|
| N*                  | Documento<br>Adjunto | Rut | Nombre del<br>Donante | Fecha del<br>Documento | Documento         | Número de<br>Documento | Cuenta                                                                | Glosa                                                       | Monto       | Acciones                                 |
| 1                   | ۵                    | 2.7 | Formulario 104        | 30-10-2020             | ND-NO<br>DEFINIDO | 12218                  | 122-APORTES<br>EN ESPECIES<br>O SERVICIOS<br>DE PARTIDOS<br>POLITICOS | Autorización<br>de<br>Propaganda<br>en Espacios<br>Privados | \$3         | :                                        |
| 2                   | ٥                    | 2-7 | Formulario 104        | 30-10-2020             | ND-NO<br>DEFINIDO | 12218                  | 121-APORTES<br>EN ESPECIES<br>O SERVICIOS<br>DE<br>TERCEROS           | Autorización<br>de<br>Propaganda<br>en Espacios<br>Privados | \$2         | × Remover                                |
| <                   |                      |     |                       |                        |                   |                        |                                                                       |                                                             |             | >                                        |
|                     |                      |     |                       |                        |                   |                        |                                                                       | Registros por página                                        | 10 1-2 de 2 | $ \langle \rangle \rangle \rightarrow  $ |
| Imprimir Todas (Exc | œl)≣                 |     |                       | mprimir Actual (PDF)   |                   |                        | Imp                                                                   | rimir Todas (PDF) 🔤                                         |             |                                          |

3. Podrá identificar el registro del Formulario 104 en Gastos 88 como lo muestra la imagen, teniendo las acciones de editar o remover en cada registro.

| 1       2.7       Formulario 104       30.10.2020       ND.4O<br>DEFINIDO       12218 $\frac{281}{APORTES EN}$<br>SERVICES S<br>DEL PARTOD<br>POLITICO       Autorización<br>de<br>SERVICES S<br>DEL PARTOD<br>POLITICO       53       i         2       2       2.7       Formulario 104       30.10.2020       ND.4O<br>DEFINIDO       12218 $\frac{270}{POLITICO}$ Autorización<br>de<br>ENDADO       53       i         3       2.7       Formulario 104       30.10.2020       ND.4O<br>DEFINIDO       12218 $\frac{270}{POLITICO}$ Popoganda<br>en Espacios<br>Privados       52       i       i         3       2.7       Formulario 104       30.10.2020       ND.4O<br>DEFINIDO       12218 $\frac{270}{POLTECOS}$ S2       i       i         3       2.7       Formulario 104       30.10.2020       ND.4O<br>DEFINIDO       12218 $\frac{231}{POPOganda}$ Autorización<br>de<br>en Espacios<br>Privados       500.000       i | N° | Documento<br>Adjunto | Rut | Nombre del<br>Proveedor | Fecha del<br>Documento | Tipo de<br>Documento | Número de<br>Documento | Número -<br>Cuenta                                                       | Glosa                                                       | Monto         | Acciones                   |
|----------------------------------------------------------------------------------------------------|----|----------------------|-----|-------------------------|------------------------|----------------------|------------------------|--------------------------------------------------------------------------|-------------------------------------------------------------|---------------|----------------------------|
| 2     2.7     Formulario 104     30-10-2020     ND-NO<br>DEFINIDO     12218     270-USO DE<br>INMUEBLES<br>TERCEROS     Autorización<br>de<br>Propaganda<br>en Epados     52     C       3     2.7     Formulario 104     30-10-2020     ND-NO<br>DEFINIDO     12218     231<br>-ARBIENDO<br>DEFINIDO     Autorización<br>de<br>Propaganda<br>en Epados     52     C                                                                                                    | 1  | ۵                    | 2-7 | Formulario 104          | 30-10-2020             | ND -NO<br>DEFINIDO   | 12218                  | 281<br>-APORTES EN<br>ESPECIES O<br>SERVICIOS<br>DEL PARTIDO<br>POLITICO | Autorización<br>de<br>Propaganda<br>en Espacios<br>Privados | \$3           |                            |
| 3         2-7         Formulario 104         30-10-2020         ND-NO<br>DEFINIDO         12218         231<br>-ARIENDO<br>DE<br>INMUEBLES         Autorización<br>de<br>Propaganda<br>en Espacios           3                                                                                                    | 2  | ۵                    | 2.7 | Formulario 104          | 30-10-2020             | ND -NO<br>DEFINIDO   | 12218                  | 276 -USO DE<br>INMUEBLES<br>DE<br>TERCEROS                               | Autorización<br>de<br>Propaganda<br>en Espacios<br>Privados | \$2           |                            |
|                                                                                                    | 3  | ۵                    | 2-7 | Formulario 104          | 30-10-2020             | ND -NO<br>DEFINIDO   | 12218                  | 231<br>-ARRIENDO<br>DE<br>INMUEBLES                                      | Autorización<br>de<br>Propeganda<br>en Espacios<br>Privados | \$60.000      | I                          |
|                                                                                                    |    |                      |     |                         |                        |                      |                        |                                                                          | Registros por página                                        | 10 1 - 3 de 3 | $ \langle \rangle \rangle$ |

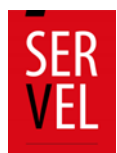

#### 21. Respuesta a Oficio de Observaciones

#### **Consideraciones Generales**

- 1. Desde la fecha de notificación del Oficio de Observaciones, tendrá un **plazo de 10 días hábiles** (lunes a viernes) para dar respuesta al Oficio de Observaciones.
- 2. Podrá guardar su respuesta a las observaciones línea a línea y podrá realizarlo durante los 10 días hábiles disponibles para responder. Es decir que, el Administrador podrá guardar una respuesta a observaciones hoy, luego al día siguiente podrá guardar la respuesta de otra observación y así hasta el día hábil 10.

| C Ver guia re | aciones a F              | 87 y/o F88<br>de observaciones 🔥                                       |                     |           |         |                  |
|---------------|--------------------------|------------------------------------------------------------------------|---------------------|-----------|---------|------------------|
| No se han     | enviado su(s) re         | spuesta(s) a Servel.                                                   |                     |           |         |                  |
| En las ob     | servaciones al Form<br>7 | ulario 88, usted ha cargado 0 de 3 observaciones, faltan por cargar 3. |                     |           |         |                  |
| Linea         | Página                   | Observación                                                            | Fecha Observación   | Respuesta | Archivo | Guardar          |
| 0             | 0                        | Prueba Observación Nº2 - Obs. Gral.                                    | 19-06-2023 17:07:03 |           |         | Cargar respuesta |
| 4             | 1                        | Prueba Observación Nº1 - Aporte no pasó por el SRA                     | 19-06-2023 17:06:25 |           |         | Cargar respuesta |
| Formulario 8  | 8                        |                                                                        |                     |           |         |                  |
| Linea         | Página                   | Observación                                                            | Fecha Observación   | Respuesta | Archivo | Guardar          |
| 0             | 0                        | Prueba Observación N°5                                                 | 19-06-2023 17:09:00 |           |         | Cargar respuesta |
| 2             | 1                        | Prueba Observación N°3 - Falta Doc. de Respaldo                        | 19-06-2023 17:08:13 |           |         | Cargar respuesta |
| 3             | 1                        | Prueba Observación Nº4                                                 | 19-06-2023 17:08:38 |           |         | Cargar respuesta |

3. El envío de las respuestas se realiza en un solo envío. Una vez que usted presione **"Enviar Respuesta(s) de Formulario 87 (y/o) Formulario 88 a Servel**"

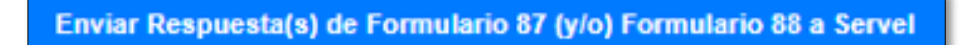

**No será posible habilitar nuevamente la opción de responder**. Se entenderá que, lo enviado corresponde a su respuesta, ya sea que envíe parcial o completamente las respuestas.

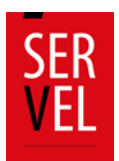

# 22. Ingrese al Sistema de Rendición Online en el escritorio de Administrador Electoral

1. Solo el escritorio del administrador electoral puede responder las observaciones.

Ingrese con el Rut de Administrador Electoral y utilice la contraseña que ya tiene.

El escritorio del Candidato solo observa lo que registra el Administrador.

El evento corresponde a Consejo Constitucional

| SER<br>VEL | Bienvenido al Sistema de Rendición de<br>Ingresos y Gastos Electorales |  |
|------------|------------------------------------------------------------------------|--|
| ۲          | ) Definitiva                                                           |  |
|            | Ingresar                                                               |  |
| Volver     |                                                                        |  |

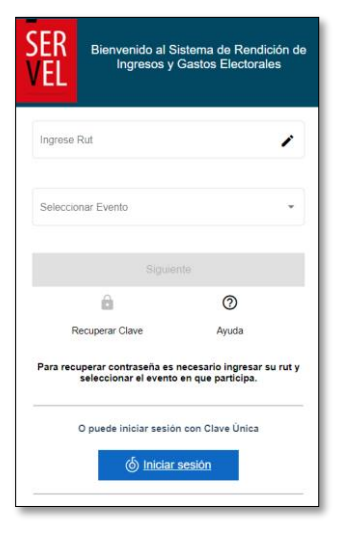

Presione definitiva e ingresar

2. Una vez que ingresa al escritorio del Administrador Electoral, recuerde seleccionar el Evento Eleccionario

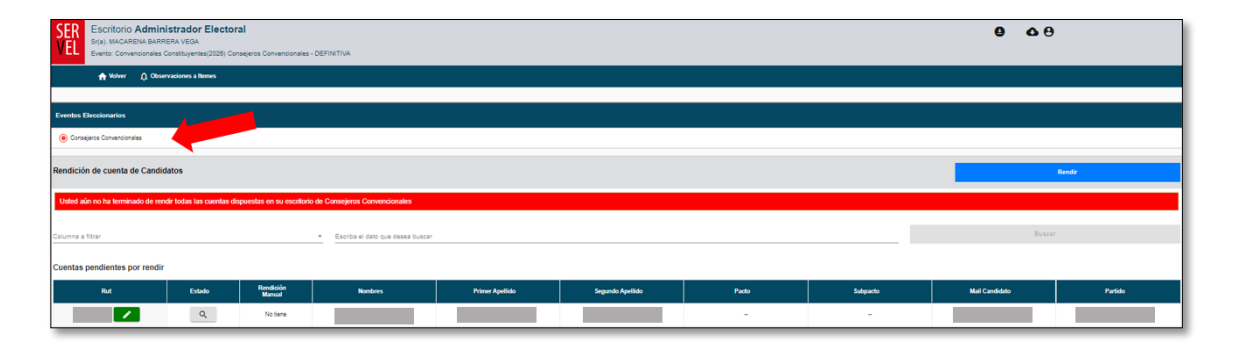

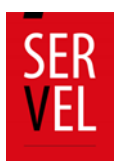

3. En la sección **Cuentas ya rendidas**, identifique la cuenta electoral a la cual va a responder las observaciones realizadas por el Servel y presione el maletín verde.

| SER<br>VEL Sr(a) MAGARENA BA<br>Everto: Convencional | ninistrador Electo<br>ARRERA VEGA<br>(es Constituyentes(2028) ( | D <b>ral</b><br>Consejeros Convencior | nales - DEFINITIVA                    |              |                 |                  |       |          | <b>e o</b> e              |                                                                             |
|------------------------------------------------------|-----------------------------------------------------------------|---------------------------------------|---------------------------------------|--------------|-----------------|------------------|-------|----------|---------------------------|-----------------------------------------------------------------------------|
| n volver D o                                         | Xbservaciones a flemes                                          |                                       |                                       |              |                 |                  |       |          |                           |                                                                             |
| Eventos Eleccionarios                                |                                                                 |                                       |                                       |              |                 |                  |       |          |                           |                                                                             |
| Consejeros Convencionales                            |                                                                 |                                       |                                       |              |                 |                  |       |          |                           |                                                                             |
| Rendición de cuenta de Car                           | ndidatos                                                        |                                       |                                       |              |                 |                  |       |          |                           | lendir                                                                      |
| Usted aún no ha lerminado de                         | rendir todas las cuentas                                        | dispuestas en su esc                  | critorio de Consejeros Convencio      | nales        |                 |                  |       |          |                           |                                                                             |
| Columna a fitrar                                     |                                                                 |                                       | • Escriba el dato que o               | lesea buscar |                 |                  |       |          | Buscar                    |                                                                             |
| Cuentas pendientes por ren                           | ıdir                                                            |                                       |                                       |              |                 |                  |       |          |                           |                                                                             |
| Rut                                                  | Estado                                                          | Rendición<br>Manual                   | Nombres                               | Primer Ap    | ellido S        | iegundo Apellido | Pacto | Subpacto | Mail Candidato            | Partido                                                                     |
|                                                      | ٩,                                                              | No tiene                              |                                       |              |                 |                  | -     | -        |                           |                                                                             |
|                                                      | Q,                                                              | No tiene                              |                                       |              |                 |                  | -     | -        |                           |                                                                             |
|                                                      | Q,                                                              | No tiene                              |                                       |              |                 |                  | -     | -        |                           |                                                                             |
| 4                                                    |                                                                 |                                       |                                       |              |                 |                  |       |          |                           | Þ                                                                           |
| Cuentas ya rendidas                                  |                                                                 |                                       |                                       |              |                 |                  |       |          | Pagistros por página. 🔒 👻 | 1-3de3  < < > >                                                             |
| Rut                                                  | Estado                                                          | Rendición<br>Manual                   | Fecha Rendición de Cuenta<br>a Servel | Nombres      | Primer Apellido | Segundo Apellido | Pacto | Subpacto | Mail Candidato            | Partido                                                                     |
|                                                      | ٩                                                               | No tiene                              | No enviado                            |              |                 |                  | -     |          |                           |                                                                             |
|                                                      | ٩                                                               | No tiene                              | No enviado                            |              |                 |                  | -     |          |                           |                                                                             |
| +                                                    |                                                                 |                                       |                                       |              |                 |                  |       |          |                           | Þ                                                                           |
|                                                      |                                                                 |                                       |                                       |              |                 |                  |       |          | Registros por página 🗴 💌  | $1 \cdot 2 \operatorname{de} 2$ $ \langle \langle \rangle \rangle \rangle $ |

## 23. Ingrese a la sección Observaciones a F87 (y/o) F88

1. Presione Observaciones a F87 (y/o) F88, luego presionar la perla central, con esto se desplegarán las observaciones.

La campana numerada en la flecha N°1, señala el total de observaciones realizadas a ingresos F87 y gastos F88.

| Volver a Candidatos                              |                                |                          |                               |  |  |  |  |  |
|--------------------------------------------------|--------------------------------|--------------------------|-------------------------------|--|--|--|--|--|
| Datos del Candidato o Partido Seleccionado       |                                |                          | ^                             |  |  |  |  |  |
|                                                  | Nombre<br>NOMBRE DEL CANDIDATO | RUT<br>RUT DEL CANDIDATO | Partido                       |  |  |  |  |  |
|                                                  |                                |                          |                               |  |  |  |  |  |
| Haga click en cada círculo para obtener detalles | Formulation 101 a 109          | Decumentes               |                               |  |  |  |  |  |
| Formulatio 67 y 66                               | Formulatios for a foo          | Documentos               | Observaciones a F87 (9/0) F88 |  |  |  |  |  |
| Observaciones a F87 y/o F88                      |                                |                          |                               |  |  |  |  |  |
|                                                  |                                |                          |                               |  |  |  |  |  |

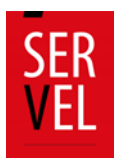

2. Ahora que se ha(n) desplegado(s) la(s) observaciones a la contabilidad electoral, **lea con atención el resumen en el recuadro amarillo**. Aquí encontrará un contador que resume las observaciones realizadas, a su vez el conteo de las respuestas cargadas.

| Haga click en cada círculo para obtener detalles |                                                                                                    |                                                 |                                                                            |                                                                |                |       |           |         |                  |  |
|--------------------------------------------------|----------------------------------------------------------------------------------------------------|-------------------------------------------------|----------------------------------------------------------------------------|----------------------------------------------------------------|----------------|-------|-----------|---------|------------------|--|
| Fo                                               | rmulario 87 y                                                                                                    | 88                                              | Formularios 101 a                                                          | Formularios 101 a 108 Documentos 🎤 Observaciones a F87 (y/o) F |                |       |           |         |                  |  |
|                                                  | Observaciones a F87<br>y/o F88                                                                                          |                                                 |                                                                            |                                                                |                |       |           |         |                  |  |
| C Ver guia re                                    | Observaciones a F87 y/o F88 Ver guia respuesta oficios de observaciones  No se han enviado su(s) respuesta(s) a Servel. |                                                 |                                                                            |                                                                |                |       |           |         |                  |  |
| En las of<br>En las of                           | oservaciones al Form<br>oservaciones al Form                                                                            | ulario 87, usted ha c<br>Iulario 88, usted ha c | argado 0 de 2 observaciones, faltan<br>argado 0 de 3 observaciones, faltan | por cargar 2.<br>por cargar 3.                                 |                |       |           |         |                  |  |
| Formulario 8                                     | 7                                                                                                    |                                                 |                                                                            |                                                                |                |       |           |         |                  |  |
| Linea                                            | Página                                                                                                    |                                                 | Observación                                                                |                                                                | Fecha Observa  | ión   | Respuesta | Archivo | Guardar          |  |
| 0                                                | 0                                                                                                    | Pr                                              | ueba Observación Nº2 - Obs. Gral.                                          |                                                                | 19-06-2023 17: | 07:03 |           |         | Cargar respuesta |  |
| 4                                                | 1                                                                                                    | Prueba Ob                                       | servación Nº1 - Aporte no pasó por e                                       | I SRA                                                          | 19-06-2023 17: | 06:25 |           |         | Cargar respuesta |  |

3. Enseguida visualizará una a una las observaciones realizadas a ingresos F87 y/o a gastos F88, desde donde tendrá la opción de responder y adjuntar algún respaldo en caso de requerir.

| C Ver guia re                                    | C Ver guia respuesta oficios de observaciones |                                                                                                    |                                   |           |         |                  |  |  |  |  |  |
|--------------------------------------------------|-----------------------------------------------|----------------------------------------------------------------------------------------------------|-----------------------------------|-----------|---------|------------------|--|--|--|--|--|
| ❷ No se han enviado su(s) respuesta(s) a Servel. |                                               |                                                                                                    |                                   |           |         |                  |  |  |  |  |  |
| En las ob<br>En las ob                           | servaciones al Form<br>servaciones al Form    | ulario 87, usted ha cargado 0 de 2 observaciones, faltan por cargar 2.<br>ulario 88, usted ha cargado 0 de 3 observaciones, faltan por cargar 3. |                                   |           |         |                  |  |  |  |  |  |
| Formulario 8                                     | 7                                             | •                                                                                                    |                                   |           |         |                  |  |  |  |  |  |
| Linea                                            | Página                                        | Observación                                                                                                    | Fecha Observación                 | Respuesta | Archivo | Guardar          |  |  |  |  |  |
| 0                                                | 0                                             | Prueba Observación Nº2 - Obs. Gral.                                                                                                    | 19-06-2023 17:07:03               |           |         | Cargar respuesta |  |  |  |  |  |
| 4                                                | 1                                             | Prueba Observación Nº1 - Aporte no pasó por el SRA                                                                                               | 19-06-2023 17:06:25               |           |         | Cargar respuesta |  |  |  |  |  |
| Formulario 8                                     | 8                                             |                                                                                                    |                                   |           |         |                  |  |  |  |  |  |
| Linea                                            | Página                                        | Observación                                                                                                    | Fecha Observación                 | Respuesta | Archivo | Guardar          |  |  |  |  |  |
| 0                                                | 0                                             | Prueba Observación N*5                                                                                                    | 19-06-2023 17:09:00               |           |         | Cargar respuesta |  |  |  |  |  |
| 2                                                | 1                                             | Prueba Observación N*3 - Falta Doc. de Respaldo                                                                                                  | 19-06-2023 17:08:13               |           |         | Cargar respuesta |  |  |  |  |  |
| 3                                                | 1                                             | Prueba Observación N*4                                                                                                    | 19-06-2023 17:08:38               |           |         | Cargar respuesta |  |  |  |  |  |
|                                                  |                                               | Enviar Respuesta(s) de Form                                                                                                    | ulario 87 (y/o) Formulario 88 a : | Servel    |         |                  |  |  |  |  |  |

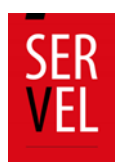

# 24. Respuesta a las observaciones paso a paso

1. Una vez identificadas las observaciones que tiene en Formulario 87 y Formulario 88, deberá registrar la información con la que dará respuesta, presionando el botón "**Cargar respuesta**".

| Formulario 8 | Formulario 87 |                                                    |                     |           |         |                  |  |  |  |  |  |  |
|--------------|---------------|----------------------------------------------------|---------------------|-----------|---------|------------------|--|--|--|--|--|--|
| Linea        | Página        | Observación                                        | Fecha Observación   | Respuesta | Archivo | Guardar          |  |  |  |  |  |  |
| 0            | 0             | Prueba Observación N°2 - Obs. Gral.                | 19-06-2023 17:07:03 |           |         | Cargar respuesta |  |  |  |  |  |  |
| 4            | 1             | Prueba Observación Nº1 - Aporte no pasó por el SRA | 19-06-2023 17:06:25 |           |         | Cargar respuesta |  |  |  |  |  |  |

Se desplegará el siguiente recuadro con las opciones:

- a. Redactar hasta 500 caracteres para dar respuesta a la observación con un breve argumento.
- b. Adjuntar un documento de respaldo. Permite adjuntar solo 1 documento de "n" cantidad de páginas.
- c. Guardar, permite guardar la respuesta.
- d. Cancelar, permite cerrar el cuadro de dialogo.

|                             | Fagina               | Observación                                                                                                    | Fecha de Observación |
|-----------------------------|----------------------|----------------------------------------------------------------------------------------------------|----------------------|
| 1                           | l⊋<br>1              | se registra aporte en dinero con<br>publicidad por un monto de \$150000, no<br>efectuado a través del Sistema de<br>Recepción de Aportes del Servicio<br>Electoral. Conforme lo expuesto, se<br>solicita justificar la no utilización del<br>sistema antes mencionado. | 26-07-2021           |
|                             |                      |                                                                                                    |                      |
| ese respuesta a observació  | in referente al item |                                                                                                    |                      |
|                             |                      |                                                                                                    |                      |
| gresado 0 de 500 caracteres |                      |                                                                                                    |                      |

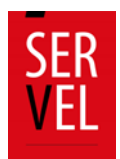

 Al registrar su respuesta, podrá responder redactando un texto de hasta 500 caracteres y/o adjuntando información de respaldo. Podrá registrar la respuesta de ambas formas o con una sola de ellas para luego finalizar el registro en Guardar, lo que dará un mensaje de Éxito se ha guardado correctamente la respuesta.

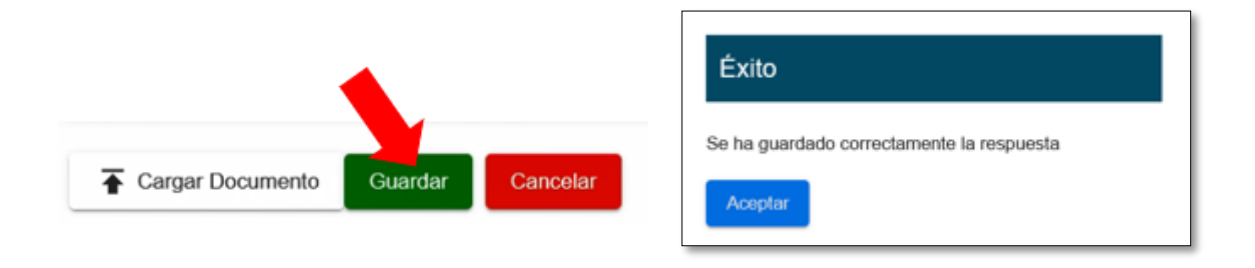

En caso de requerir, podrá editar su respuesta solo hasta antes de enviar a Servel.

| Formulario 87 |        |                                                    |                     |                    |         |         |  |  |  |  |  |
|---------------|--------|----------------------------------------------------|---------------------|--------------------|---------|---------|--|--|--|--|--|
| Linea         | Página | Observación                                        | Fecha Observación   | Respuesta          | Archivo | Guardar |  |  |  |  |  |
| 0             | 0      | Prueba Observación N*2 - Obs. Gral.                | 19-06-2023 17:07:03 | prueba respuestas  | ٥       | Editar  |  |  |  |  |  |
| 4             | 1      | Prueba Observación Nº1 - Aporte no pasó por el SRA | 19-06-2023 17:06:25 | prueba respuesta 2 | _       | Editar  |  |  |  |  |  |

3. Una vez que tenga todas las respuestas registradas, lea detenidamente el contador de respuestas cargadas y las observaciones que se encuentran pendientes por cargar la respuesta.

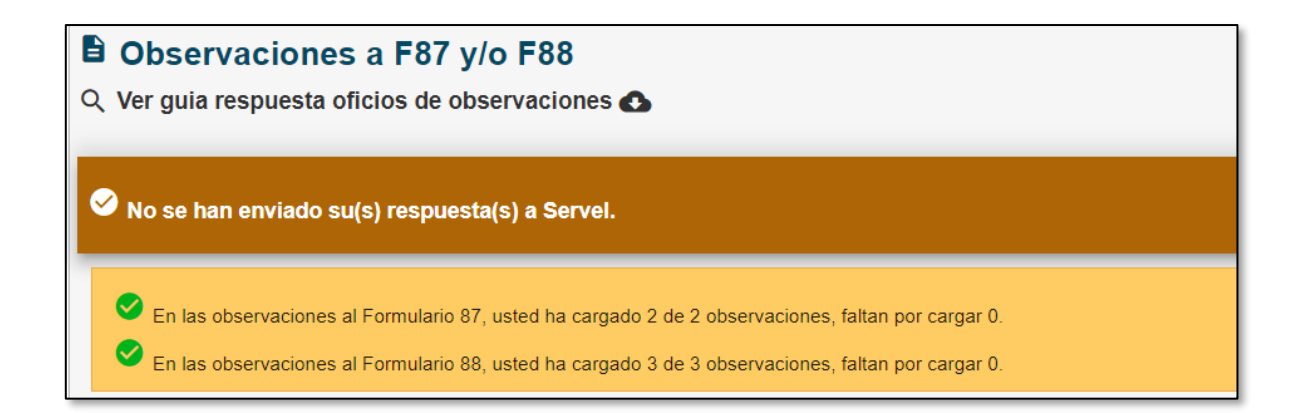

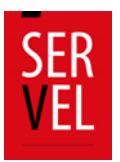

4. Enseguida revise que efectivamente dio respuesta a las observaciones en Formulario 87 y Formulario 88.

|               | Observaciones a F87 y/o F88     Ver gula respuesta oficios de observaciones      No se han enviado su(s) respuesta(s) a Servel.                                                                                                    |        |                                                    |                     |                    |         |         |  |  |  |
|---------------|----------------------------------------------------------------------------------------------------|--------|----------------------------------------------------|---------------------|--------------------|---------|---------|--|--|--|
|               |                                                                                                    |        |                                                    |                     |                    |         |         |  |  |  |
|               | En las observaciones al Formulario 87, usted ha cargado 2 de 2 observaciones, faltan por cargar 0     En las observaciones al Formulario 80, usted ha cargado 2 de 3 de 3 observaciones, faltan por cargar 0     Detalle de respuestas cargadas |        |                                                    |                     |                    |         |         |  |  |  |
|               | Formulario 87                                                                                                    | 7      |                                                    |                     |                    |         |         |  |  |  |
|               | Linea                                                                                                    | Pàgina | Observación                                        | Fecha Observación   | Respuesta          | Archivo | Guardar |  |  |  |
| Observaciones | 0                                                                                                    | 0      | Prueba Observación N*2 - Obs. Gral.                | 19-06-2023 17:07:03 | prueba respuestas  | 0       | Editar  |  |  |  |
| Formulario 87 | 4                                                                                                    | 1      | Prueba Observación Nº1 - Aporte no pasó por el SRA | 19-06-2023 17:06:25 | prueba respuesta 2 |         | Editar  |  |  |  |
|               | Formulario 88                                                                                                    |        |                                                    |                     |                    |         |         |  |  |  |
|               | Linea                                                                                                    | Página | Observación                                        | Fecha Observación   | Respuesta          | Archivo | Guardar |  |  |  |
| Observaciones | 0                                                                                                    | 0      | Prueba Observación N°5                             | 19-06-2023 17:09:00 | respuesta          | ٥       | Editar  |  |  |  |
| Formulario 88 | 2                                                                                                    | 1      | Prueba Observación N°3 - Falta Doc. de Respaldo    | 19-06-2023 17:08:13 | respuesta 2        | ۵       | Editar  |  |  |  |
|               | 3                                                                                                    | 1      | Prueba Observación N°4                             | 19-06-2023 17:08:38 | respuesta 3        |         | Editar  |  |  |  |

5. Habiendo registrado todas las respuestas que requiere sean enviadas, podrá presionar "Enviar Respuesta(s) de Formulario 87 (y/o) Formulario 88 a Servel"

Enviar Respuesta(s) de Formulario 87 (y/o) Formulario 88 a Servel

6. Recuerde que, una vez presionado el envío de respuestas, **No será posible reversar las respuestas,** por lo que el Sistema le advertirá, si ha respondido a todas las observaciones o no.

En caso de no responder a las observaciones y realizar de igual forma el envío de las respuestas a Servel, se entenderá que es su respuesta y no será devuelta para editar.

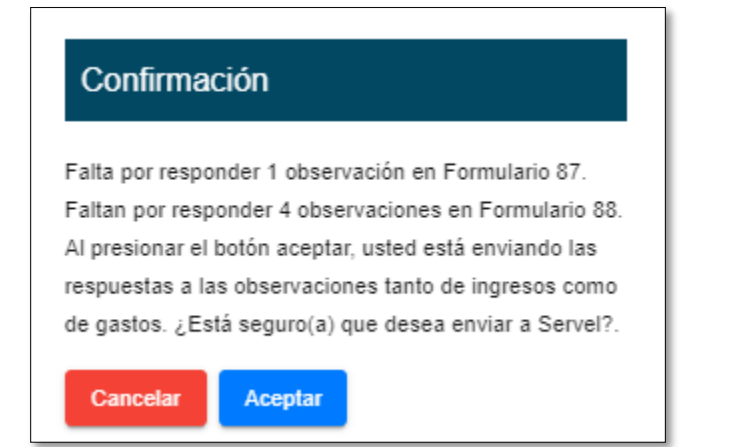

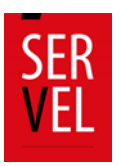

7. Al hacer envío de las respuestas a las observaciones, verá un recuadro en color verde que señala la fecha y hora del envío de las respuestas a las observaciones.

| Observaciones a F87 y/o F88 Q. Ver guia respuesta oficios de observaciones  Observaciones enviadas con fecha 22:06-2023 10:19:22 Observaciones enviadas con fecha 22:06-2023 10:19:22 En las observaciones al Formulario 87, usted ha cargado 2 de 2 observaciones. En las observaciones al Formulario 87, usted ha cargado 2 de 3 observaciones. Formulario 87 |        |                                                    |                     |                    |         |  |  |  |  |
|----------------------------------------------------------------------------------------------------|--------|----------------------------------------------------|---------------------|--------------------|---------|--|--|--|--|
| Linea                                                                                                    | Página | Observación                                        | Fecha Observación   | Respuesta          | Archivo |  |  |  |  |
| 0                                                                                                    | 0      | Prueba Observación N*2 - Obs. Gral.                | 19-06-2023 17:07:03 | prueba respuestas  | ٥       |  |  |  |  |
| 4                                                                                                    | 1      | Prueba Observación N°1 - Aporte no pasó por el SRA | 19-06-2023 17:06:25 | prueba respuesta 2 |         |  |  |  |  |
| Formulario 88                                                                                                    |        |                                                    |                     |                    |         |  |  |  |  |
| Linea                                                                                                    | Página | Observación                                        | Fecha Observación   | Respuesta          | Archivo |  |  |  |  |
| 0                                                                                                    | 0      | Prueba Observación N*5                             | 19-06-2023 17:09:00 | respuesta          | ۵       |  |  |  |  |
| 2                                                                                                    | 1      | Prueba Observación N*3 - Falta Doc. de Respaldo    | 19-06-2023 17:08:13 | respuesta 2        | ۵       |  |  |  |  |
| 3                                                                                                    | 1      | Prueba Observación N*4                             | 19-06-2023 17:08:38 | respuesta 3        |         |  |  |  |  |

8. A su vez, se descargará un certificado de respaldo del envio de las observaciones.

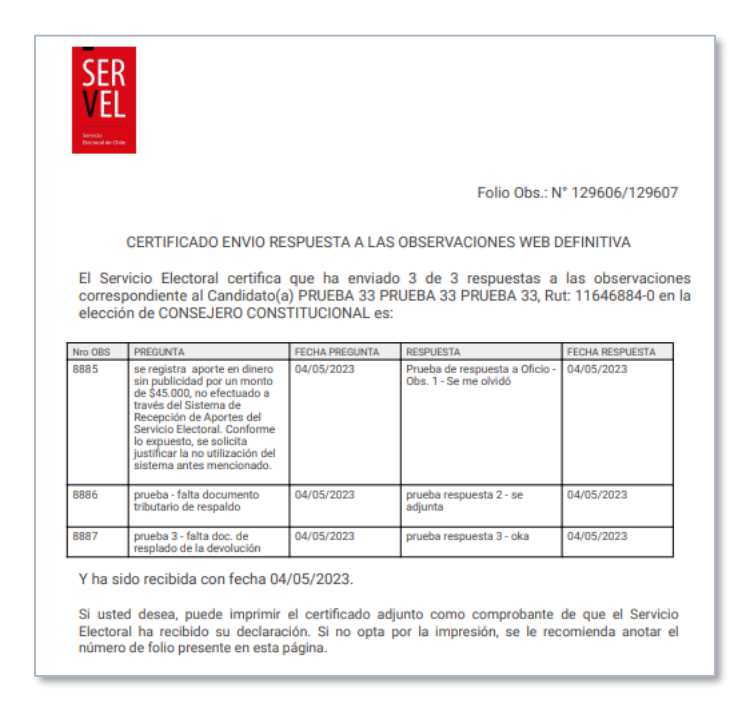

Con este proceso dará por enviada las respuesta al Oficio de Observaciones.

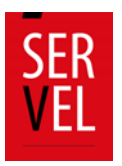

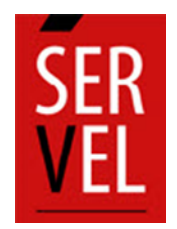

SERVICIO ELECTORAL REPÚBLICA DE CHILE DOCUMENTO ELABORADO POR

SUBDIRECCIÓN DE CONTROL DEL GASTO Y FINANCIAMIENTO ELECTORAL DIVISIÓN DE FISCALIZACIÓN DEL GASTO Y PROPAGANDA ELECTORAL <u>www.Servel.cl</u>